## Bootstrap A Quick Introduction

### R. Scott Granneman & Jans Carton

© 2014 R. Scott Granneman Last updated 2020-07-16 You are free to use this work, with certain restrictions. For full licensing information, please see the last slide/page.

2.8

## Notes & URLs for this presentation can be found...

- » underneath the link to this slide show on granneman.com
- Bootstrap.txt

» at files.granneman.com/presentations/webdev/

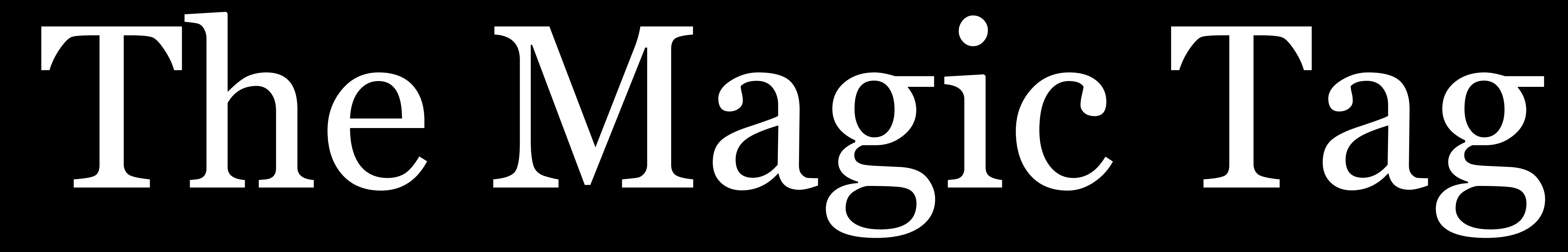

If you want to build a responsive website — whether you use Bootstrap or not — your webpage *must* have *the magic tag* in it

The magic tag makes all responsive design possible

Start with this basic HTML template, or modify these examples. We hope you'll customize our templates and examples, adapting them to suit your needs.

Copy the HTML below to begin working with a minimal Bootstrap document.

```
<!DOCTYPE html>
<html lang="en">
      <head>
            <meta charset="utf-8">
            <meta http-equiv="X-UA-Compatible" content="IE=edge">
            <meta name="viewport" content="width=device-width, initial-scale=1">
            <title>Bootstrap 101 Template</title>
            <!-- Bootstrap -->
            k href="css/bootstrap.min.css" rel="stylesheet">
            <!-- HTML5 Shim and Respond.js IE8 support of HTML5 elements and media queries -->
            <!-- WARNING: Respond.js doesn't work if you view the page via file:// -->
            <!--[if lt IE 9]>
                  <script src="https://oss.maxcdn.com/libs/html5shiv/3.7.0/html5shiv.js"></script></script></script>
                  <script src="https://oss.maxcdn.com/libs/respond.js/1.4.2/respond.min.js"></script>
            <![endif]-->
      </head>
      <body>
            <h1>Hello, world!</h1>
            <!-- jQuery (necessary for Bootstrap's JavaScript plugins) -->
            <script src="https://ajax.googleapis.com/ajax/libs/jquery/1.11.0/jquery.min.js"></script></script
            <!-- Include all compiled plugins (below), or include individual files as needed -->
            <script src="js/bootstrap.min.js"></script></script></script></script></script></script></script>
      </body>
</html>
```

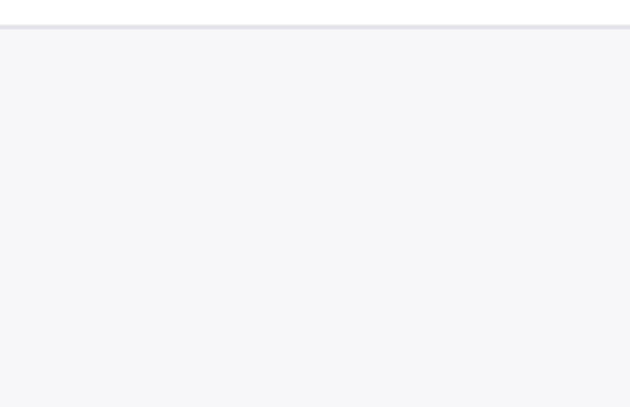

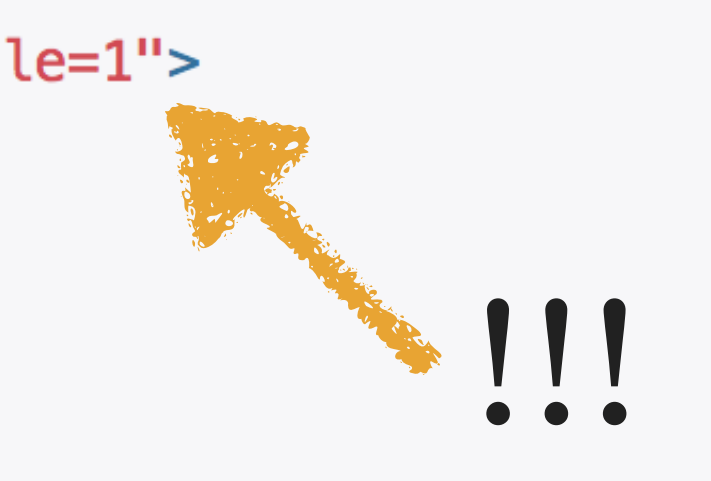

Download What's included

### **Basic template**

Examples Community **Disabling responsiveness** Migrating from 2.x to 3.0 Browser and device support Third party support Accessibility License FAQs Customizing Bootstrap **Translations** 

Back to top

width, initial-scale=1">

## <meta name="viewport" content="width=device-

## By default, mobile browse fill the device screen

By default, mobile browsers zoom websites so that they

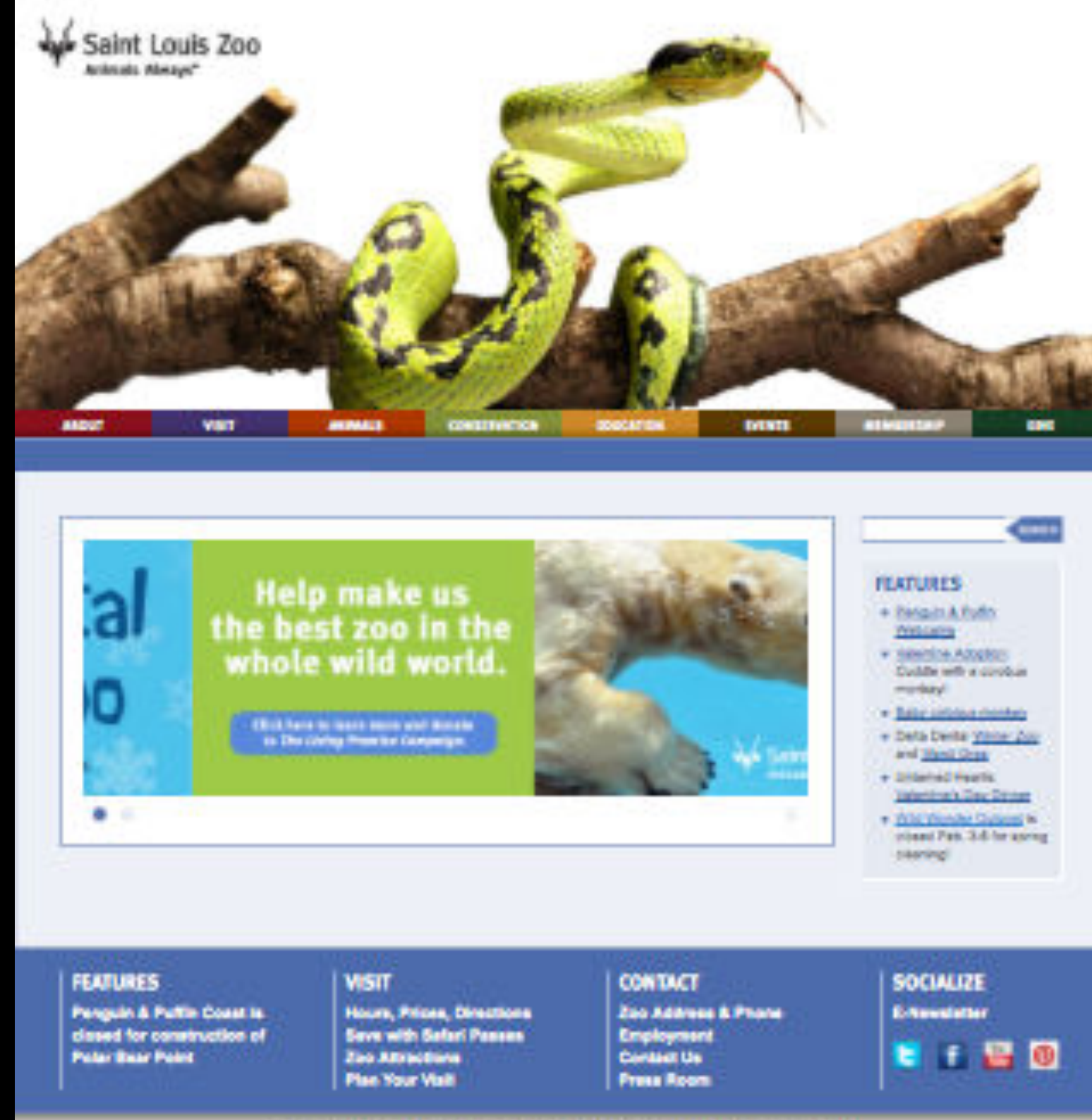

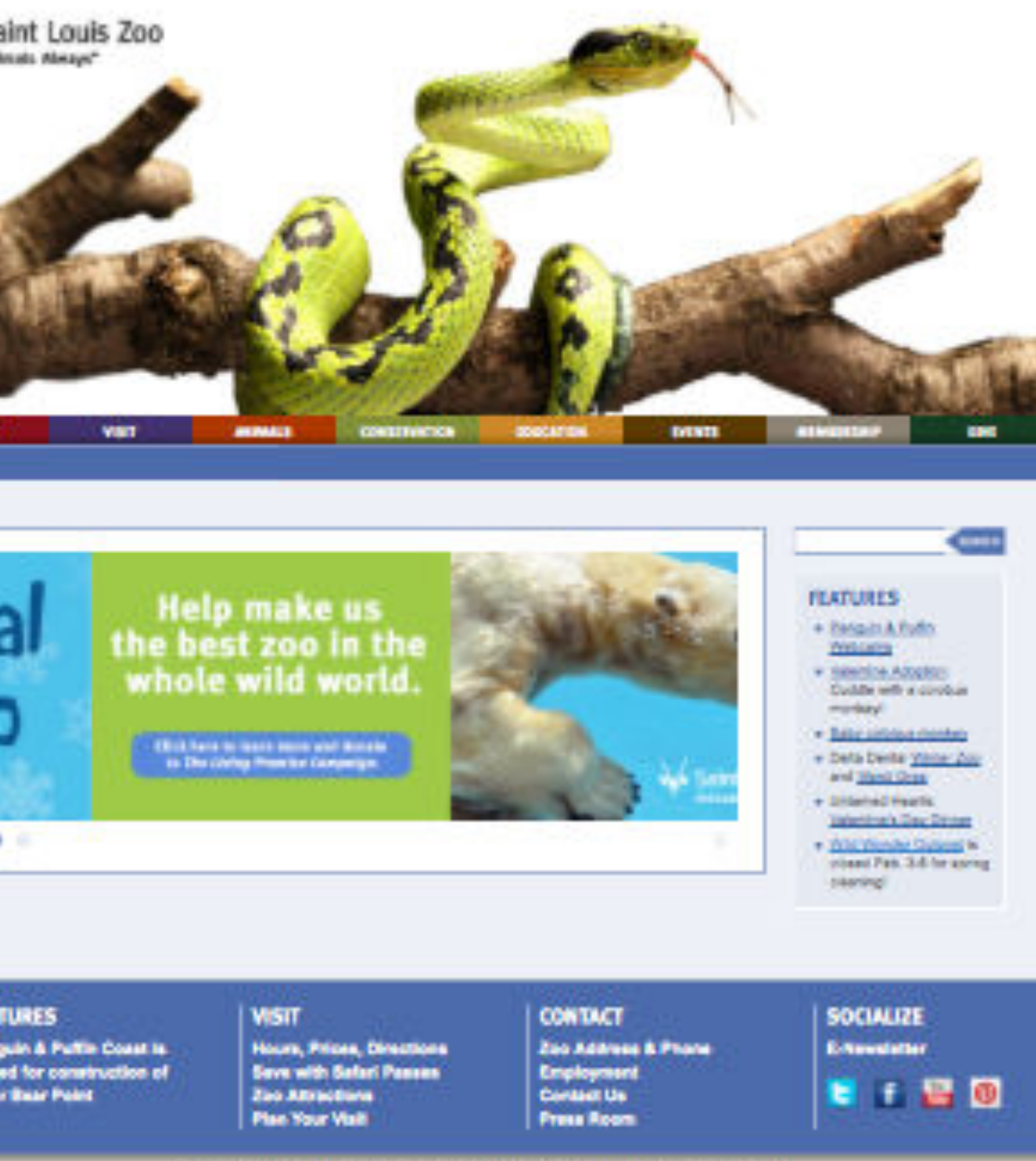

Privacy Policy ( About This Site | AZA Accredited | Member of WAZA | Member of ZMO \$12023-2214 Bant Louis Zoo all lights reserved.

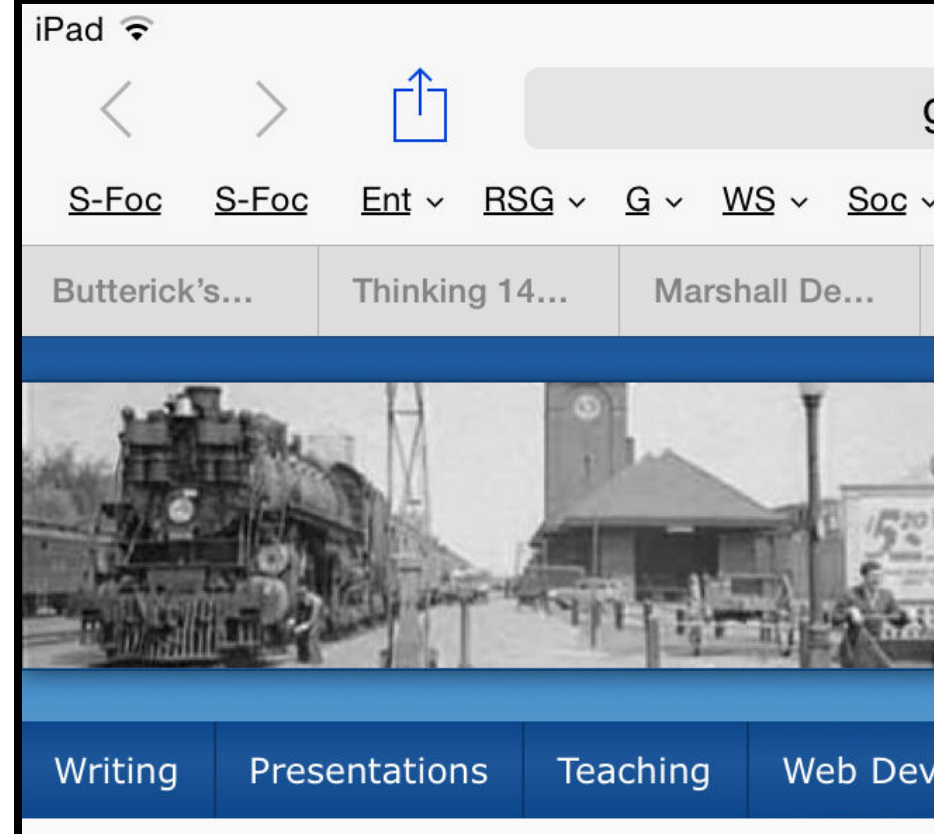

**Scott Granneman** is an <u>author</u>, <u>educator</u>, & partner in a Web development company in St. Louis, Missouri. Scott has written six books, contributed to two, and penned monthly columns for SecurityFocus and *Linux Magazine*. He is an Adjunct Professor at Washington University in St. Louis & Webster University, <u>teaching</u> <u>courses</u> on technology, security, web development, & the Internet. As a Principal of <u>WebSanity</u>, he plans, develops, and hosts websites for clients in 12 states using an open source, UNIX-based <u>content management system</u>. He has given <u>presentations</u> all over the United States, and loves speaking to people.

### News & Updates

Note: The following news items are personal in nature & are automatically selected from GranneBlog.

Subscribe to News via:

- <u>RSS Reader</u>
- Email

### Talk about Markdown to SLUUG this Wednesday November 7, 2011

I'll be giving a talk to the St. Louis UNIX Users Group next Wednesday night about Markdown, a tool I absolutely love. You're invited to come. Please do – I think you'll definitely learn a lot. Date: Wednesday, Nov. 9, 2011 Time: 6...

### Speaking at SLUUG: Amazing, Stupendous, Mind-Blowing Apps for iPad2 June 5, 2011

Jans Carton & I are delivering a talk at the St. Louis UNIX Users Group at 6:30 pm this Wednesday, 8 June 2011, titled "Amazing, Stupendous, Mind-Blowing Apps for iPad2". We'll be demoing iPad apps live for everyone. If you want to f...

### A solution to two-way task list syncing on a Mac & iPhone December 11, 2009

I just published a page on my website about a solution I've found to an important issue: how to keep task lists on my Mac & my iPhone that are synced. I used to use The Hit List, but the developer's failure to come up with an iPhone soluti...

### Linux Phrasebook in Russian

### November 29, 2009

My book, Linux Phrasebook, which is still selling well & still just as useful today as when it came out in 2006 (& will be for another decade or two, given how consistent the Linux command line is), has been translated into Russian. You can find i...

Outline for an Unpublished Linux Textbook

| 10:47 P                                                                                                    | М                          |                        |                 |           | 1          | 96% 🗩        |
|----------------------------------------------------------------------------------------------------|----------------------------|------------------------|-----------------|-----------|------------|--------------|
| grannema                                                                                                    | n.com                      |                        | C               | $\square$ | $\bigcirc$ | +            |
| <u>Apps ~ I</u>                                                                                                    | <u>ets</u> ~ <u>News</u> ~ | <u>Save</u> v <u>(</u> | <u>Open URL</u> | -         |            |              |
| Official Site                                                                                                    | Amazor                     | n.co (                 | Open Web        | )         | ⊗ Home :   | ···· •••     |
| Constanting<br>And Andrews<br>Andrews<br>Andrew |                            | Scot                   | t G             | ran       | search     | n   site map |
| elopment                                                                                                    | Tech Info                  | Personal               |                 |           |            |              |

### **Key Site Links**

Pages you're probably looking for:

- Publications
- Summer Vacation 2007: The Plains
- Web Development Key Links
- Wash U: <u>Website Design &</u> <u>Development Syllabus</u>
- Webster U: <u>Programming for</u> Web Communications Syllabus
- Webster U: Intro to Web Programming Syllabus
- Webster U: <u>Senior Overview</u> <u>Syllabus</u>

However, when you responsively design a website, you do *not* want it to zoom—you want it to display responsively!

width, initial-scale=1">

Essentially, putting this in your <head> tells the browser that it should not zoom, & that you will handle how it looks in the browser yourself (by using responsive design)

## <meta name="viewport" content="width=device-

width, initial-scale=1">

width=device-width the width of the device

initial-scale=1 Sets the initial zoom level: 1 CSS pixel is equal to 1 viewport pixel, ergo, do not zoom

## <meta name="viewport" content="width=device-

## Tells browser that the website adapts to the browser's width, so the width of the viewport should be equal to

# Installation

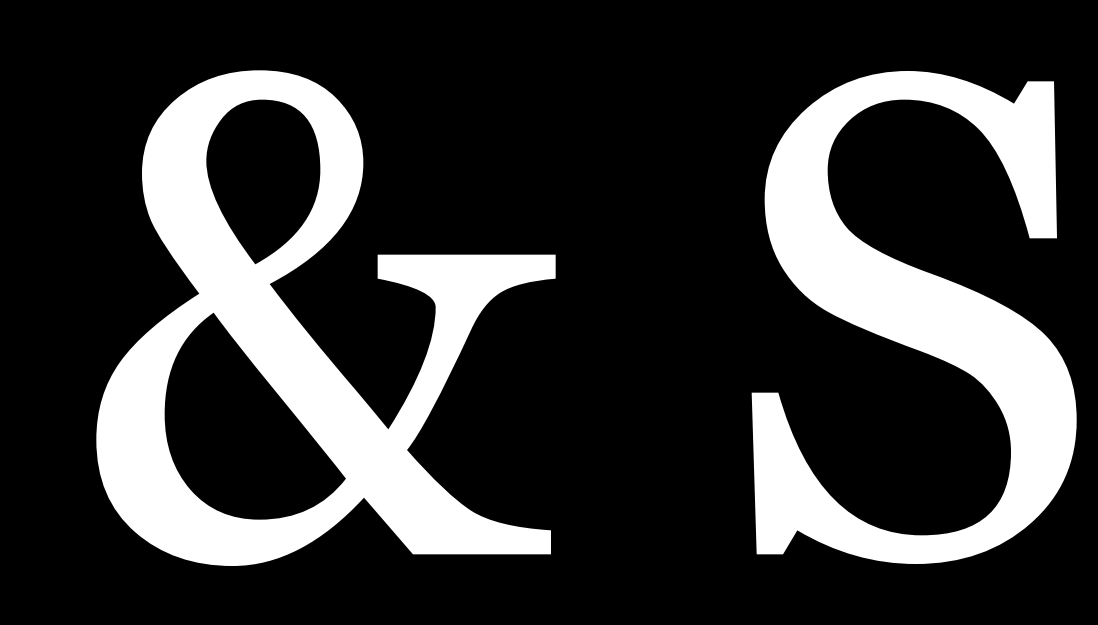

# & Setup

## 3 methods to make Bootstrap available to use

1. *Manually download* Bootstrap & copy the files into your project

2. Link via CDN to Bootstrap's files online

3. Install via package manager like npm

## Manually Download

## Advantages of downloading

- » Available offline
- » Can open & read Bootstrap CSS & JS files
- » Can install using package manager (e.g., Bower or NPM)

## Disadvantages

- » You have to manage Bootstrap files & folders
- » I have to take extra time with students

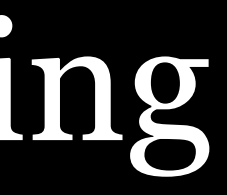

## » You have to make sure your templates match your files

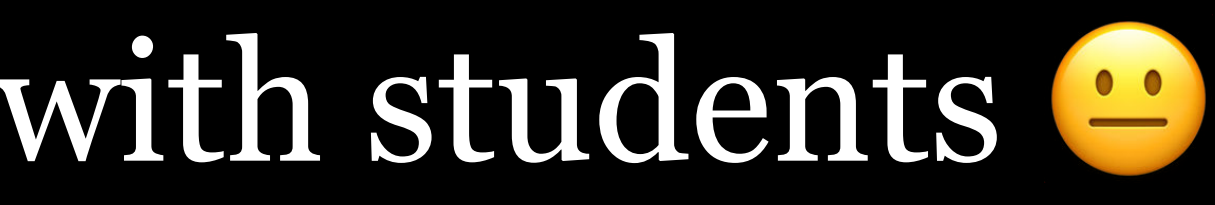

## Download & Install

## Bootstrap

Build responsive, mobile-first projects on the web with the world's most popular front-end component library.

Bootstrap is an open source toolkit for developing with HTML, CSS, and JS. Quickly prototype your ideas or build your entire app with our Sass variables and mixins, responsive grid system, extensive prebuilt components, and powerful plugins built on jQuery.

**Get started** 

Download

Currently v4.1.3

В

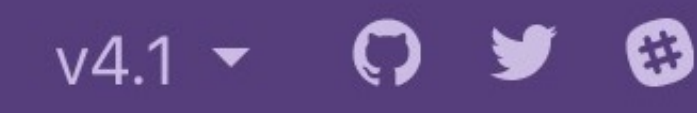

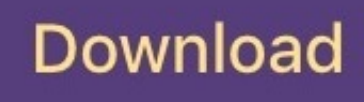

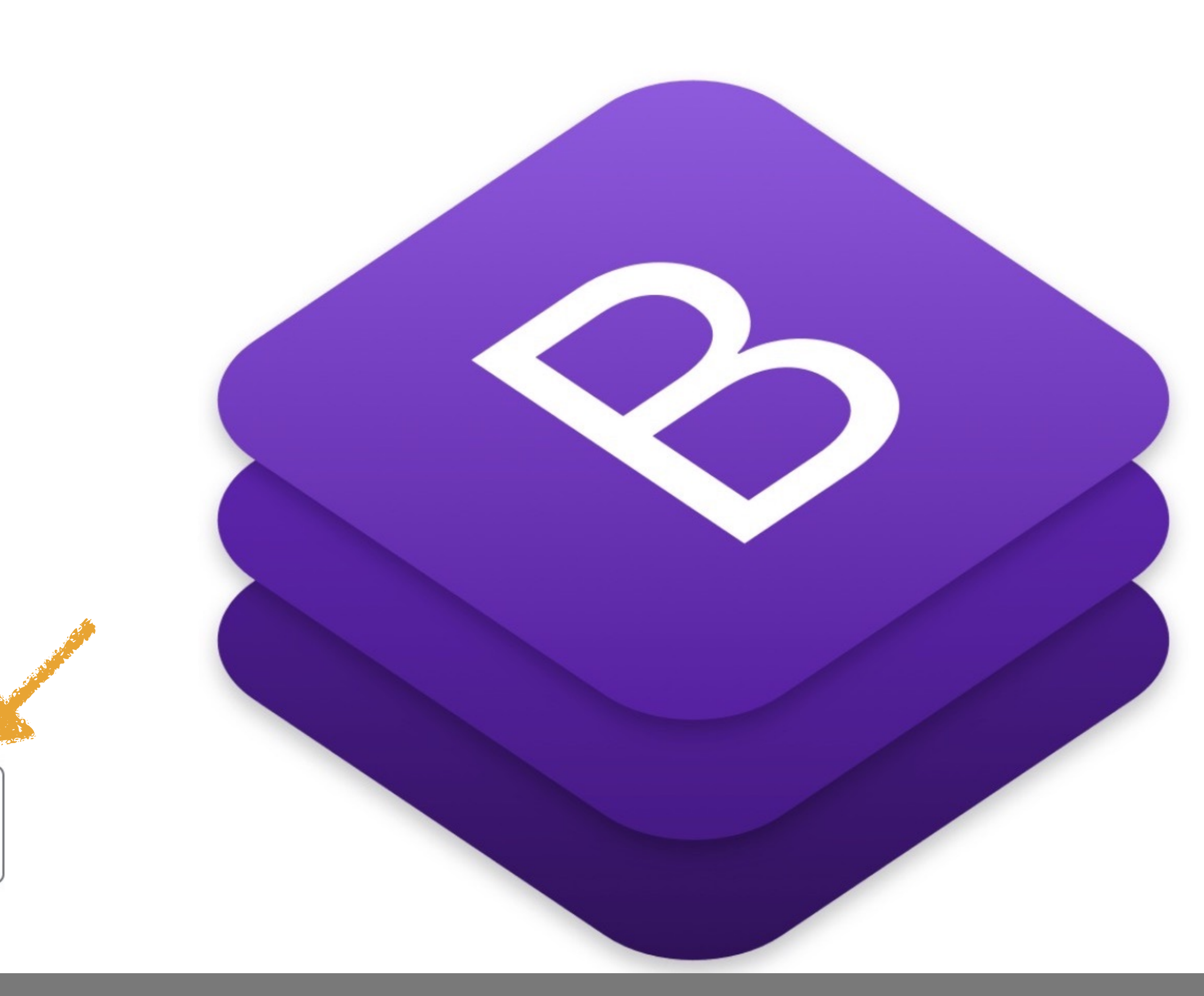

### getbootstrap.com

Search...

В

### Getting started

Introduction

### Download

Contents

Browsers & devices

JavaScript

Theming

Build tools

Webpack

Accessibility

Layout

Content

Components

Utilities

Extend

Migration

## Download

Download Bootstrap to get the compiled CSS and JavaScript, source code, or include it with your favorite package managers like npm, RubyGems, and more.

### **Compiled CSS and JS**

Download ready-to-use compiled code for **Bootstrap v4.1.3** to easily drop into your project, which includes:

- Compiled and minified CSS bundles (see CSS files comparison)
- Compiled and minified JavaScript plugins

This doesn't include documentation, source files, or any optional JavaScript dependencies (jQuery and Popper.js).

Download

Source files

Compiled CSS and JS Source files BootstrapCDN Package managers npm RubyGems Composer NuGet

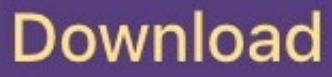

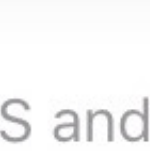

## You will download a file named something like bootstrap-4.1.3-dist.zip into your Downloads folder

## Unzip that file & extract the contents to its own folder

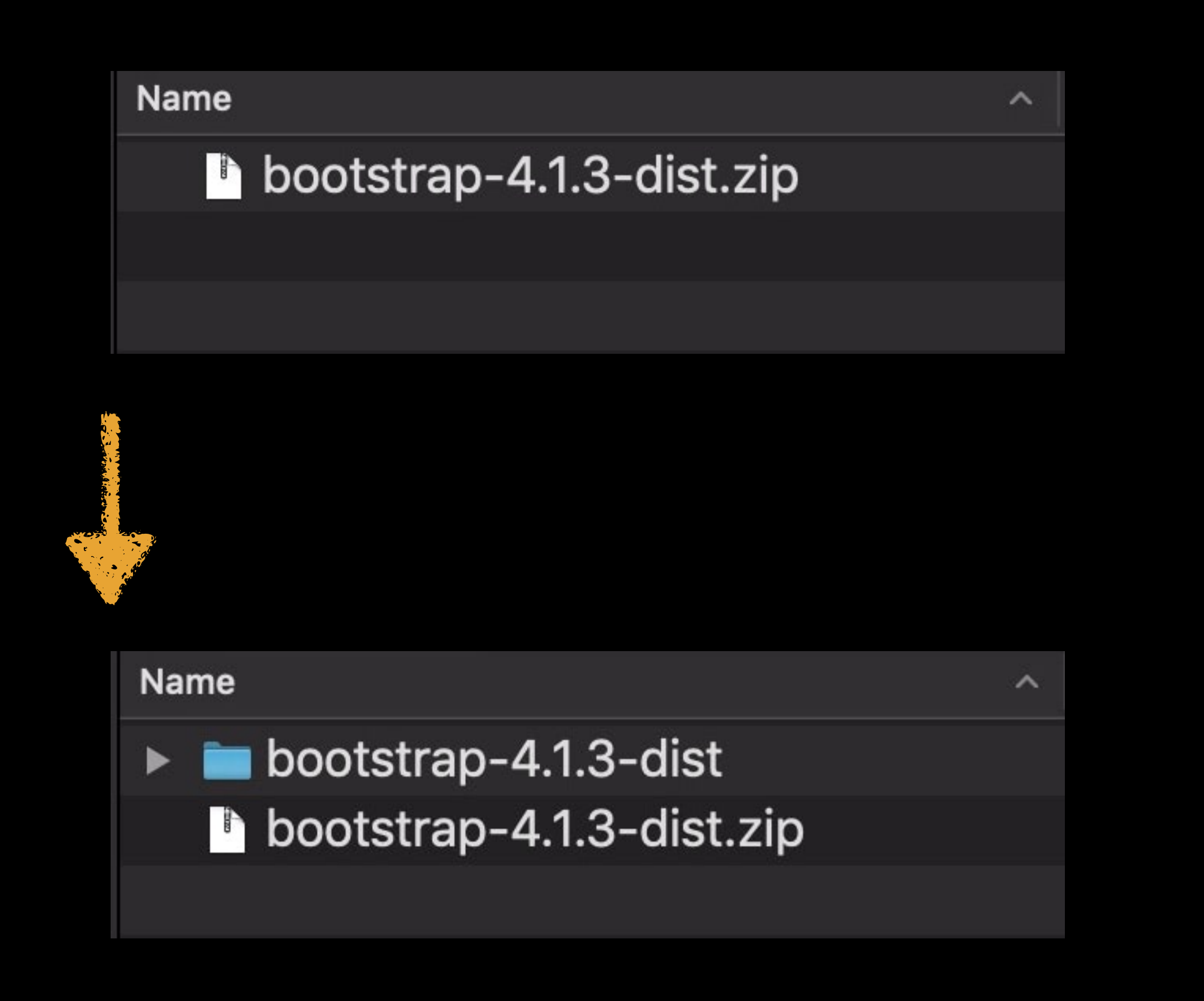

# dist

Mac users, just double-click on the zip file & you will have a folder named something like bootstrap-4.1.3-

Windows users, right-click on bootstrap-4.1.3dist.zip&selectExtractHere

| ▼ | CSS                          |
|---|------------------------------|
|   | bootstrap-grid.css           |
|   | bootstrap-grid.css.map       |
|   | bootstrap-grid.min.css       |
|   | bootstrap-grid.min.css.map   |
|   | bootstrap-reboot.css         |
|   | bootstrap-reboot.css.map     |
|   | bootstrap-reboot.min.css     |
|   | bootstrap-reboot.min.css.map |
|   | bootstrap.css                |
|   | bootstrap.css.map            |
|   | bootstrap.min.css            |
|   | bootstrap.min.css.map        |
| ▼ | 📄 js                         |
|   | 🚯 bootstrap.bundle.js        |
|   | bootstrap.bundle.js.map      |
|   | 🚯 bootstrap.bundle.min.js    |
|   | bootstrap.bundle.min.js.map  |
|   | 🚯 bootstrap.js               |
|   | bootstrap.js.map             |
|   | bootstrap.min.js             |
|   | bootstrap.min.js.map         |

## Remove unnecessary files

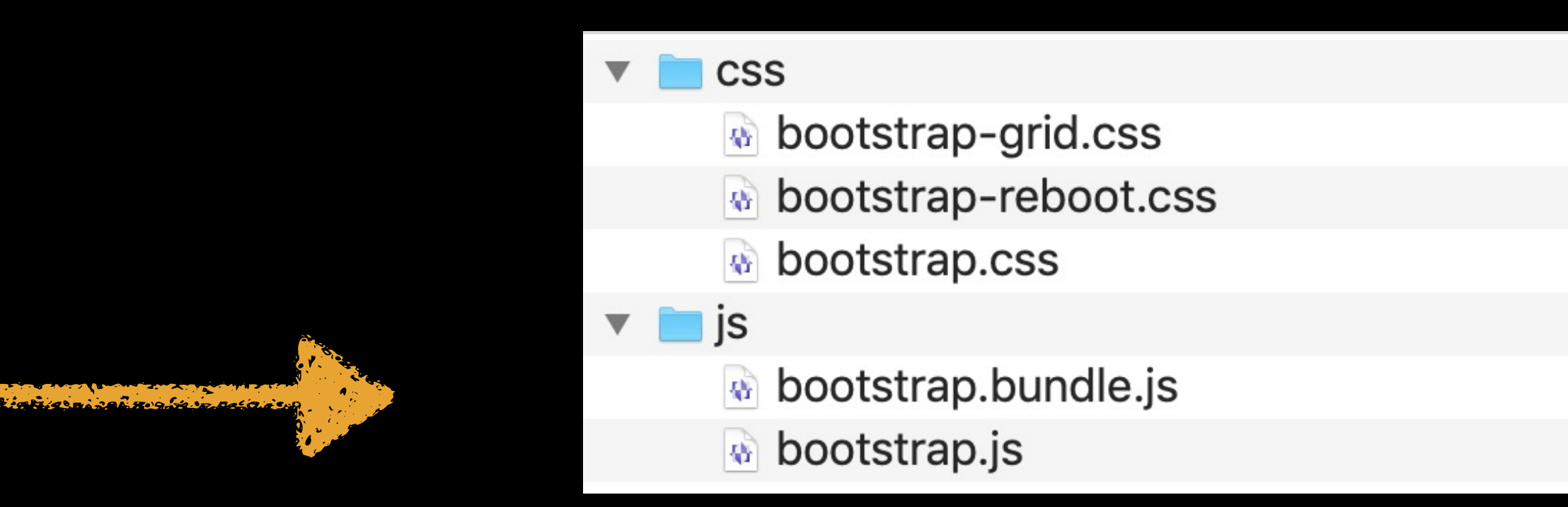

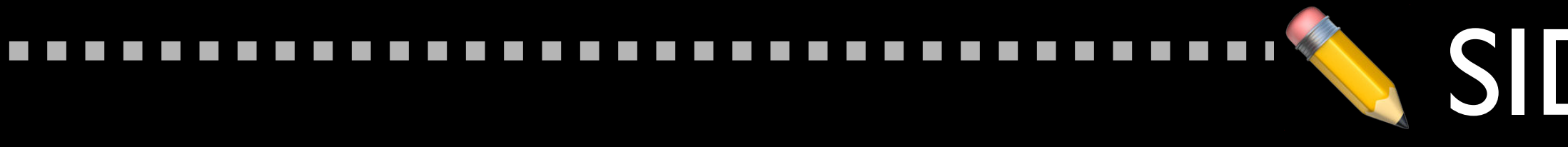

### bootstrap.min.css bootstrap.min.js

## The .min stands for *minified*

## What's minification?

## SIDE NOTE"

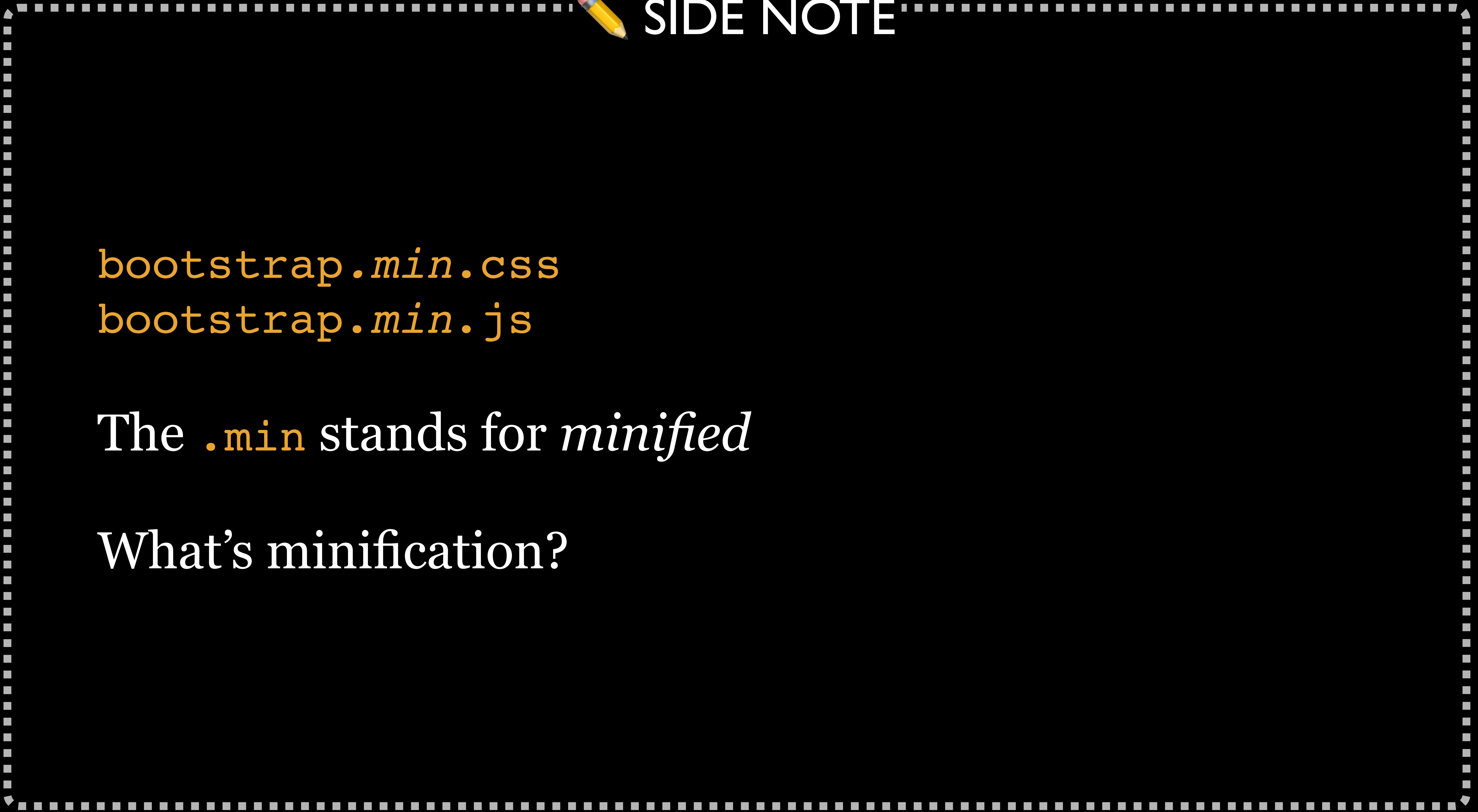

| • • •                      |   |   |
|----------------------------|---|---|
| Working Files              | * | ¢ |
| <>> index.htm              |   |   |
|                            |   |   |
| bootstrap-3.3.6 🔻          |   |   |
| ▼ CSS                      |   |   |
| <pre># bootstrap.css</pre> |   |   |
| 🐞 bootstrap.min.css        |   |   |
| ▶ fonts                    |   |   |
| <> index.htm               |   |   |
| ► js                       |   |   |
|                            |   |   |
|                            |   |   |
|                            |   |   |
|                            |   |   |
|                            |   |   |
|                            |   |   |
|                            |   |   |
|                            |   |   |
|                            |   |   |

| 1 🔻  | /*!                   |
|------|-----------------------|
| 2    | * Bootstrap           |
| 3    | * Copyright 2         |
| 4    | * Licensed u          |
|      | (https://gitl         |
|      | NSE)                  |
| 5    | */                    |
| 6    | /*! normalize         |
|      | github.com/neg        |
| 7 🔻  | html {                |
| 8    | font-family           |
| 9    | -webkit-tex           |
| LO   | -ms-tex               |
| 1    | }                     |
| L2 🔻 | body {                |
| L3   | <pre>margin: 0;</pre> |
| L4   | }                     |
| L5   | article,              |
| L6   | aside,                |
| L7   | details,              |
| 0    | f: i                  |

v3.3.6 (http://getbootstrap.com) 2011-2015 Twitter, Inc. Inder MIT hub.com/twbs/bootstrap/blob/master/LICE

```
.css v3.0.3 | MIT License
colas/normalize.css */
```

```
: sans-serif;
t-size-adjust: 100%;
t-size-adjust: 100%;
```

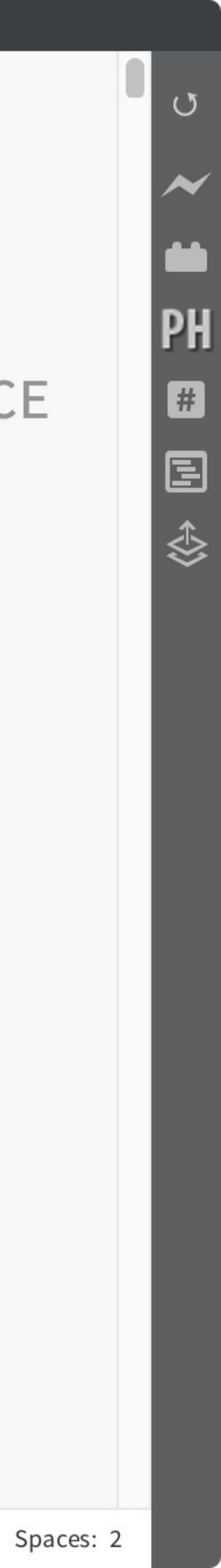

|                                                                                                  |     |                                                          | css/boot                                               |
|--------------------------------------------------------------------------------------------------|-----|----------------------------------------------------------|--------------------------------------------------------|
| Working Files                                                                                    | ✿ ↔ | 6742                                                     | @media pr                                              |
| <>> index.htm                                                                                    |     | 6743 ▼<br>6744                                           | .visibl<br>displ                                       |
| bootstrap-3.3.6 ▼<br>▼ css                                                                       |     | 6745<br>6746<br>6747 ▼                                   | }<br>.visible-                                         |
| <ul> <li># bootstrap.css</li> <li>bootstrap.min.css</li> <li>fonts</li> <li>index.htm</li> </ul> |     | 6748<br>6749<br>6750 ▼<br>6751 ▼<br>6752                 | <pre>display } @media pr .visibl     displ</pre>       |
| ► JS                                                                                             |     | 6753<br>6754<br>6755 ▼<br>6756 ▼<br>6758<br>6759<br>6760 | <pre>} } @media pr .hidden   displ } } /*# sourc</pre> |
|                                                                                                  |     | 6761                                                     |                                                        |

tstrap.css (bootstrap-3.3.6) — Brackets

```
int {
.e-print-inline {
ay: inline !important;
print-inline-block {
: none !important;
int {
.e-print-inline-block {
.ay: inline-block !important;
int {
-print {
.ay: none !important;
:eMappingURL=bootstrap.css.map */
```

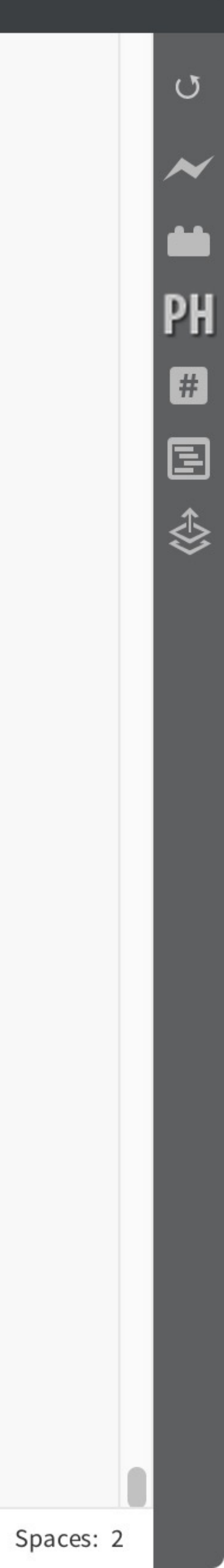

| • | • |  |
|---|---|--|
|   |   |  |

Working Files

<>> index.htm

bootstrap-3.3.6 -

▼ CSS

# bootstrap.css

bootstrap.min.css

- ▶ fonts
- <> index.htm

▶ js

\* Licensed under MIT (https://github.com/twbs/bootstrap/blob/master/LICE NSE) \*//\*! normalize.css v3.0.3 | MIT License github.com/necolas/normalize.css \*/html{fontfamily:sans-serif;-webkit-text-size-adjust:100%;ms-text-sizeadjust:100%}body{margin:0}article,aside,details,fig caption, figure, footer, header, hgroup, main, menu, nav, s ection,summary{display:block}audio,canvas,progress, video{display:inline-block;verticalalign:baseline}audio:not([controls]) {display:none;height:0} [hidden],template{display:none}a{backgroundcolor:transparent}a:active,a:hover{outline:0}abbr[t itle]{border-bottom:1px dotted}b,strong{fontweight:700}dfn{font-style:italic}h1{margin:.67em **^** • **L** • • **L** 

\* Bootstrap v3.3.6 (http://getbootstrap.com) \* Copyright 2011-2015 Twitter, Inc.

()

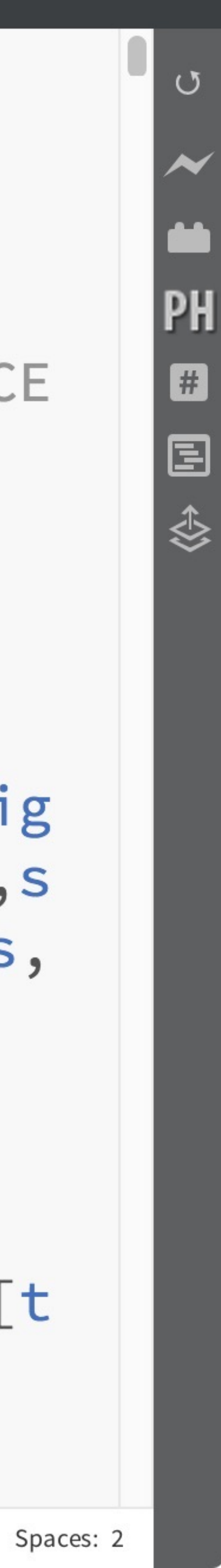

. Working Files index.htm bootstrap-3.3.6 -

▼ CSS

# bootstrap.css

bootstrap.min.css

- ▶ fonts
- <> index.htm
- ▶ js

6 lines instead of 6760!

css/bootstrap.min.css (bootstrap-3.3.6) — Brackets -none - nipor carrej jeneara

and (max-width:1199px){.hiddenmd{display:none!important}}@media (minwidth:1200px){.hiddenlg{display:none!important}}.visibleprint{display:none!important}@media print{.visibleprint{display:block!important}table.visibleprint{display:table!important}tr.visibleprint{display:table-row!important}td.visibleprint,th.visible-print{display:tablecell!important}}.visible-printblock{display:none!important}@media print{.visibleprint-block{display:block!important}}.visibleprint-inline{display:none!important}@media print{.visible-printinline{display:inline!important}}.visible-printinline-block{display:none!important}@media print{.visible-print-inline-block{display:inlineblock!important}}@media print{.hiddenprint{display:none!important}} /\*# sourceMappingURL=bootstrap.min.css.map \*/

6

Errors: 115 INS CSS

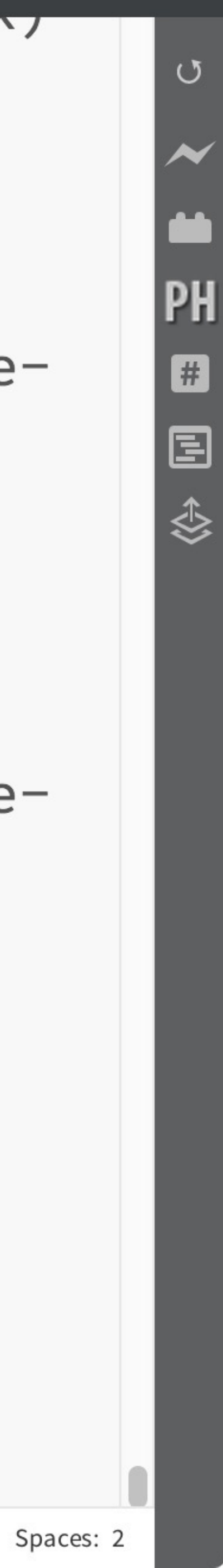

## Rename the folder bootstrap-4.1.3-dist so that it's now bootstrap-101

Drag the bootstrap-101 folder into your Web Dev Projects folder

Template

## Your <head> should look like this...

<head> <meta charset="utf-8"> <meta http-equiv="X-UA-Compatible" content="IE=edge"> width, initial-scale=1"> <title>Untitled</title>

<link rel="stylesheet" href="/css/</pre> bootstrap.css"> </head>

- <meta name="viewport" content="width=device-
- <link rel="stylesheet" href="/css/main.css">

## And your <body> like this...

### <body> <h1>Hello, world!</h1>

<script src="https://ajax.googleapis.com/</pre> ajax/libs/jquery/1.11.2/jquery.min.js"></ script> <script src="/js/bootstrap.js"></script> </body>

## You *must* keep the JavaSc dropdown menus)

You *must* keep the JavaScript, or things will break (e.g.,

## that depend on it (like bootstrap.js)

libs/jquery/1.11.2/jquery.min.js"></script> <script src="js/bootstrap.js"></script>

Otherwise, leave the jQuery <script> alone

Make sure jQuery comes *before* any other JavaScripts

<script src="https://ajax.googleapis.com/ajax/</pre>
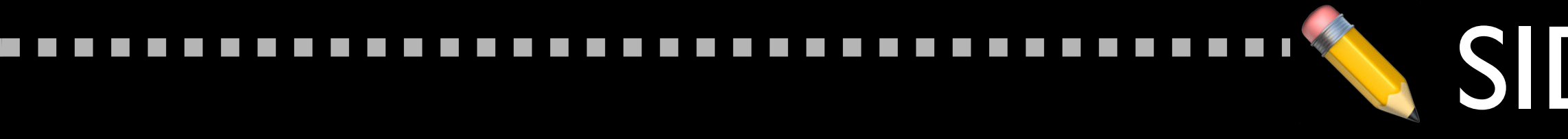

### What is jQuery?

Most popular (73% of top 10 million websites!)JavaScript library, designed to simplify client-side scripting

Lots of other JavaScripts depend upon jQuery (like Bootstrap)

The dependency upon jQuery is removed in Bootstrap 5

#### SIDE NOTE

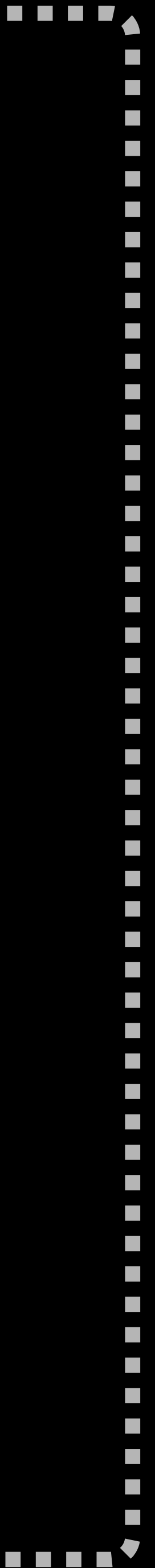

# Link via CDN

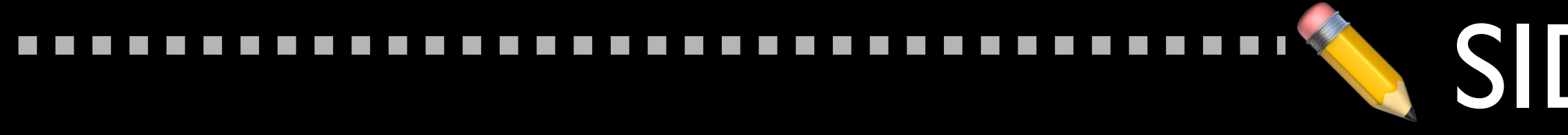

#### What's a *CDN* anyway?

"A content delivery network is a highly-distributed platform of servers that responds directly to end user requests for web content. It acts as an intermediary between a content server, also known as the origin, and its end users or clients. ... Content Delivery Networks, also known as CDNs, carry nearly half of the world's Internet traffic." —Akamai's CDN Learning Center

#### SIDE NOTE

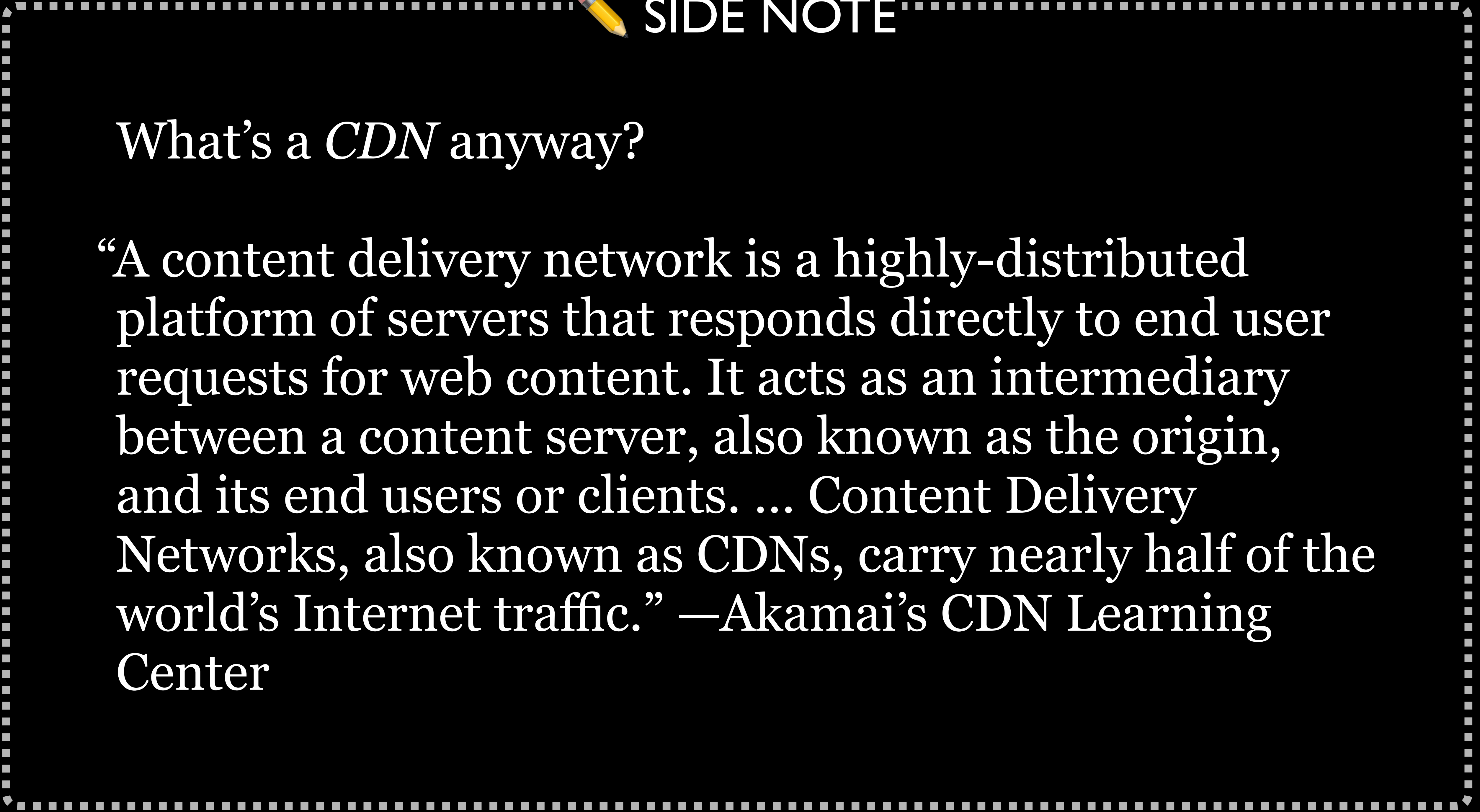

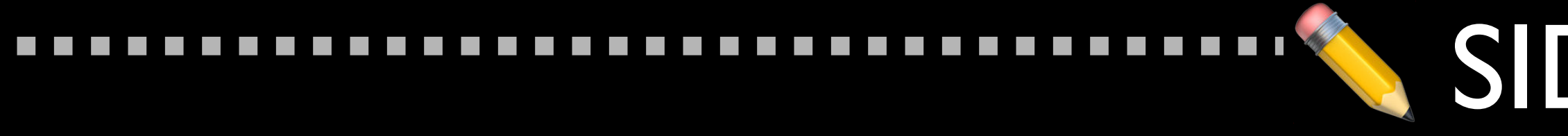

### Akamai is one of the largest CDNs in the world

### Akamai serves 15–30% of all Web traffic

"The company operates a network of servers around the world and rents capacity on these servers to customers who want their websites to work faster by distributing content from locations close to the user. When a user navigates to the URL of an Akamai customer, their browser is redirected to one of Akamai's copies of the website." —Wikipedia

SIDE NOTE

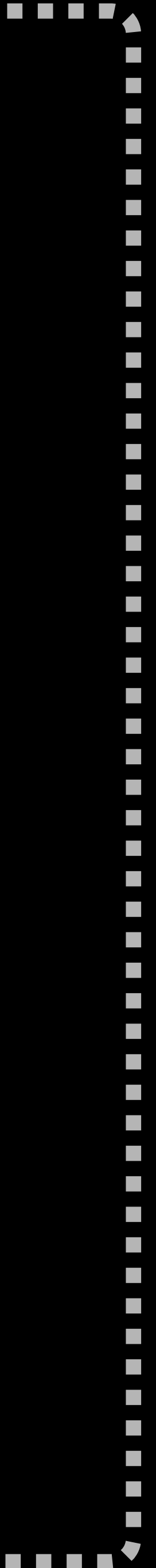

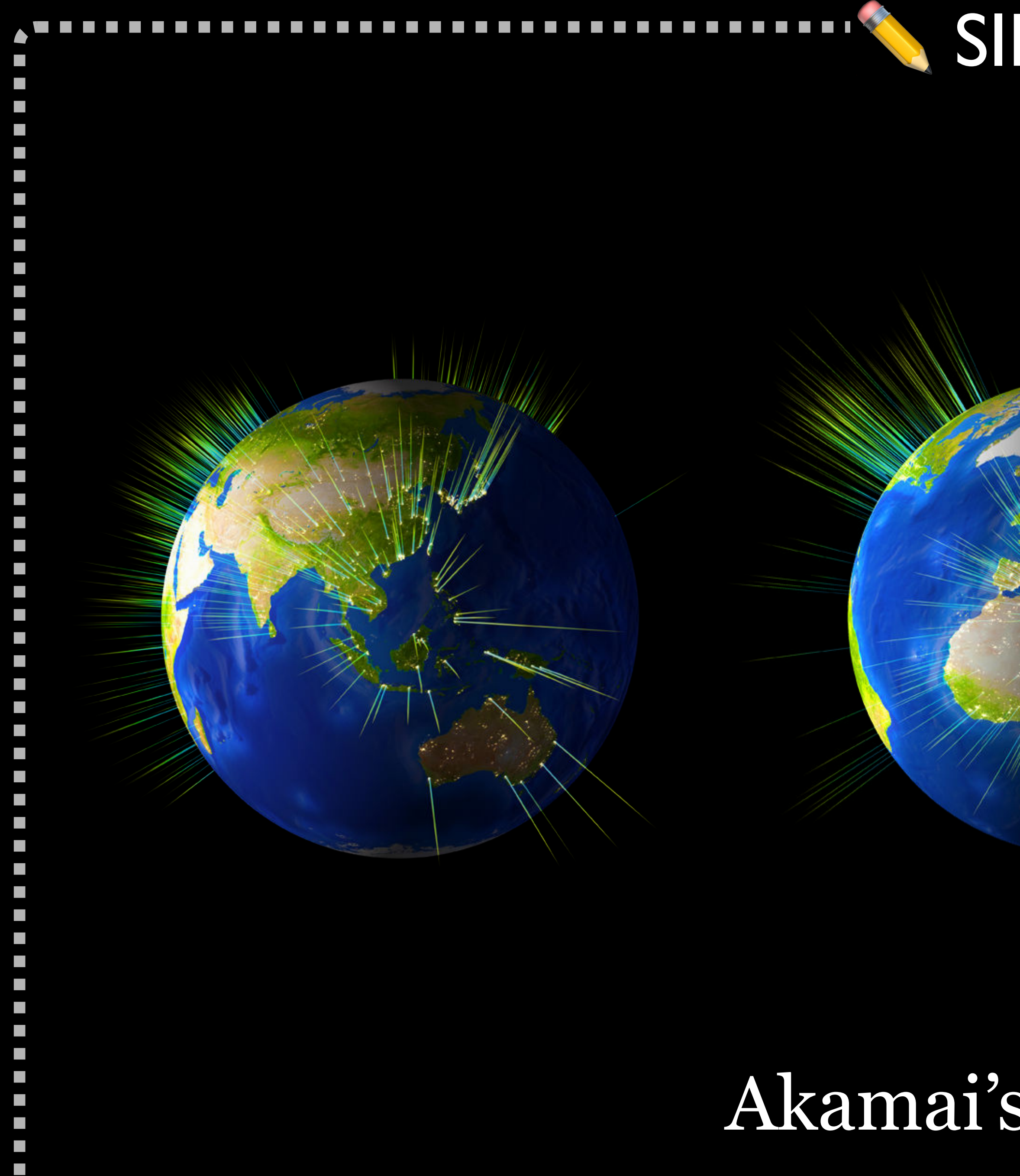

### SIDE NOTE

### Akamai's global reach

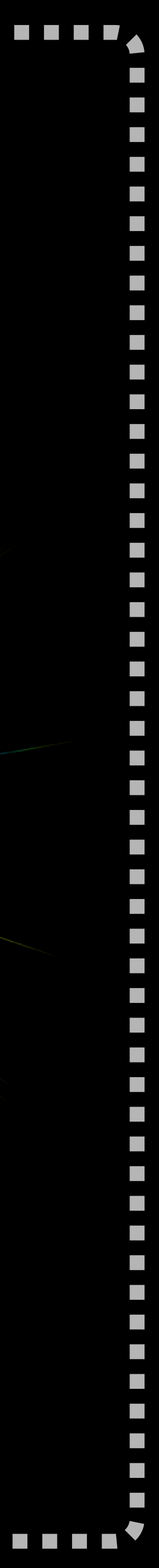

### Advantages of linking

- finished 😂
- » You do not have to manage extra files

#### Disadvantages

» No Internet, no files 🌾

#### » Create or use a template with the right links & you're

» Users already have it cached so it loads real quick like » I do not have to take extra time with students

#### » Cannot easily open & read Bootstrap CSS & JS files

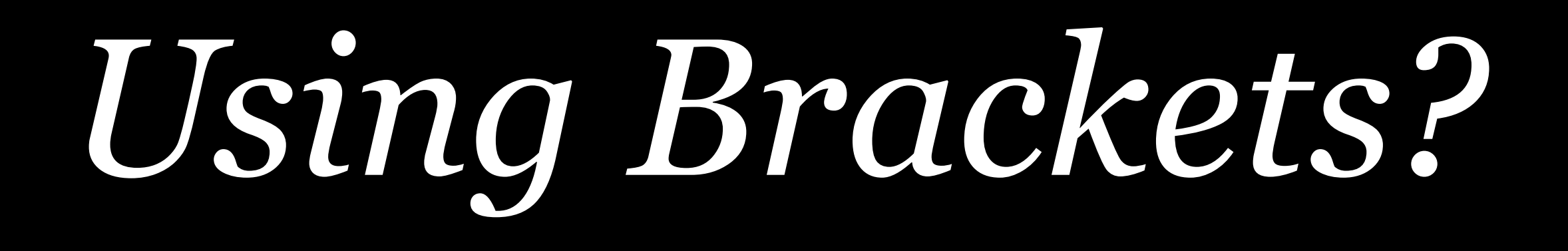

#### If you're using Brackets, install my HTML Templates extension

- 1. Open the Extension Manager in Brackets
- Granneman
- 3. Click Install
- 4. Click Close
- 5. Reload when asked

2. Search for *HTML Templates*, *Updated* by Scott

#### Now use my HTML Templates extension

- 1. Create a file named index.html
- 2. Edit > HTML Templates...
- 3. Click the Framework Templates pop-up menu & select Bootstrap 3

## Using Visual Studio Code?

#### Go to the *Extensions View* & install File Templates Manager by Ivan Zakharchanka

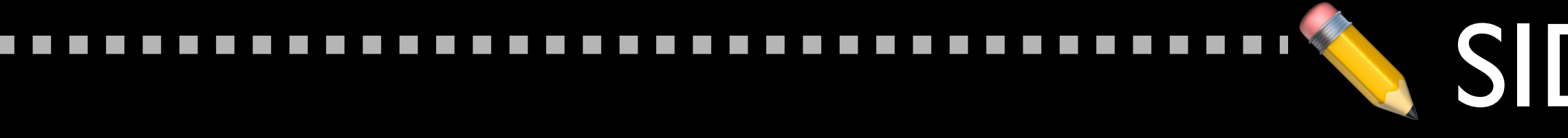

#### FYI where templates are stored (in case you want to back them up)

~/Library/Application Support/Code/User/ CodeTemplates/

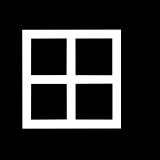

%HOME% \AppData\Roaming\Code\User\CodeTemplates\

#### SIDE NOTE

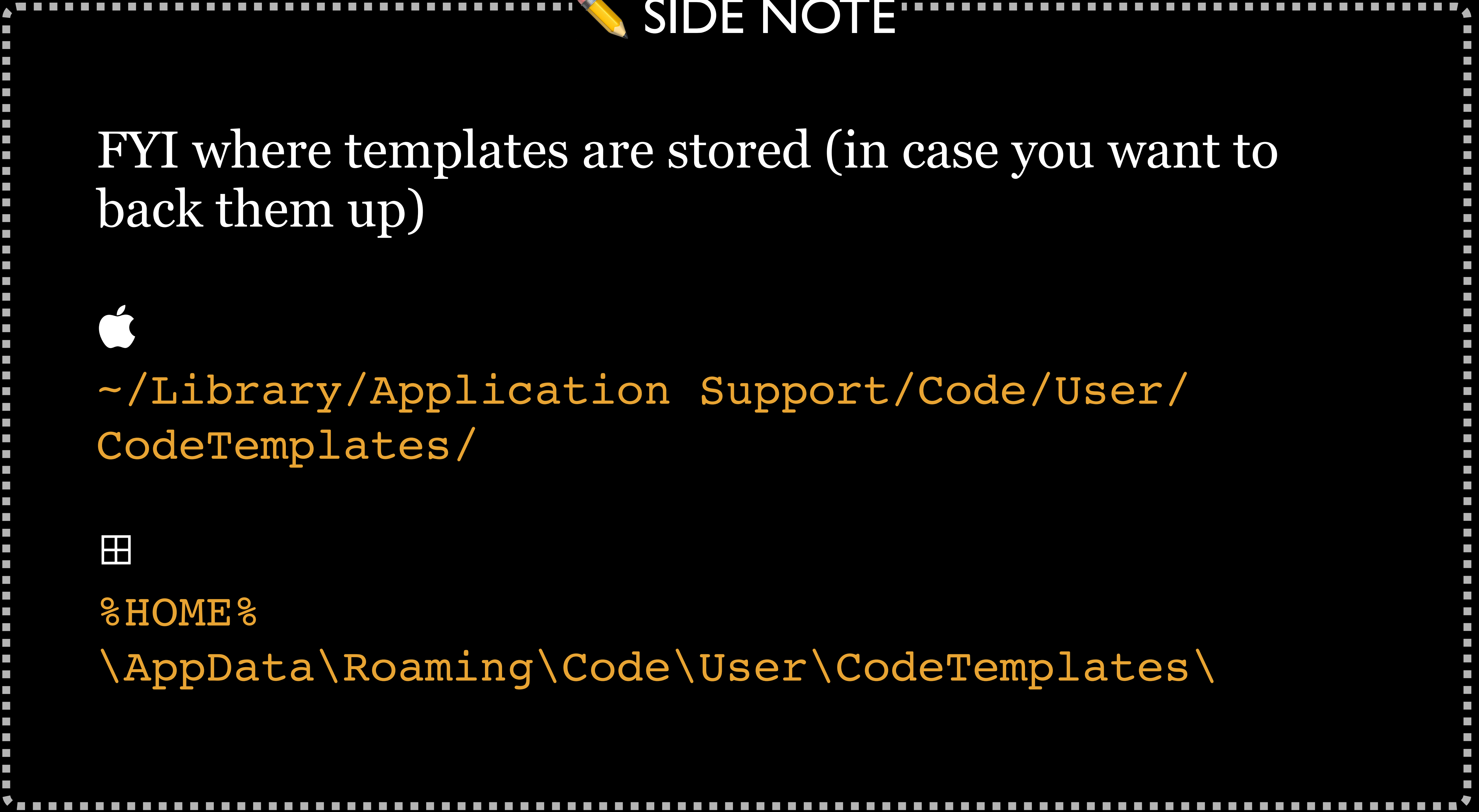

#### Edit the current HTML template & copy over it with mine:

HTML5 template: http://chnsa.ws/1b1

Create 2 new templates & use the following:

Bootstrap 3 CDN template: http://chnsa.ws/1b2 Bootstrap 4 CDN template: http://chnsa.ws/1b3

#### If you're instead building a template or page by hand...

- 1. Use the standard template at https:// #template
- 2. Substitute the links to CSS & JS in the standard template with those found at https:// Optional Theme)

getbootstrap.com/docs/3.3/getting-started/

getbootstrap.com/docs/3.3/getting-started/ #download-cdn (ignore the second one, to the

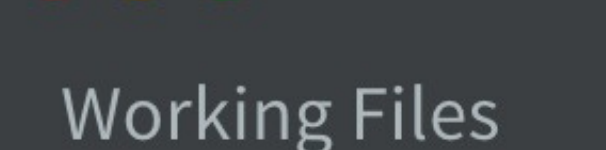

.

bootstrap-standard.htr

bootstrap-cdn.html

#### test 🔻

- <>> bootstrap-cdn.html
- bootstrap-standard.html <>
- CSS
- images
- <>> index.html

▶ js

| 1 </td <td>DOCTYPE html&gt;</td> | DOCTYPE html>                                                                                                |
|----------------------------------|----------------------------------------------------------------------------------------------------|
| 2 <b>V</b> <ł                    | <pre>ntml lang="en"&gt;</pre>                                                                                |
| 3 🔻                              | <head></head>                                                                                                |
| 4                                | <meta charset="utf-8"/>                                                                                      |
| 5                                | <meta http-equiv="X-UA-&lt;/td&gt;&lt;/tr&gt;&lt;tr&gt;&lt;td&gt;&lt;/td&gt;&lt;td&gt;content=" ie='edge"'/> |
| 6                                | <pre><meta d<="" name="viewport" pre=""/></pre>                                                              |
| 1                                | initial-scale=1">                                                                                            |
| 7                                |                                                                                                    |
| 8                                | <title>Bootstrap 101 Te</title>                                                                              |
| 9                                |                                                                                                    |
| 10                               | <li>k href="css/bootsti</li>                                                                                 |
| 11                               | <link <="" rel="stylesheet" td=""/>                                                                          |
| 12                               |                                                                                                    |
| 13 🔻                             | <body></body>                                                                                                |
| 14                               | <h1>Hello, world!</h1>                                                                                       |
| 15                               |                                                                                                    |
| 16                               | <script< td=""></script<>                                                                                    |
|                                  | <pre>src="https://ajax.goog"</pre>                                                                           |
|                                  | <pre>12.4/jquery.min.js"&gt;</pre>                                                                           |
| Line 14. Column 27 – 19          | Lines                                                                                                    |

### Manual installation; no CDN

```
et="utf-8">
equiv="X-UA-Compatible"
edge">
'viewport" content="width=device-width,
.e=1">
```

strap 101 Template</title>

'css/bootstrap.min.css" rel="stylesheet"> stylesheet" href="css/main.css">

#### CDN always used for jQuery

//ajax.googleapis.com/ajax/libs/jquery/1. min.js"></script> \_ II d' a / la a de adres de la de la de la de la de la de la de la de la de la de la de la de la de la de la de

> UTF-8 🔻 INS

HTML 🔻

Spaces: 2

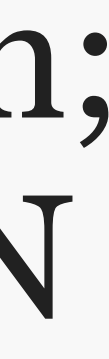

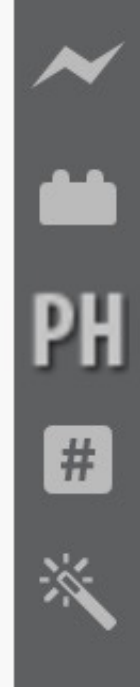

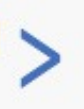

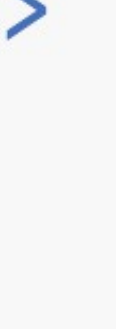

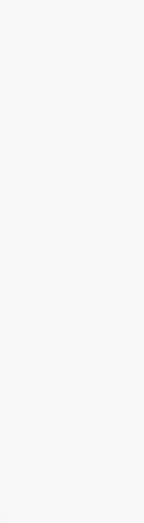

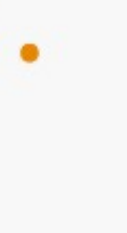

Working Files

bootstrap-standard.htr

bootstrap-cdn.html

#### test 🔻

- <> bootstrap-cdn.html
- <> bootstrap-standard.html
- CSS
- images
- <> index.html

▶ js

| 0    | fileday                                                                                                    |
|------|----------------------------------------------------------------------------------------------------|
| 4    | <meta cha<="" td=""/>                                                                                           |
| 5    | <meta ht<="" td=""/>                                                                                            |
|      | content=                                                                                                    |
| 6    | <meta nar<="" td=""/>                                                                                           |
|      | initial-s                                                                                                    |
| 7    |                                                                                                    |
| 8    | <title>Bo</title>                                                                                               |
| 9    |                                                                                                    |
| 10   | <li><li>k hre</li></li>                                                                                         |
| 11   | <li><link re<="" td=""/></li>                                                                                   |
| 12   |                                                                                                    |
| 13 🔻 | <body></body>                                                                                                   |
| 14   | <h1>Hello</h1>                                                                                                  |
| 15   |                                                                                                    |
| 16   | <script< td=""></script<>                                                                                       |
|      | src="http://www.src="http://www.src="http://www.src="http://www.src="http://www.src="http://www.src="http://www |
|      | 12.4/jque                                                                                                    |
| 17   | <script s<="" td=""></script>                                                                                   |

- arset="utf-8"> Manual installation; tp-equiv="X-UA-Compatible" no CDN "IE=edge"> no CDN me="viewport" content="width=device-width, scale=1">
- ootstrap 101 Template</title>
- ef="css/bootstrap.min.css" rel="stylesheet">
  l="stylesheet" href="css/main.css">

o, world!</hl>

```
ps://ajax.googleapis.com/ajax/libs/jquery/1.
ery.min.js"></script>
src="js/bootstrap.min.js"></script></script></sc
```

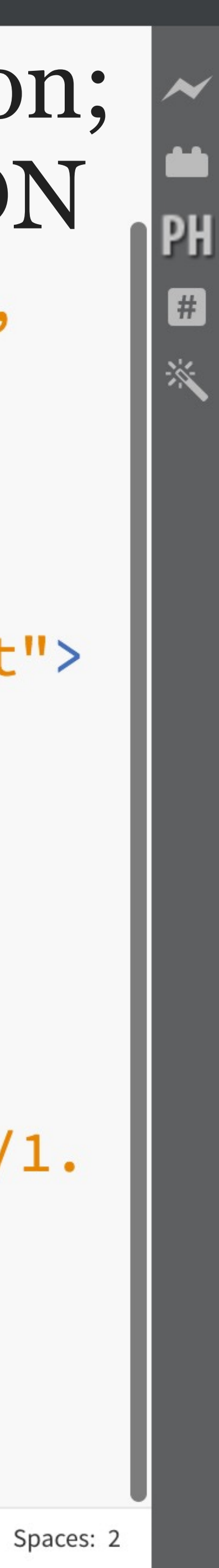

| EXPLORER                    | <> bootstrap | o-4.html.html                                                                                                    |
|-----------------------------|--------------|----------------------------------------------------------------------------------------------------|
| OPEN EDITORS                | <>> bootstr  | ap-4.html.html ▷                                                                                                    |
| 🗙 <> bootstrap-4.htm        | 1            | html                                                                                                    |
| ▲ BOOTSTRAP-101             | 2            | <html lang="en"></html>                                                                                                    |
| ▶ .vscode                   | 3            |                                                                                                    |
| ▶ CSS                       | 4            | <head></head>                                                                                                    |
| ▶ images                    | 5            | <meta charset="utf-8" pre="" view<=""/>                                                                                                    |
| ▶ products                  | 0            | initial_scale=                                                                                                    |
| about.html                  | 7            | mittat-state-                                                                                                    |
| $\equiv$ Bootstrap examples | 1            |                                                                                                    |
| bootstrap-4.html.html       | 8            | <title>Untitled&lt;</title>                                                                                                    |
| contact.html                | 9            |                                                                                                    |
| index-01.html               | 10           | <link <="" https:="" pre="" rel="style&lt;/td&gt;&lt;/tr&gt;&lt;tr&gt;&lt;td&gt;index-02-jumbotron&lt;/td&gt;&lt;td&gt;&lt;/td&gt;&lt;td&gt;&lt;pre&gt;href="/> |
| index-03-breadcru           |              | 1/css/bootstra                                                                                                    |
| index-04-nav.html           |              | integrity="sha                                                                                                    |
| management.html             |              | QFZCSftd1LZCfm                                                                                                    |
|                             | 11           | <link rel="style</td>                                                                                                    |
|                             | 12           |                                                                                                    |
|                             | 13           |                                                                                                    |
| ▷ OUTLINE                   | 14           | <body></body>                                                                                                    |
| ▶ MARK JUMP                 | 15           | ch1 Hollo world                                                                                                    |
| ▶ TEMPLATES                 | 10           | VIII/INELLO, WOLLO                                                                                                    |

 $\Box$ 

Ŷ

X

¢

\*

😣 0 🛕 0 GIST [github] 🦩 🗖 Assignments > bootstrap-101

utf-8">

- wport" content="width=device-width,
- =1, shrink-to-fit=no">
- /title>

esheet"

stackpath.bootstrapcdn.com/bootstrap/4.1.

ap.min.css"

a384-WskhaSGFgHYWDcbwN70/dfYBj47jz9qbsMId/iRN3ewGhX

mhktB" crossorigin="anonymous">

esheet" href="/css/main.css">

#### d!</h1>

ⓐ Go Live Ln 25, Col 1 Spaces: 2 UTF-8 LF HTML Rsync: ⓒ ⊙ [off]

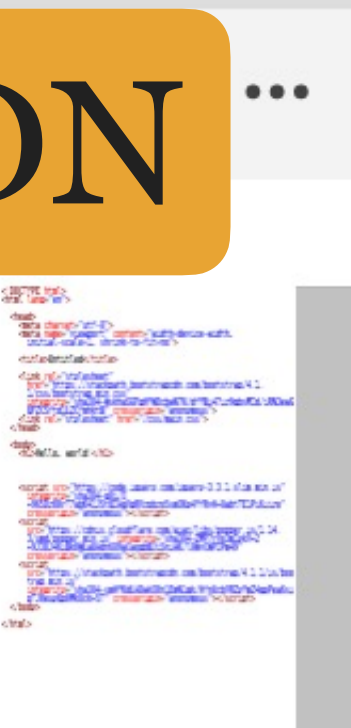

🙂 🐥

| Sootstrup |
|-----------|
|-----------|

|    | EXPLORER                                                                                 | <>> bootstra        | p-4.html.html                                                                                                    |
|----|------------------------------------------------------------------------------------------|---------------------|----------------------------------------------------------------------------------------------------|
|    | <ul> <li>OPEN EDITO 1 UNSAVED</li> <li>bootstrap-4.htm</li> <li>BOOTSTRAP-101</li> </ul> | bootstr<br>15<br>16 | rap-4.html.html♭<br><pre>\nl&gt;Hello, world</pre>                                                                                                    |
| 89 | ▶ .vscode                                                                                | 17                  |                                                                                                    |
| 8  | ▶ CSS                                                                                    | 18                  |                                                                                                    |
|    | ▶ images                                                                                 | 19                  | <script sha<="" src="htt&lt;/th&gt;&lt;/tr&gt;&lt;tr&gt;&lt;th&gt;×&lt;/th&gt;&lt;td&gt;▶ news&lt;/td&gt;&lt;td&gt;&lt;/td&gt;&lt;td&gt;integrity=" td=""></script> |

#### d!</n1>

tps://code.jquery.com/jquery-3.3.1.slim.min.js" a384-q8i/X K41JStQIAqVgRVzpbzo5smXKp4YfRvH+8abtTE1Pi6jizo" anonymous"></scr/pt>

cdnjs.cloudflare.com/ajax/libs/popper.js/1.14. min.js" integrity="sha384-ZMP7rVo3mIykV+2 \_aUAdn689aCwoqbBJiSnjAK/l8WvCWPIPm49" anonymous"></scr/pt>

stackpath.bootstrapcdn.com/bootstrap/4.1.1/js/boots

a384-smHYKdLADwkXOn1EmN1qk/HfnUcbVRZyYmZ4qpPea6sjB/ ck+5T" crossorigin="anonymous"></script>

ඹ Go Live 🛛 Ln 29, Col 1 🛛 Spaces: 2 UTF-8 LF HTML Rsync: 🛈 🧿 [off] 🙂 🔔

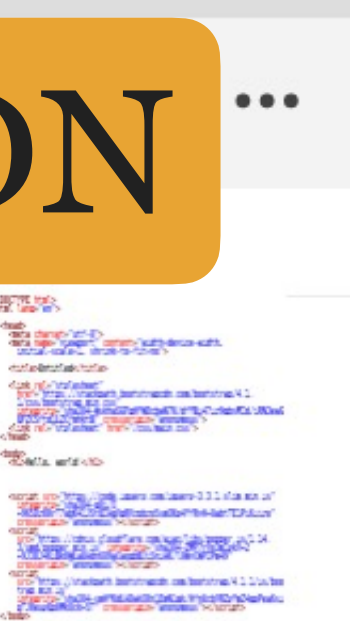

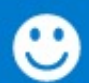

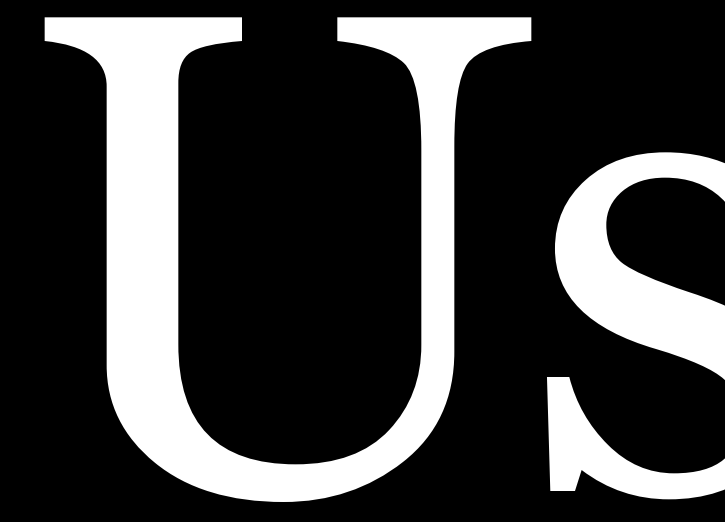

# Bootstrap

JavaScript for you to use with your site

Link to the default CSS in your <head> & the JavaScript in <body>, & use the CSS classes that Bootstrap provides in your HTML

# Bootstrap is really just a collection of pre-made CSS &

#### Want to change Bootstrap's default styles or scripting behaviors?

Do not edit the default CSS & JavaScript!

Next time you upgrade, all your changes go poof

to bootstrap.css

<link rel="stylesheet" href="https://</pre> stackpath.bootstrapcdn.com/.../ bootstrap.min.css" ...>

Override Bootstrap's CSS as needed in your CSS

#### Instead, create your own CSS & link to it *after* you link

- <link rel="stylesheet" href="/css/main.css">

### You would do the same thing with bootstrap.js

#### PRO TIP-

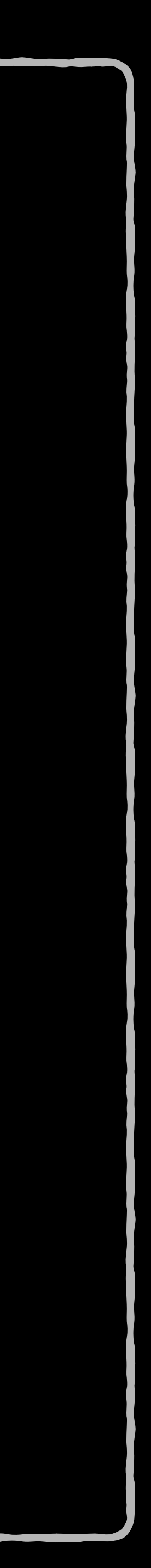

#### How do you know which Bootstrap classes to use, & which classes do what?

bootstrap.css is ~9000 lines—do not read it!

Read the documentation at getbootstrap.com

### Bootstrap

Build responsive, mobile-first projects on the web with the world's most popular front-end component library.

Bootstrap is an open source toolkit for developing with HTML, CSS, and JS. Quickly prototype your ideas or build your entire app with our Sass variables and mixins, responsive grid system, extensive prebuilt components, and powerful plugins built on jQuery.

**Get started** 

Download

Currently v4.1.3

В

y #  $\mathbf{O}$ v4.1 🔻

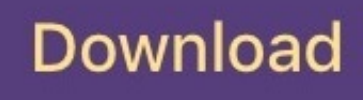

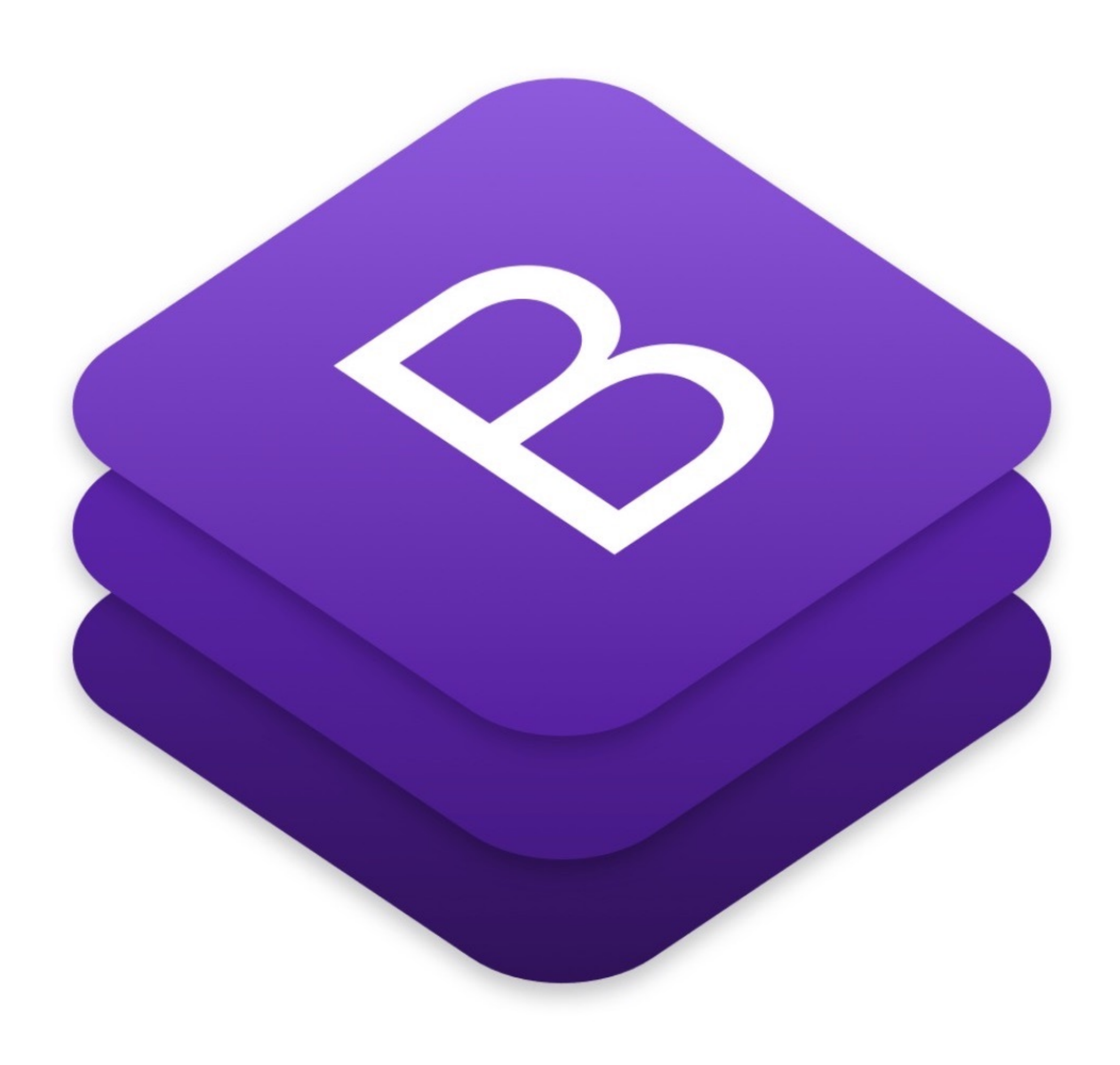

### Bootstrap

Build responsive, mobile-first projects on the web with the world's most popular front-end component library.

Bootstrap is an open source toolkit for developing with HTML, CSS, and JS. Quickly prototype your ideas or build your entire app with our Sass variables and mixins, responsive grid system, extensive prebuilt components, and powerful plugins built on jQuery.

**Get started** 

Download

Currently v4.1.3

В

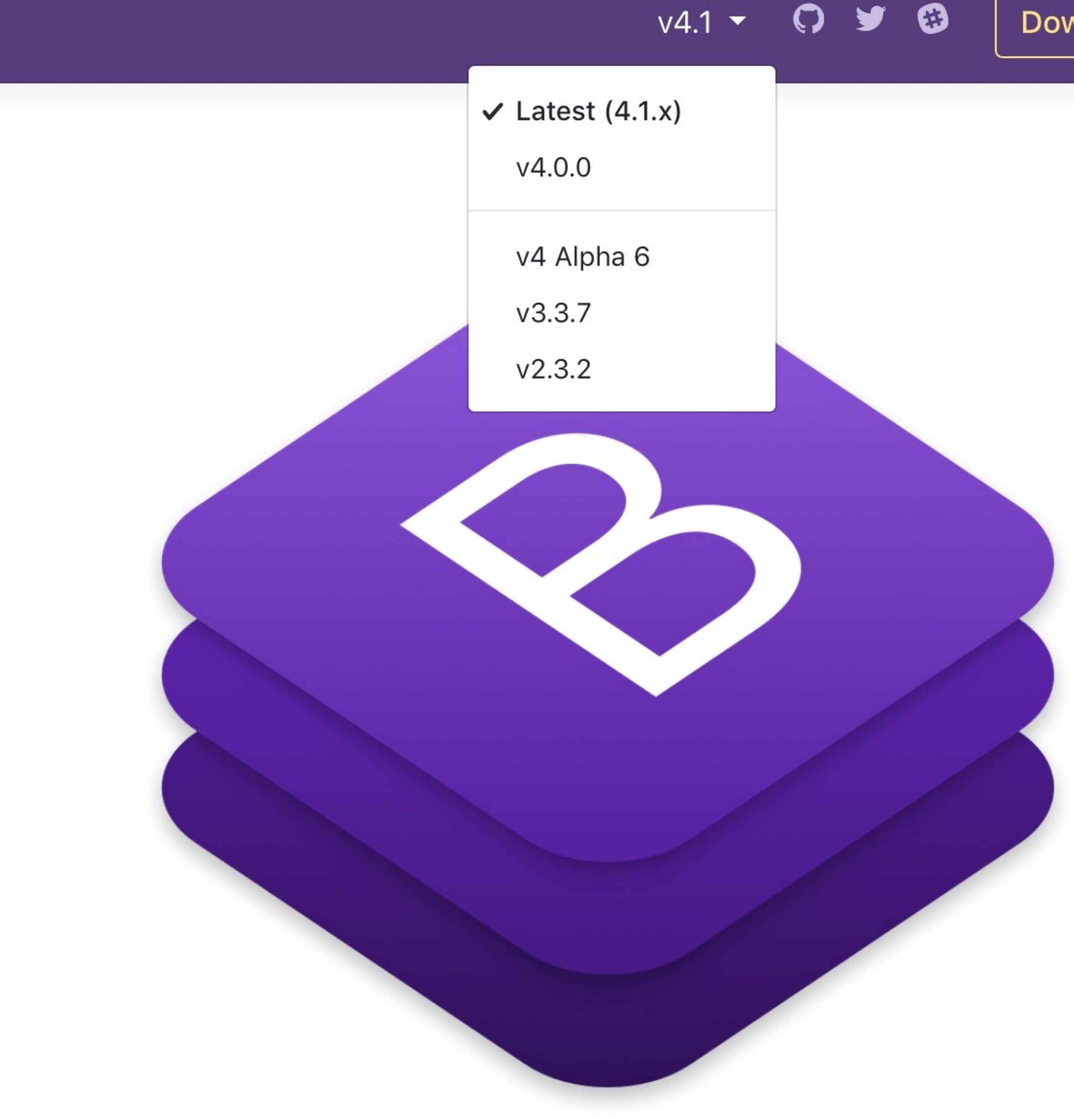

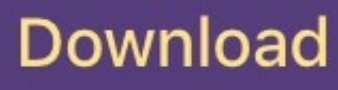

В

#### Getting started

Introduction

Download

Contents

Browsers & devices

JavaScript

Theming

Build tools

Webpack

Accessibility

Layout

Content

Components

Utilities

Extend

Migration

### Introduction

Get started with Bootstrap, the world's most popular framework for building responsive, mobile-first sites, with BootstrapCDN and a template starter page.

#### **Quick start**

Looking to quickly add Bootstrap to your project? Use BootstrapCDN, provided for free by the folks at StackPath. Using a package manager or need to download the source files? Head to the downloads page.

#### CSS

Copy-paste the stylesheet link> into your <head> before all other stylesheets to load our CSS.

Copy <link rel="stylesheet" href="https://stackpath.bootstrapcdn.com/bootstrap/4.1.3/cs</pre>

CSS JS Starter template Important globals HTML5 doctype Responsive meta tag Box-sizing Reboot

Quick start

Community

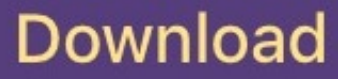

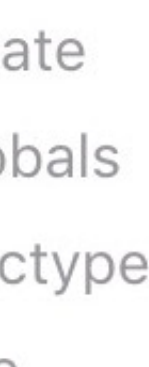

### Examples

В

Quickly get a project started with any of our examples ranging from using parts of the framework to custom components and layouts.

**Download source code** 

#### Custom components

Brand new components and templates to help folks quickly get started with Bootstrap and demonstrate best practices for adding onto the framework.

|              | Alb                                               | um example                                          | 9                                          |   |  |
|--------------|---------------------------------------------------|-----------------------------------------------------|--------------------------------------------|---|--|
| Some the cre | thing short and leadir<br>sator, etc. Make it sho | ng about the collection<br>rt and sweet, but not to | belowits contents<br>so short so folks don | 1 |  |
|              | simp                                              | ly skip over it entirely.                           |                                            |   |  |
|              | Enablish                                          |                                                     |                                            |   |  |
|              |                                                   |                                                     |                                            |   |  |

|                 |                                                  |                                                                                                    |                                                                  |                                                | В                                                                                             |                                                                                    |                |
|-----------------|--------------------------------------------------|----------------------------------------------------------------------------------------------------|------------------------------------------------------------------|------------------------------------------------|-----------------------------------------------------------------------------------------------|------------------------------------------------------------------------------------|----------------|
|                 | Quickly build an effi<br>Bootstrap example.      | Pricing<br>ective pricing table for your potential<br>It's built with default Bootstrap comp<br>with little customization. | customers with this<br>onents and utilities                      | Below is an example to<br>validation state the | Checkout for<br>m built entirely with Bootstrap's for<br>it can be triggered by attempting to | orm<br>on controls. Each required form group<br>submit the form without completing | p has a<br>it, |
|                 | -                                                |                                                                                                    |                                                                  | Billing address                                |                                                                                               | Your cart                                                                          | 0              |
|                 | Free                                             | Pro                                                                                                    | Enterprise                                                       | <br>First name                                 | Last name                                                                                     | Product name<br>brief description                                                  | \$12           |
| \$              | <b>60</b> / mo                                   | <b>\$15</b> / mo                                                                                                    | <b>\$29</b> / mo                                                 | Username                                       |                                                                                               | Second product<br>brief description                                                | 54             |
| 104<br>2 0<br>6 | users included<br>GB of storage<br>Email support | 20 users included<br>10 GB of storage<br>Priority email support                                                            | 30 users included<br>15 GB of storage<br>Phone and email support | Username     Dnal (Optional)                   |                                                                                               | Third items<br>Brief description                                                   | \$5            |
| Help            | lp center access                                 | Help-center access                                                                                                    | Help center access                                               | youthexample.com                               |                                                                                               | Promo code<br>Exampleccos                                                          | -45            |
| Sa              | on up for free                                   | Get started                                                                                                    | Contact us                                                       | Addesses                                       |                                                                                               |                                                                                    |                |

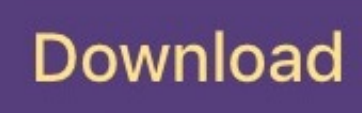

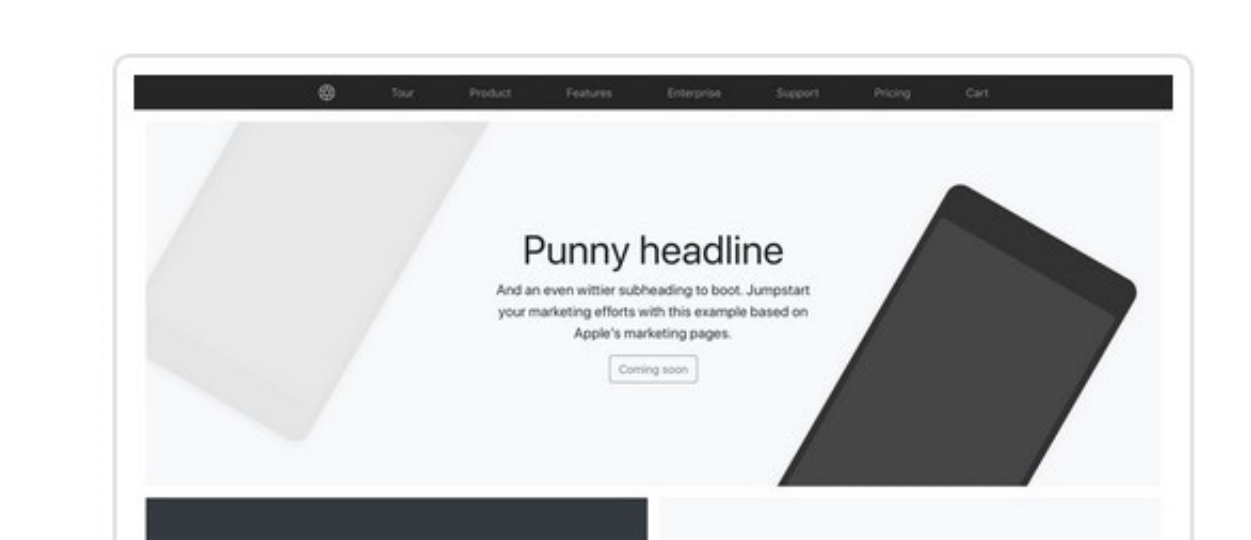

Bootstrap Themes Categories Why Our Themes? Sell themes

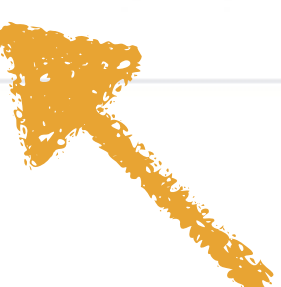

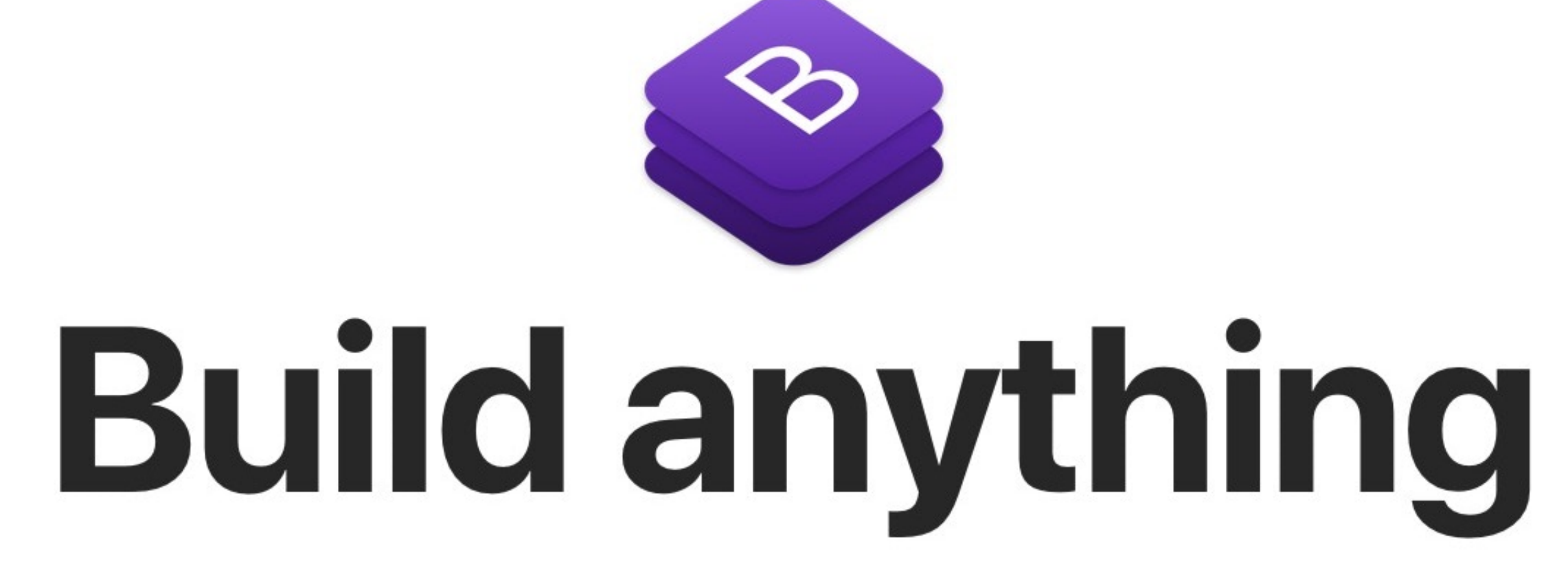

Themes built by or reviewed by Bootstrap's creators.

#### **Built by Bootstrap Team**

Component-based frameworks designed, built, and supported by the Bootstrap Team.

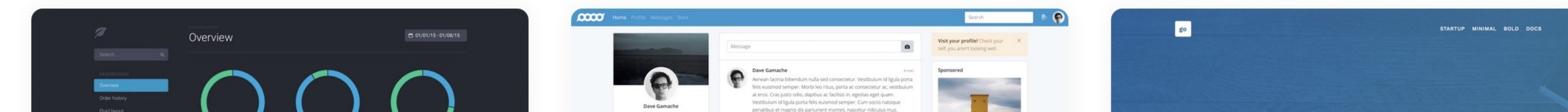

Why our themes?

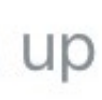

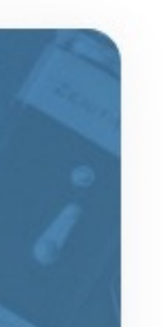

#### Bootstrap Expo

Beautiful and inspiring uses of **Bootstrap**, curated by @mdo.

Home

About

Resources

Suggest a site RSS feed Twitter

CREATIVE TIM

#### Fully coded UI Tools to create web apps

UI Kits and Dashboards built on top of Bootstrap, Vue.js, React and Angular.

Forbes

.

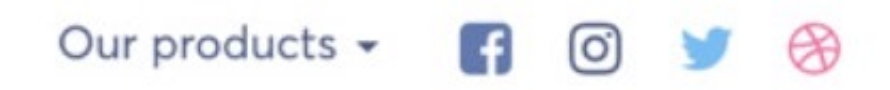

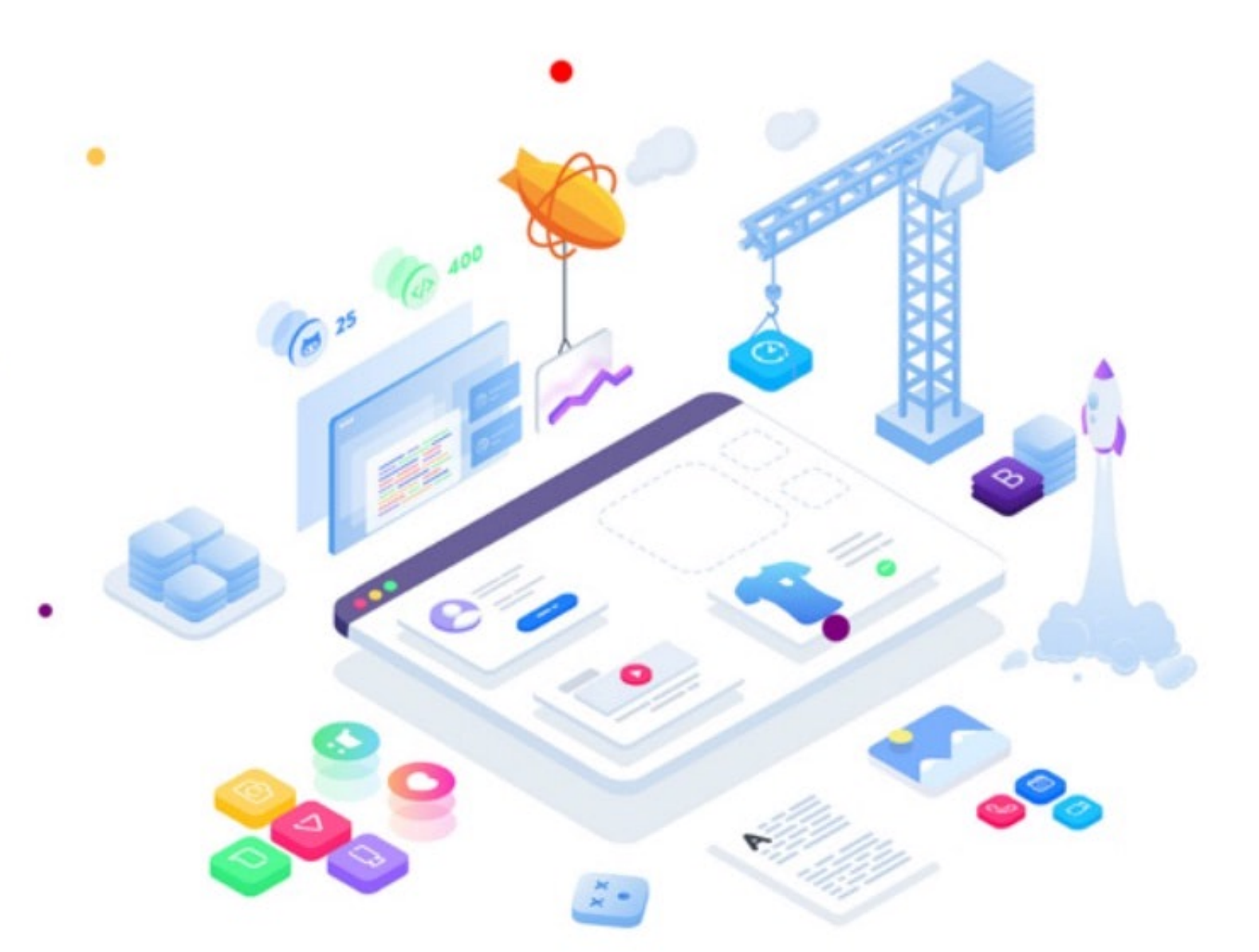

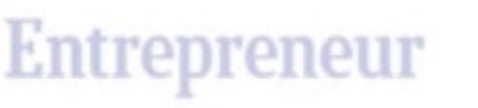

**Product Hunt** 

AWWWARDS

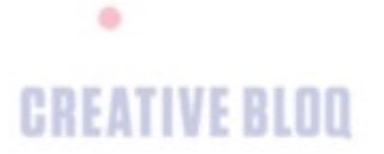

speckyboy

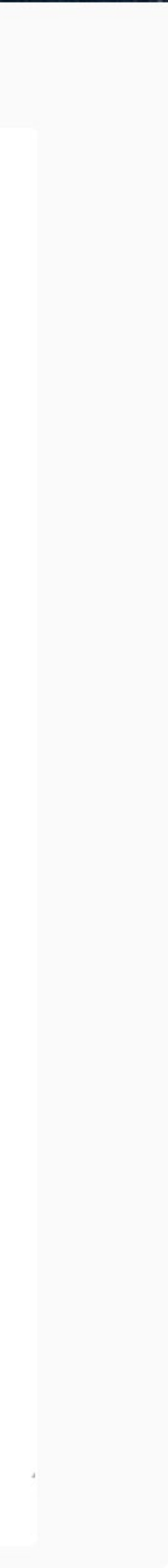

#### The Bootstrap Blog

News and announcements for all things Bootstrap, including new releases and Bootstrap Themes.

#### Bootstrap 4.1.3

24 Jul 2018

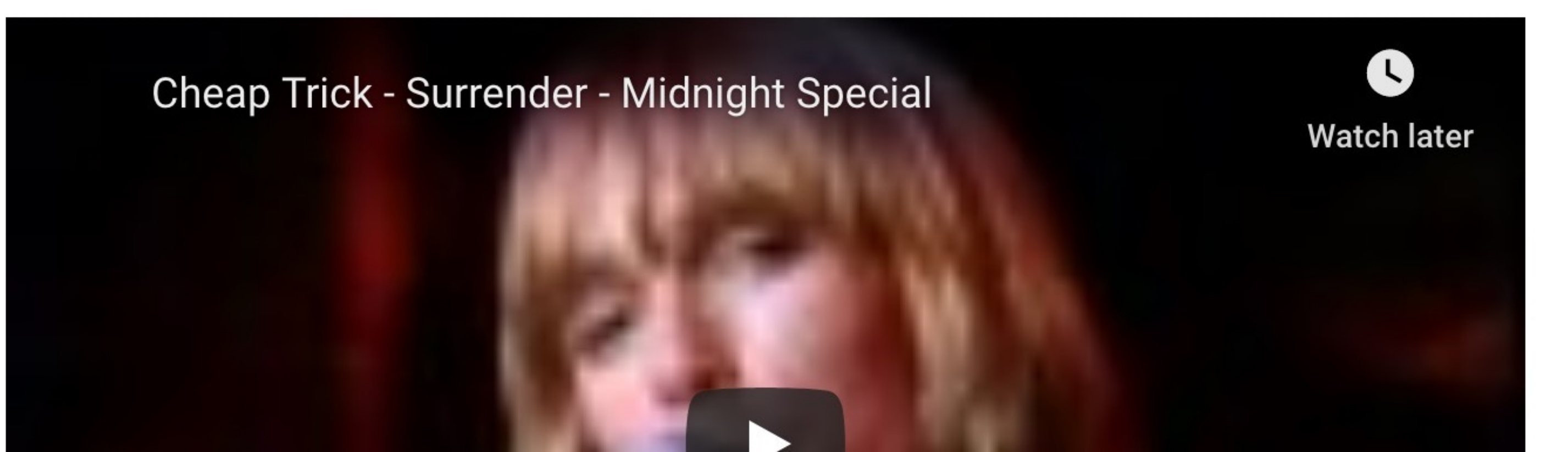

# B

В

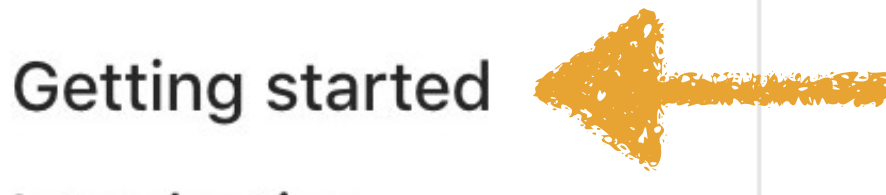

Introduction

Download

Contents

Browsers & devices

JavaScript

Theming

Build tools

Webpack

Accessibility

Layout

Content

Components

Utilities

Extend

Migration

### Introduction

Get started with Bootstrap, the world's most popular framework for building responsive, mobile-first sites, with BootstrapCDN and a template starter page.

#### **Quick start**

Looking to quickly add Bootstrap to your project? Use BootstrapCDN, provided for free by the folks at StackPath. Using a package manager or need to download the source files? Head to the downloads page.

#### CSS

Copy-paste the stylesheet <link> into your <head> before all other stylesheets to load our CSS.

Copy <link rel="stylesheet" href="https://stackpath.bootstrapcdn.com/bootstrap/4.1.3/cs</pre>

CSS JS Starter template Important globals HTML5 doctype Responsive meta tag Box-sizing Reboot

Quick start

Community

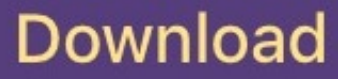

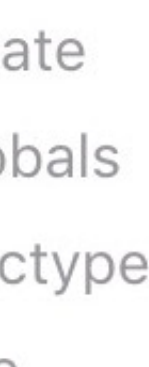

В

Getting started

Layout

Overview

Grid

Media object

Utilities for layout

Content

Components

Utilities

Extend

Migration

About

### Overview

Components and options for laying out your Bootstrap project, including wrapping containers, a powerful grid system, a flexible media object, and responsive utility classes.

#### Containers #

Containers are the most basic layout element in Bootstrap and are **required** when using our default grid system. Choose from a responsive, fixed-width container (meaning its max-width changes at each breakpoint) or fluid-width (meaning it's 100% wide all the time).

While containers *can* be nested, most layouts do not require a nested container.

Containers Responsive breakpoints Z-index

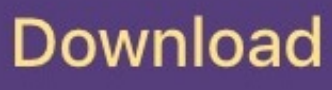

В

Getting started

Layout

Content

Reboot

Typography

Code

Images

Tables

Figures

Components

Utilities

Extend

Migration

About

### Reboot

Reboot, a collection of element-specific CSS changes in a single file, kickstart Bootstrap to provide an elegant, consistent, and simple baseline to build upon.

#### Approach

Reboot builds upon Normalize, providing many HTML elements with somewhat opinionated styles using only element selectors. Additional styling is done only with classes. For example, we reboot some styles for a simpler baseline and later provide .table, .table-bordered, and more.

Here are our guidelines and reasons for choosing what to override in Reboot:

- Update some browser default values to use rems instead of ems for scalable component spacing.
- Avoid margin-top. Vertical margins can collapse, yielding unexpected results. More importantly though, a single direction of margin is a simpler mental model.
- For easier scaling across device sizes, block elements should use rems for

Approach Page defaults Native font stack Headings and paragraphs Lists Preformatted text Tables Forms Misc elements Address Blockquote Inline elements Summary HTML5 [hidden] attribute

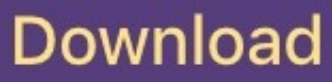

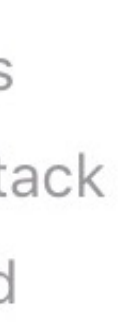

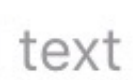

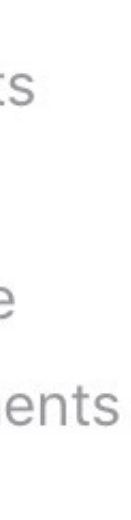

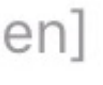

В

Getting started

Layout

Content

Components

Alerts

Badge

Breadcrumb

**Buttons** 

Button group

Card

Carousel

Collapse

Dropdowns

Forms

Input group

Jumbotron

List aroun

### Alerts

Provide contextual feedback messages for typical user actions with the handful of available and flexible alert messages.

#### Examples

Alerts are available for any length of text, as well as an optional dismiss button. For proper styling, use one of the eight **required** contextual classes (e.g., .alert-success). For inline dismissal, use the alerts jQuery plugin.

A simple primary alert—check it out! A simple secondary alert—check it out! A simple success alert—check it out!

Examples Link color Additional content Dismissing JavaScript behavior Triggers Methods **Events** 

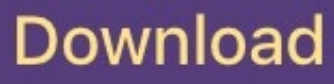

В

Getting started

Layout

Content

Components

Utilities

Borders

Clearfix

Close icon

Colors

Display

Embed

Flex

Float

Image replacement

Position

Screenreaders

### Borders

Use border utilities to quickly style the border and borderradius of an element. Great for images, buttons, or any other element.

#### Border

Use border utilities to add or remove an element's borders. Choose from all borders or one at a time.

#### Additive

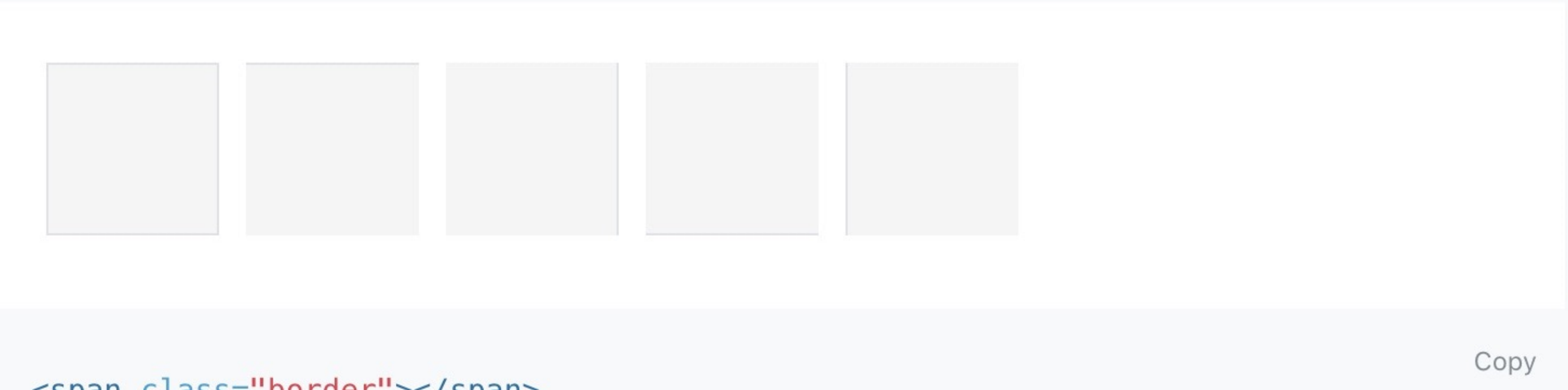

<span class="border"></span>

Border Additive Subtractive Border color Border-radius

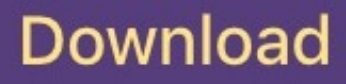
В

**Getting started** 

Layout

Content

Components

Utilities

Extend

Approach

lcons

Migration

About

# Approach

Learn about the guiding principles, strategies, and techniques used to build and maintain Bootstrap so you can more easily customize and extend it yourself.

While the getting started pages provide an introductory tour of the project and what it offers, this document focuses on *why* we do the things we do in Bootstrap. It explains our philosophy to building on the web so that others can learn from us, contribute with us, and help us improve.

See something that doesn't sound right, or perhaps could be done better? Open an issue—we'd love to discuss it with you.

## Summary

We'll dive into each of these more throughout, but at a high level, here's what guides our approach.

- Components should be responsive and mobile-first
- Components should be built with a base class and extended via modifier classes

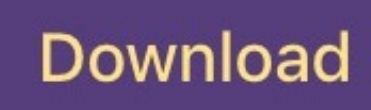

#

В

Getting started

Layout

Content

Components

Utilities

Extend

Migration

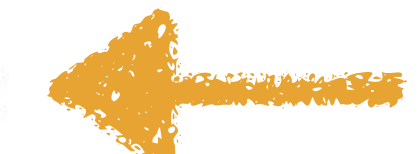

About

# Migrating to v4

Bootstrap 4 is a major rewrite of the entire project. The most notable changes are summarized below, followed by more specific changes to relevant components.

## Stable changes

Moving from Beta 3 to our stable v4.0 release, there are no breaking changes, but there are some notable changes.

#### Printing

- Fixed broken print utilities. Previously, using a .d-print-\* class would unexpectedly overrule any other . d-\* class. Now, they match our other display utilities and only apply to that media (@media print).
- Expanded available print display utilities to match other utilities. Beta 3 and older only had block, inline-block, inline, and none. Stable v4 added flex, inline-flex, table, table-row, and table-cell.
- Fixed print preview rendering across browsers with new print styles that

Stable changes Printing Beta 3 changes Miscellaneous Forms Input groups Beta 2 changes Breaking Highlights Summary Browser support **Global changes** Grid system Components By component Reboot Typography Images Tables Forms Buttons Button group Drondowns

#### Download

В

**Getting started** 

Layout

Content

Components

Utilities

Extend

Migration

About

Overview

Brand

License

Translations

# About

Learn more about the team maintaining Bootstrap, how and why the project started, and how to get involved.

## Team

Bootstrap is maintained by a small team of developers on GitHub. We're actively looking to grow this team and would love to hear from you if you're excited about CSS at scale, writing and maintaining vanilla JavaScript plugins, and improving build tooling processes for frontend code.

## History

Originally created by a designer and a developer at Twitter, Bootstrap has become one of the most popular front-end frameworks and open source projects in the world.

Bootstrap was created at Twitter in mid-2010 by @mdo and @fat. Prior to being an open-sourced framework, Bootstrap was known as *Twitter Blueprint*. A few months into development, Twitter held its first Hack Week and the project

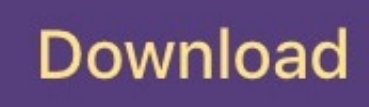

Ŧ

# So let's say I want to make interesting looking

So let's say I want to make some images responsive &

В

**Getting started** 

Layout

Content

Reboot

Typography

Code

Images

Tables

3

2

Figures

Components

Utilities

Extend

Migration

About

# Images

Documentation and examples for opting images into responsive behavior (so they never become larger than their parent elements) and add lightweight styles to them—all via classes.

## **Responsive images**

Images in Bootstrap are made responsive with .img-fluid. max-width: 100%; and height: auto; are applied to the image so that it scales with the parent element.

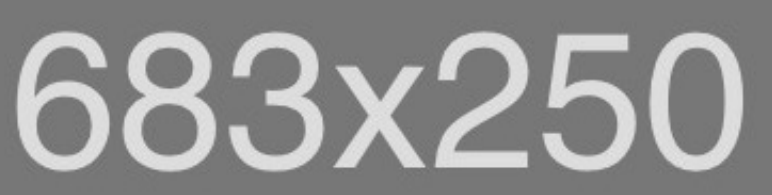

Responsive images Image thumbnails Aligning images Picture

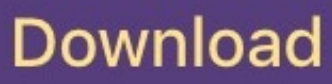

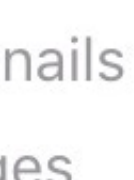

В

**Getting started** 

Layout

#### Content

Reboot

Typography

Code

Images

Tables

Figures

Components

Utilities

Extend

Migration

About

### Image thumbnails

In addition to our border-radius utilities, you can use .img-thumbnail to give an image a rounded 1px border appearance.

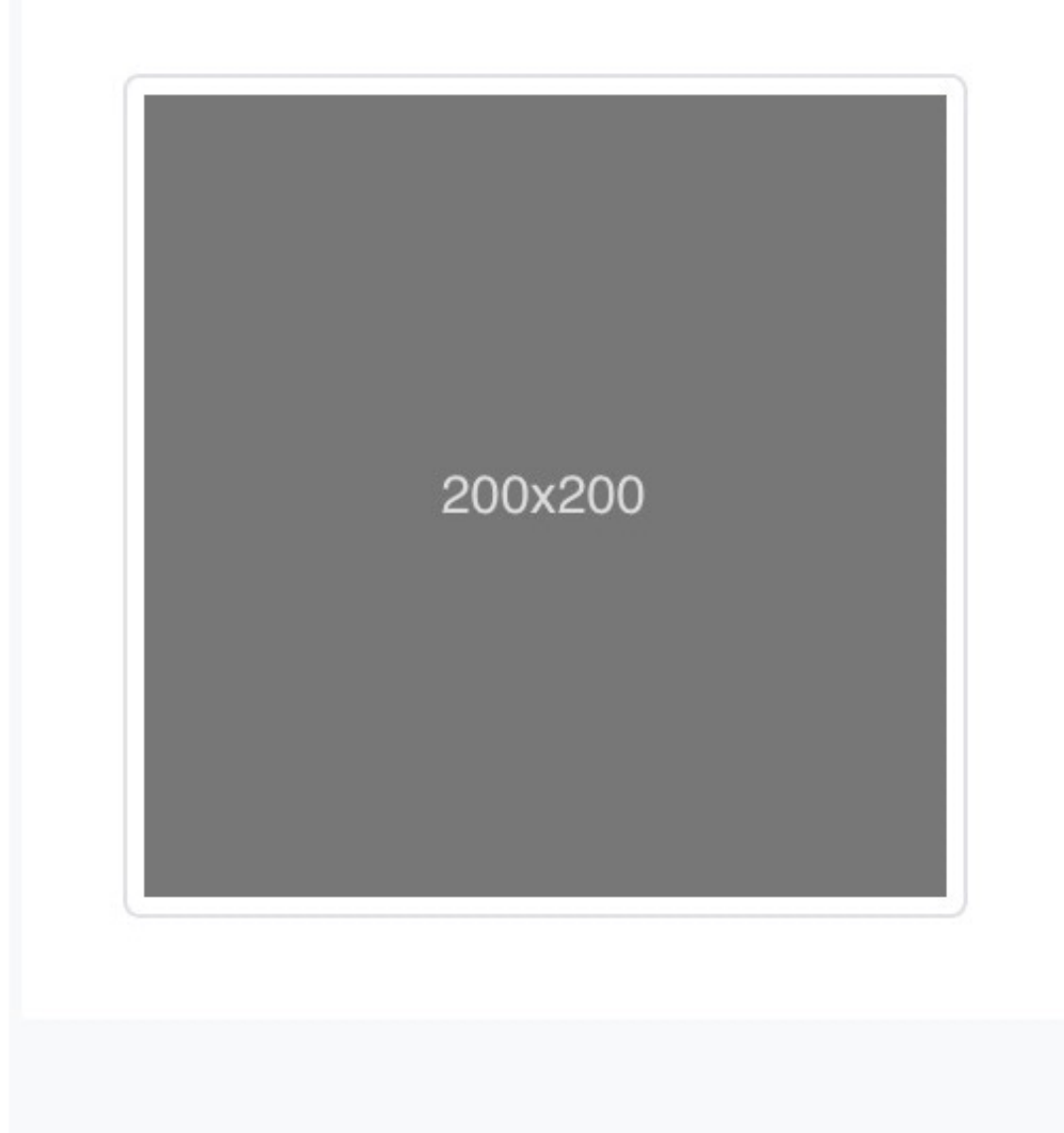

<img src="..." alt="..." class="img-thumbnail">

## Aligning images

Align images with the helper float classes or text alignment classes. block-level images can be centered using the .mx-auto margin utility class.

v4.1 🕶 🗭 🎔 🛞

Responsive images Image thumbnails Aligning images Picture

Сору

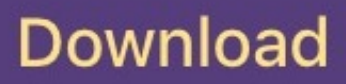

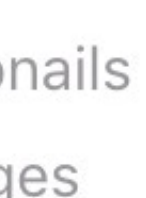

В

**Getting started** 

Layout

#### Content

Reboot

Typography

Code

Images

Tables

Figures

Components

Utilities

Extend

Migration

About

# Image thumbnails

In addition to our border-radius utilities, you can use .img-thumbnail to give an image a rounded 1px border appearance.

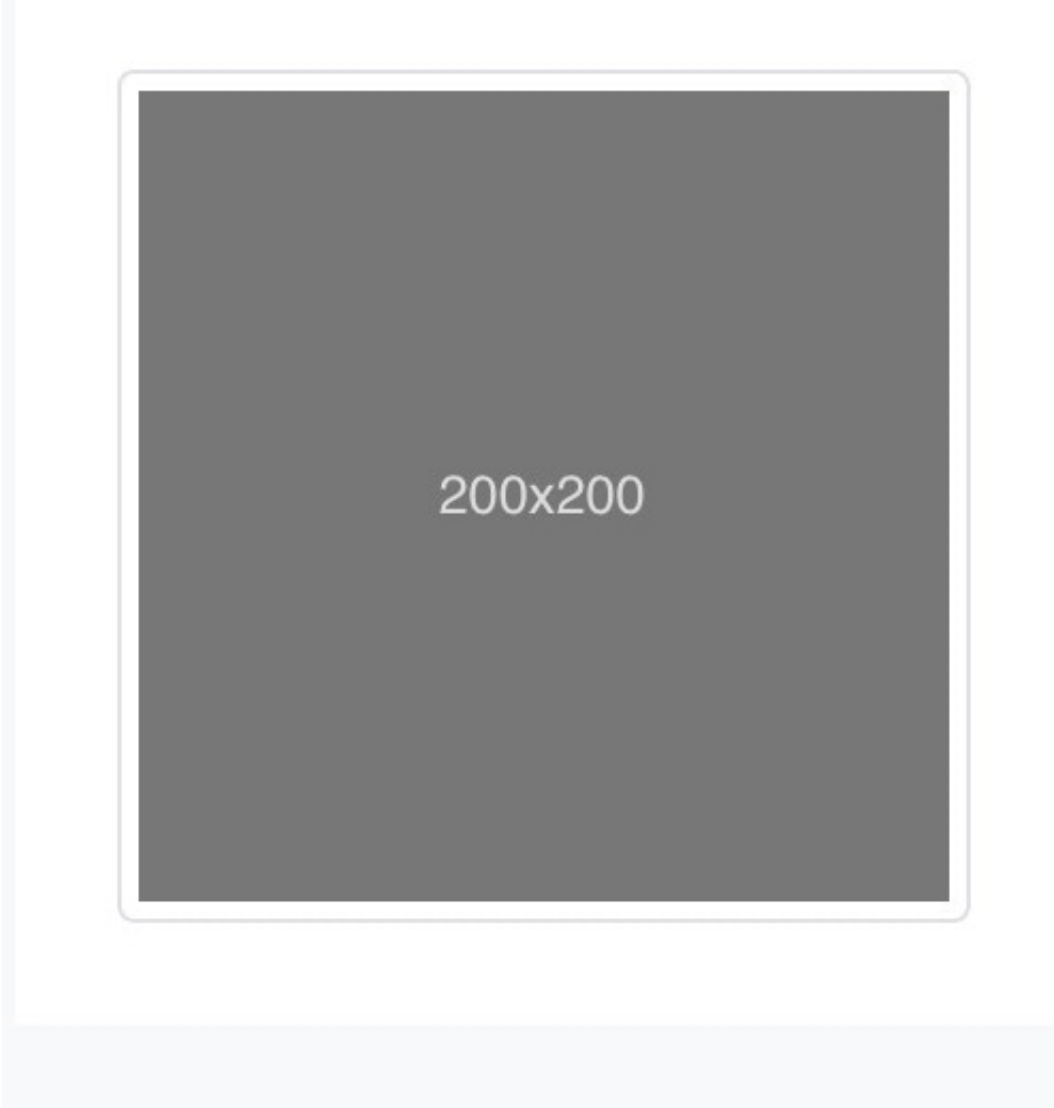

<img src="..." alt="..." class="img-thumbnail">

## Aligning images

Align images with the helper float classes or text alignment classes. block-level images can be centered using the .mx-auto margin utility class.

Responsive images Image thumbnails Aligning images Picture

Сору

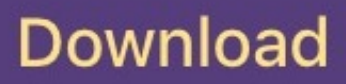

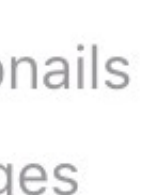

В

**Getting started** 

Layout

Content

Components

#### Utilities

Borders

Clearfix

Close icon

Colors

Display

Embed

Flex

Float

Image replacement

Position

Screenreaders

# Borders

Use border utilities to quickly style the border and borderradius of an element. Great for images, buttons, or any other element.

#### Border

Use border utilities to add or remove an element's borders. Choose from all borders or one at a time.

#### Additive

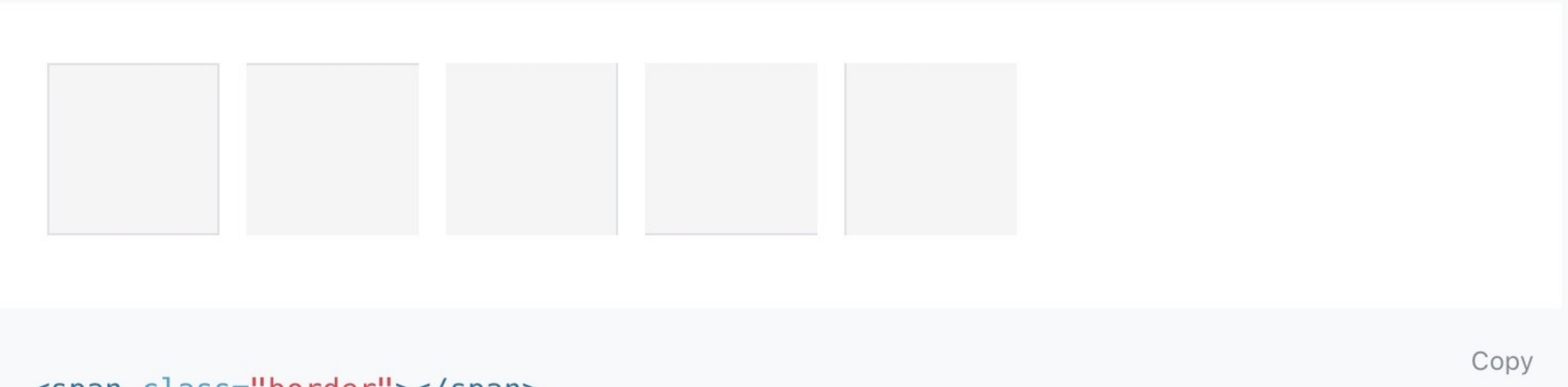

<span class="border"></span>

Border Additive Subtractive

Border color Border-radius and the second second second second second second second second second second second second second second second

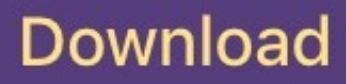

В

**Getting started** 

Layout

Content

Components

#### Utilities

Borders

Clearfix

Close icon

Colors

Display

Embed

Flex

Float

Image replacement

Position

Screenreaders

<span class= porder porder-warning</pre> <span class="border border-info"></</pre> <span class="border border-light"><</pre> <span class="border border-dark"></ <span class="border border-white"><</pre>

### **Border-radius**

Add classes to an element to easily round its corners.

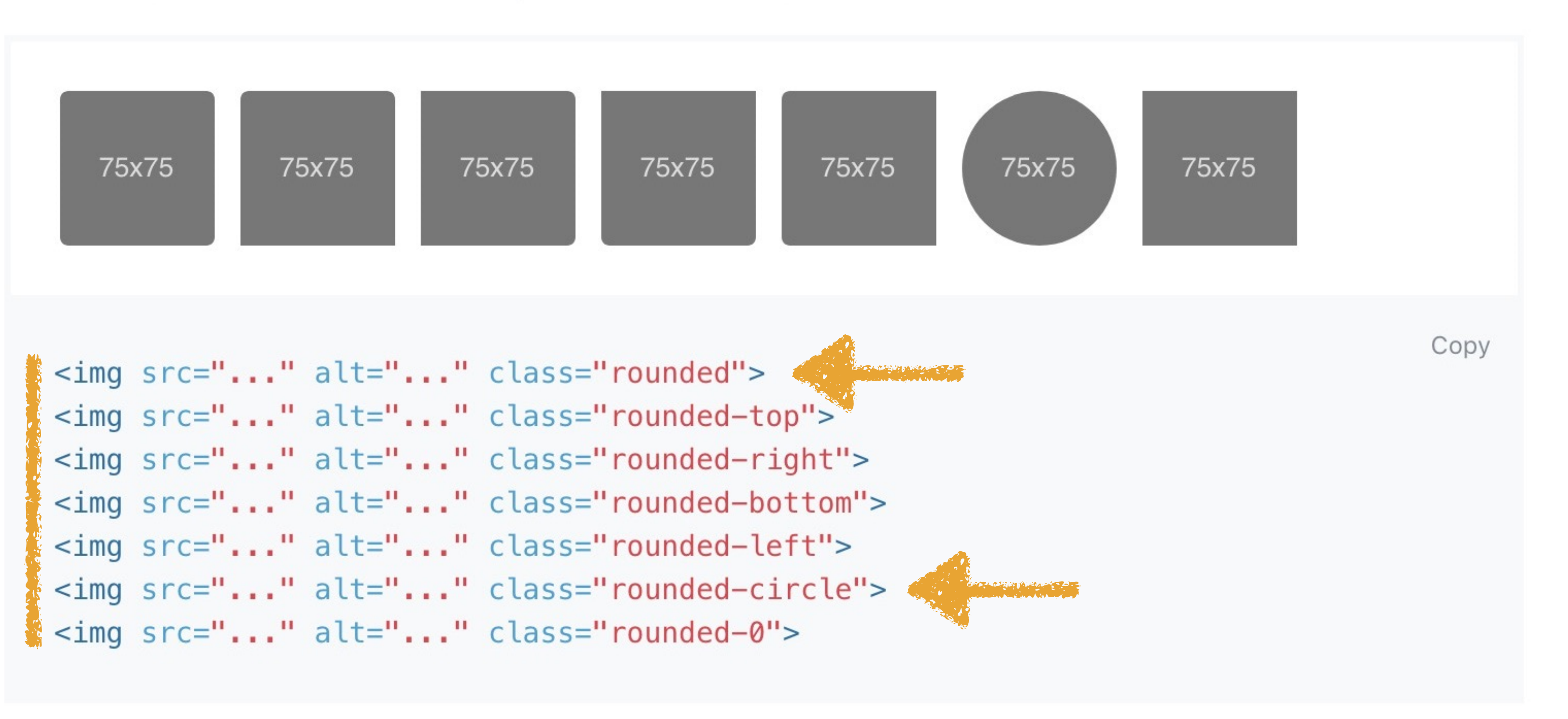

#### v4.1 🕶 🗭 🎔 🤀

| >      |   |
|--------|---|
| 'span> |   |
|        | B |
| 'span> |   |
|        |   |
|        | В |
|        |   |

Border Additive Subtractive

Border color

Border-radius

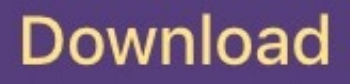

# want to override its CSS

- 1. Use your browser's Inspector to find the exact selector & declaration that Bootstrap uses in bootstrap.css
- into your main.css
- 3. Enter a new value in the declaration

Once you start using Bootstrap, you will sometimes

2. Copy that selector & declaration & then paste them

# An easy example, with an easy selector

complications to other image formats.

```
<img src="..." class="img-responsive" alt="Responsive image">
```

#### Image shapes

Add classes to an <img> element to easily style images in any project.

#### **Cross-browser compatibility**

Keep in mind that Internet Explorer 8 lacks support for rounded corners.

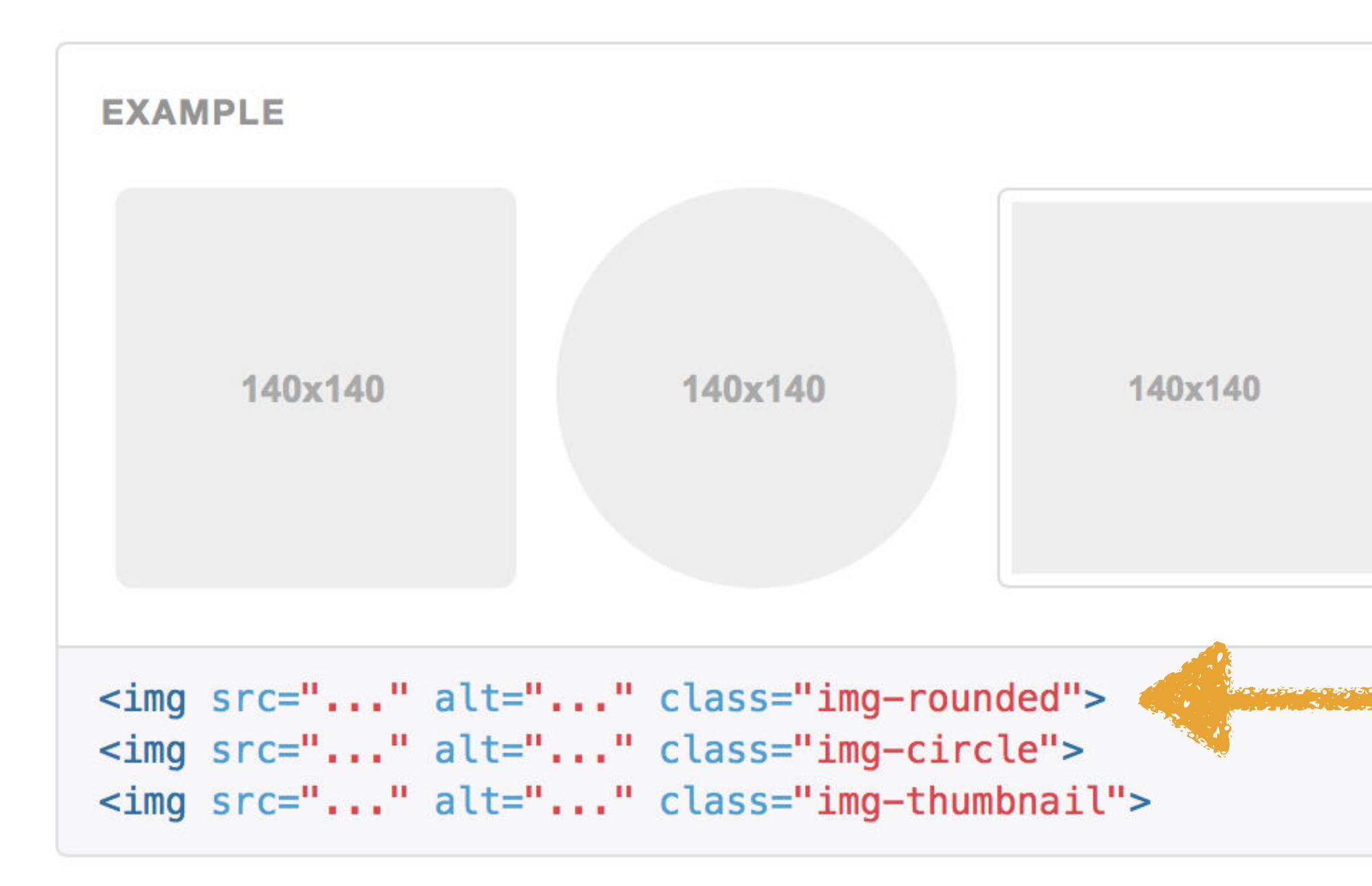

# Copy

Overview

Grid system

Typography

Code

Tables

Forms

Buttons

Images

**Responsive images** Image shapes

Helper classes

**Responsive utilities** 

Using Less

Using Sass

Back to top

Preview theme

# I decide to add rounded corners to an image, so I check out what class to use at getbootstrap.com

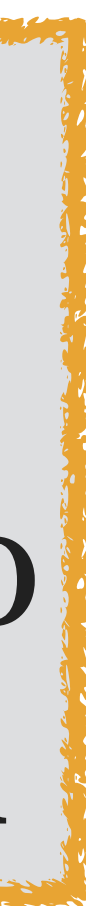

| - | •  | O Image: A image: A image: |
|---|----|----------------------------------------------------------------------------------------------------|
|   | bc | otstrap-example-2015-04-30 🔻                                                                                                    |
|   | D  | config.codekit                                                                                                    |
|   | ►  | CSS                                                                                                    |
|   | ۲  | fonts                                                                                                    |
|   | <> | index.html                                                                                                    |
|   | ►  | is                                                                                                    |

 $\Rightarrow$ 

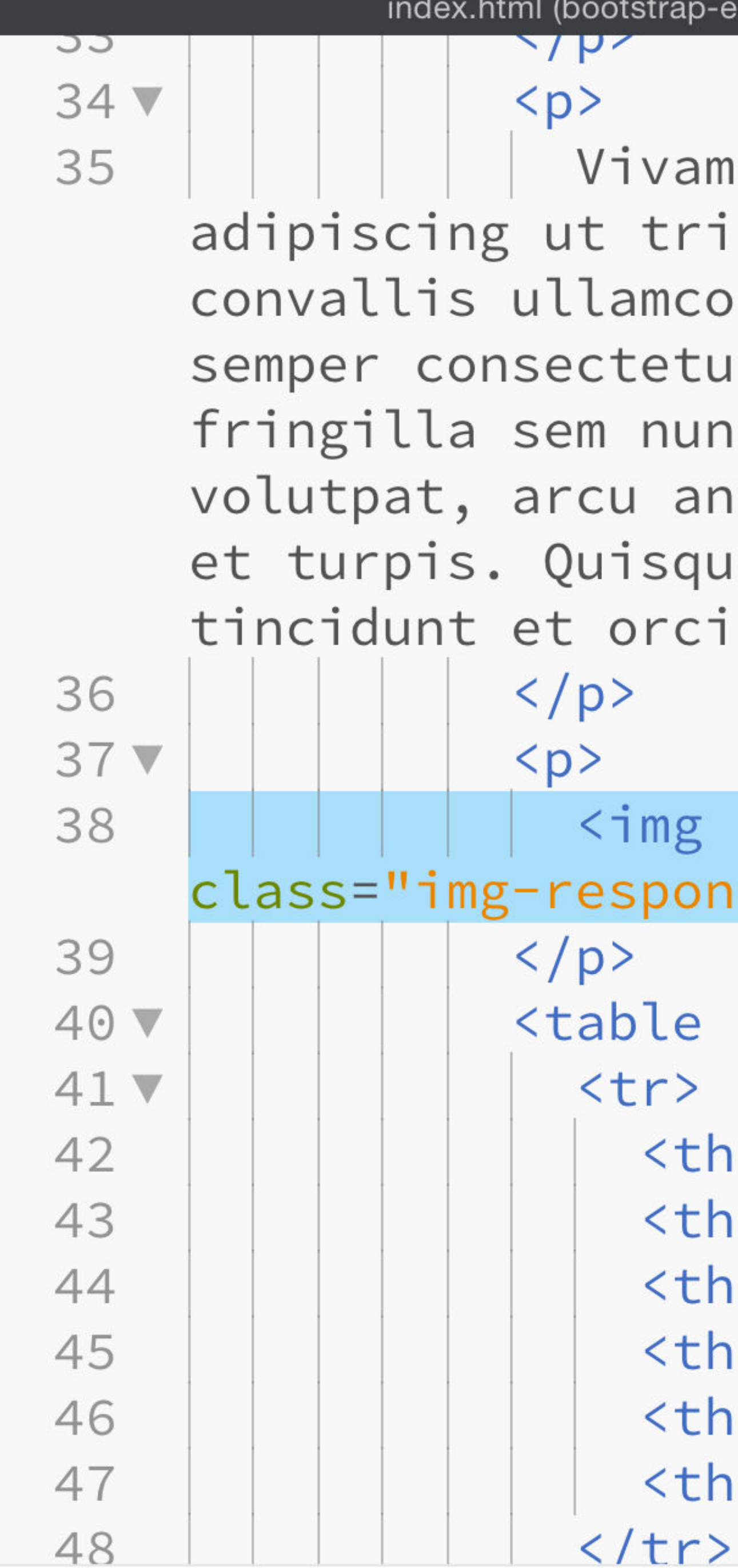

Line 39, Column 1 – Selected 1 line – 87 Lines

Vivamus fermentum semper porta. Nunc diam velit, adipiscing ut tristique vitae, sagittis vel odio. Maecenas convallis ullamcorper ultricies. Curabitur ornare, ligula semper consectetur sagittis, nisi diam iaculis velit, id fringilla sem nunc vel mi. Nam dictum, odio nec pretium volutpat, arcu ante placerat erat, non tristique elit urna et turpis. Quisque mi metus, ornare sit amet fermentum et, tincidunt et orci. Fusce eget orci a orci congue vestibulum.

<img src="http://placehold.it/900x150"</pre> class="img-responsive img-rounded" alt="Placeholder">

# 

Movie Genre Hero Year Star Director

 $\bigcirc$ 

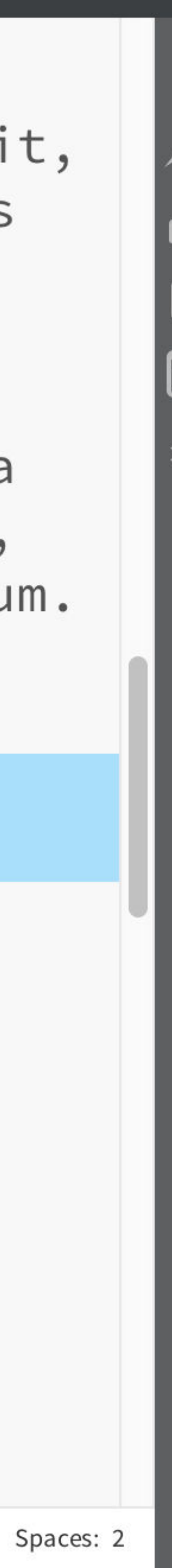

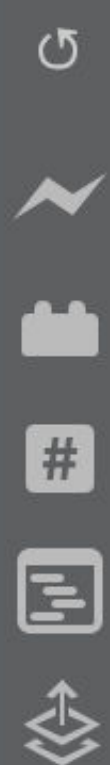

#### Ut turpis felis, pulvinar a semper sed, adipiscing id dolor.

Pellentesque auctor nisi id magna consequat sagittis. Curabitur dapibus enim sit amet elit pharetra tincidunt feugiat nisl imperdiet. Ut convallis libero in urna ultrices accumsan. Donec sed odio eros. Donec viverra mi quis quam pulvinar at malesuada arcu rhoncus. Cum sociis natoque penatibus et magnis dis parturient montes, nascetur ridiculus mus. In rutrum accumsan ultricies. Mauris vitae nisi at sem facilisis semper ac in est.

Vivamus fermentum semper porta. Nunc diam velit, adipiscing ut tristique vitae, sagittis vel odio. Maecenas convallis ullamcorper ultricies. Curabitur ornare, ligula semper consectetur sagittis, nisi diam iaculis velit, id fringilla sem nunc vel mi. Nam dictum, odio nec pretium volutpat, arcu ante placerat erat, non tristique elit urna et turpis. Quisque mi metus, ornare sit amet fermentum et, tincidunt et orci. Fusce eget orci a orci congue vestibulum.

#### 900 x 150

| Movie     | Genre  | Hero           | Year | Star         |
|-----------|--------|----------------|------|--------------|
| Die Hard  | Action | John McClane   | 1988 | Bruce Willis |
| Star Wars | Sci-Fi | Luke Skywalker | 1977 | Mark Hamill  |
| John Wick | Action | John Wick      | 2014 | Keanu Reeve  |

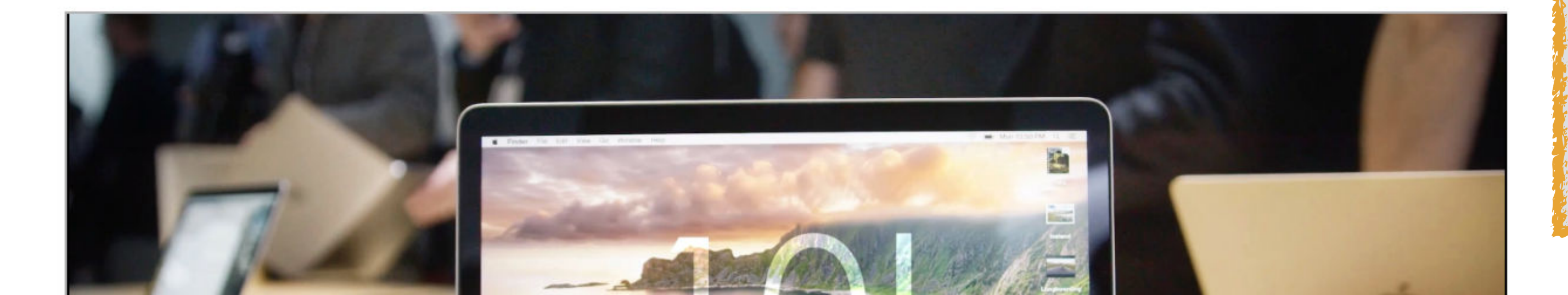

Director

John McTiernan

George Lucas

**Chad Stahelski** es

# It looks OK, but I'd like the corners to be more rounded than Bootstrap's default

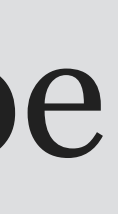

tincidunt feugiat nisl imperdiet. Ut convallis libero in urna ultrices accumsan. Donec sed odio eros. Donec viverra mi quis quam pulvinar at malesuada arcu rhoncus. Cum sociis natoque penatibus et

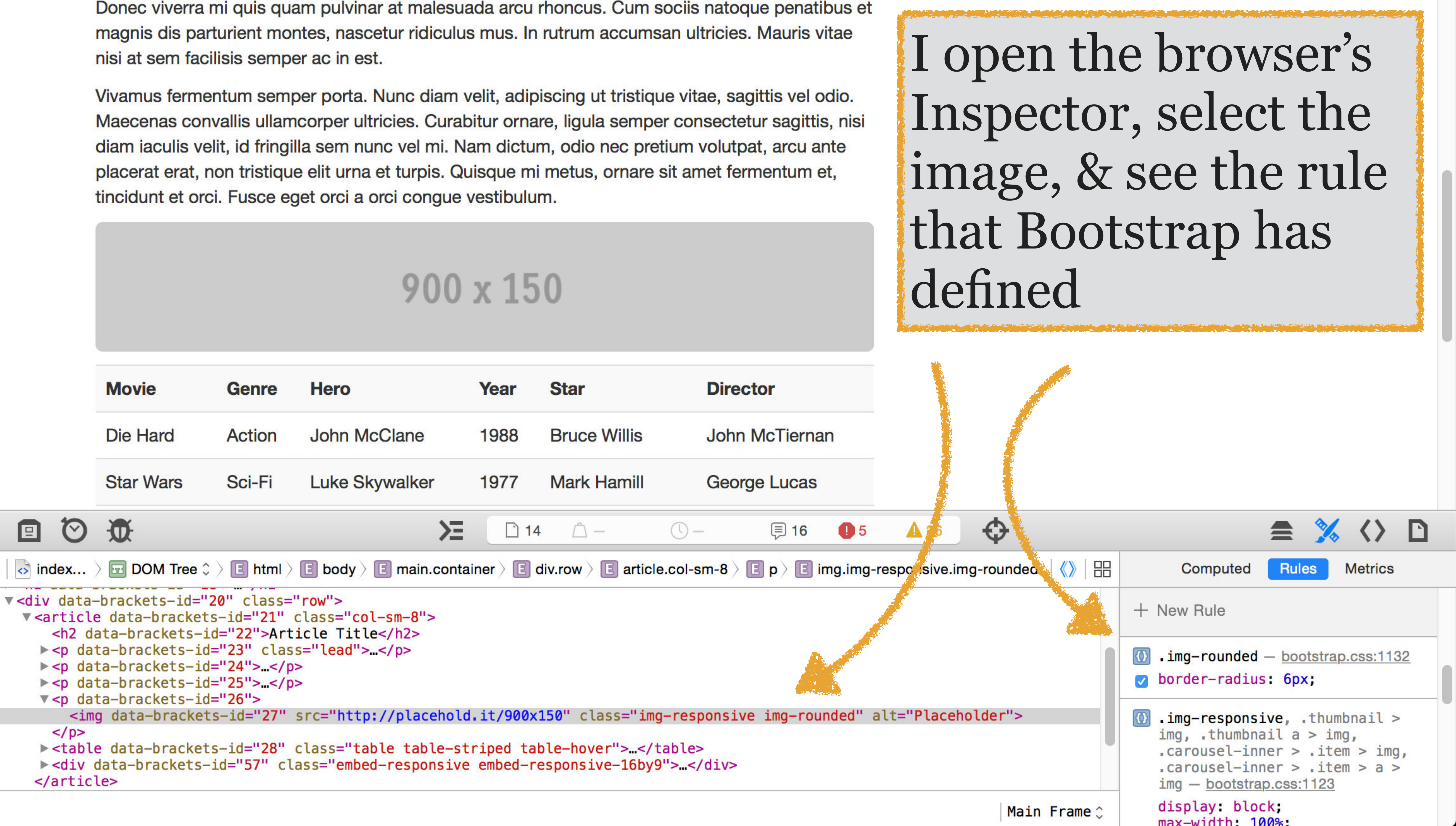

```
v <article data-brackets-id="21" class="col-sm-8">
 <h2 data-brackets-id="22">Article Title</h2>
 > ...
 > ...
 > ...
 v 
 </article>
```

×С

| Working Files                  |
|--------------------------------|
| • # scott.css                  |
|                                |
| bootstrap-example-2015-04-30 🔻 |
| 🗋 config.codekit               |
| ▼ CSS                          |
| bootstrap.css                  |
| # scott.css                    |
| ▶ fonts                        |
| <> index.html                  |
|                                |

🔅 🕀

3 🔻

5

6

8

9

10

12

13

19

7 🔻

• css/scott.css (bootstrap-example-2015-04-30) — Brackets /\* Bootstrap overrides \*/ .img-rounded { border-radius: 20px; .table-hover > tbody > tr:hover { background-color: cornsilk; .breadcrumb > li + li:before { content: ">\00a0";

14 .breadcrumb > .active 15 **V** color: darkslategray 16 font-weight: 700; 17 18

/\* End Bootstrap overr

21

/\* Original Styles \*/ 22 23

I edit my code, using the same class name as Bootstrap does, & change the value of the borderradius property

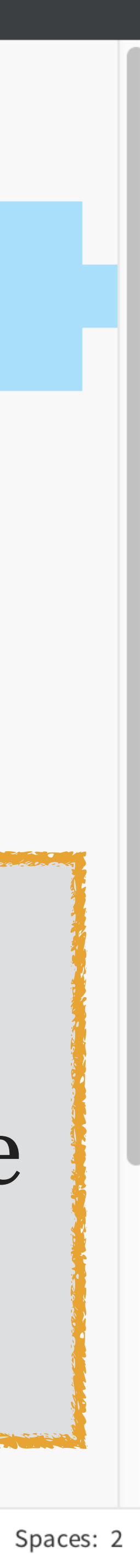

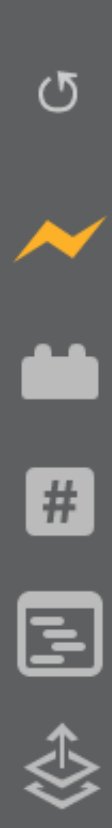

tincidunt feugiat nisl imperdiet. Ut convallis libero in urna ultrices accumsan. Donec sed odio eros. Donec viverra mi quis quam pulvinar at malesuada arcu rhoncus. Cum sociis natoque penatibus et magnis dis parturient montes, nascetur ridiculus mus. In rutrum accumsan ultricies. Mauris vitae nisi at sem facilisis semper ac in est.

Vivamus fermentum semper porta. Nunc diam velit, adipiscing ut tristique vitae, sagittis vel odio. Maecenas convallis ullamcorper ultricies. Curabitur ornare, ligula semper consectetur sagittis, nisi diam iaculis velit, id fringilla sem nunc vel mi. Nam dictum, odio nec pretium volutpat, arcu ante placerat erat, non tristique elit urna et turpis. Quisque mi metus, ornare sit amet fermentum et, tincidunt et orci. Fusce eget orci a orci congue vestibulum.

#### 900 x 150

| Movie     | Genre  | Hero           | Year | Star         |
|-----------|--------|----------------|------|--------------|
| Die Hard  | Action | John McClane   | 1988 | Bruce Willis |
| Star Wars | Sci-Fi | Luke Skywalker | 1977 | Mark Hamill  |
| John Wick | Action | John Wick      | 2014 | Keanu Reeve  |

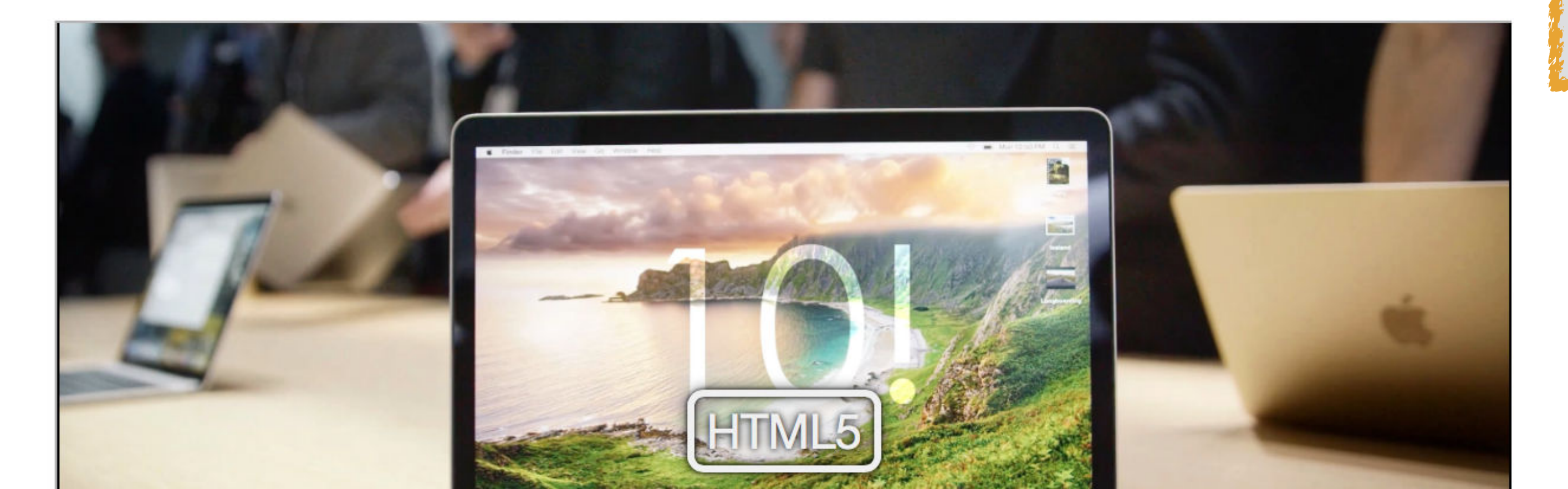

#### Director

John McTiernan

George Lucas

es Chad Stahelski

# Now the corners are more rounded than Bootstrap's default!

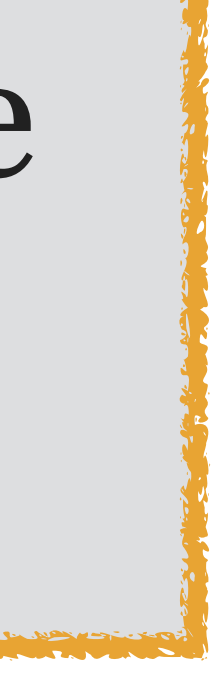

# A more complex example

# Hello, world! My first Bootstrap page

# **Article Title**

Lorem ipsum dolor sit amet, consectetur adipiscing elit. Donec a diam lectus. Sed sit amet ipsum mauris. Maecenas congue ligula ac quam viverra nec consectetur ante hendrerit. Donec et mollis dolor. Praesent et diam eget libero egestas mattis sit amet vitae augue. Nam tincidunt congue enim, ut porta lorem lacinia consectetur. Donec ut libero sed arcu vehicula ultricies a non tortor. Lorem ipsum dolor sit amet, consectetur adipiscing elit. Aenean ut gravida lorem. Ut turpis felis, pulvinar a semper sed, adinicaina id dalar

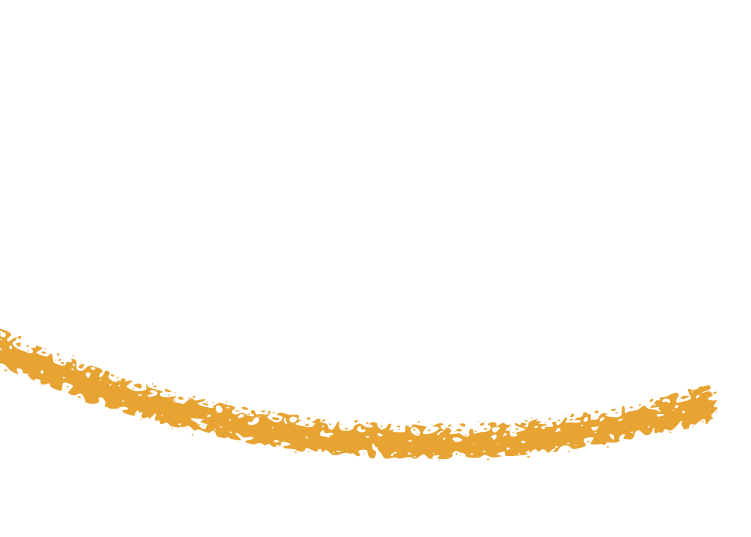

# This page needs a breadcrumb trail to indicate hierarchy & wayfinding

Vivamus fermentum semper porta. Nunc diam velit, adipiscing ut tristique vitae, sagittis vel odio. Maecenas convallis ullamcorper ultricies. Curabitur ornare, ligula semper consectetur sagittis, nisi diam iaculis velit, id fringilla sem nunc vel mi. Nam dictum, odio nec pretium volutpat, arcu ante placerat erat, non tristique elit urna et turpis. Quisque mi metus, ornare sit amet fermentum et, tincidunt et orci. Fusce eget orci a orci congue vestibulum.

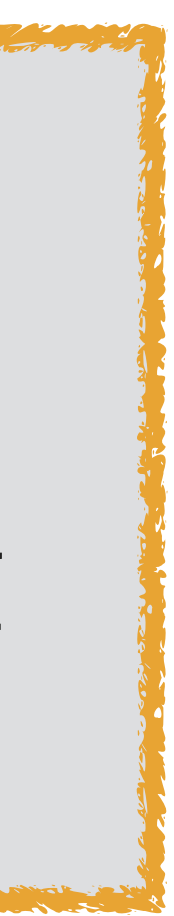

## **Breadcrumbs**

Indicate the current page's location within a navigational hierarchy.

Separators are automatically added in CSS through :before and content.

| EXAMPLE                                                                                                    |         |
|----------------------------------------------------------------------------------------------------|---------|
| Home                                                                                                    |         |
|                                                                                                    |         |
| Home / Library                                                                                              |         |
| Home / Library / Data                                                                                       | Bootst  |
| <pre><ol class="breadcrumb">   <li><a href="#">Home</a></li>   <li><a href="#">Library</a></li> </ol></pre> | HTML    |
| <pre><li><li><li>class="active"&gt;Data</li> </li></li></pre>                                               | classes |
|                                                                                                    | hnoodo  |

## Pagination

Provide pagination links for your site or app with the multi-page pagination the set the second set of second set in the second set in the second second s

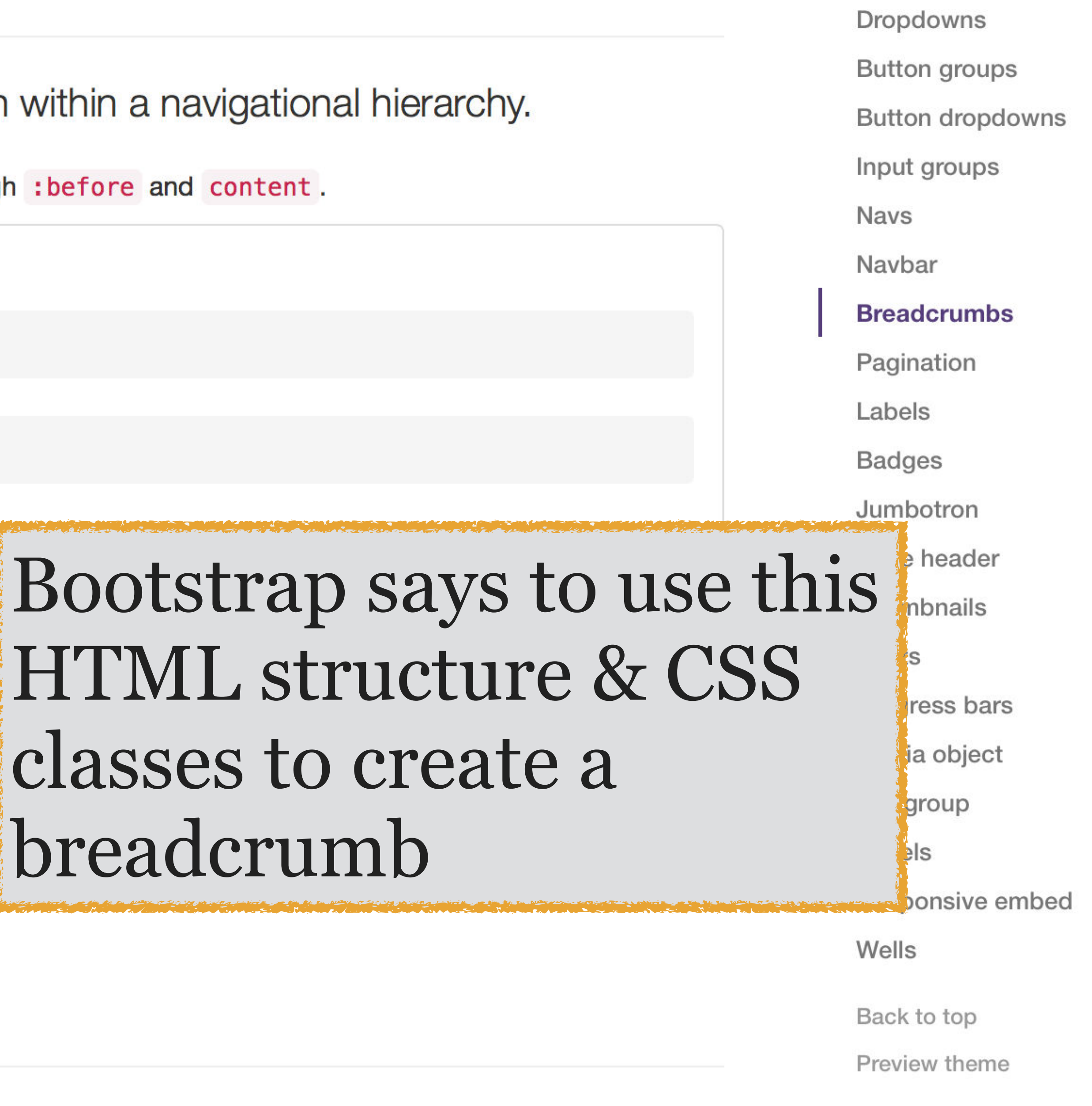

Glyphicons

| •  | •    | •  |       |
|----|------|----|-------|
| Wo | orki | ng | Files |

✿ 🕀

index.html # scott.css

bootstrap-example-2015-04-30 v

🗋 config.codekit

▼ CSS

bootstrap.css

- # scott.css
- ▶ fonts

<>> index.html

▶ js

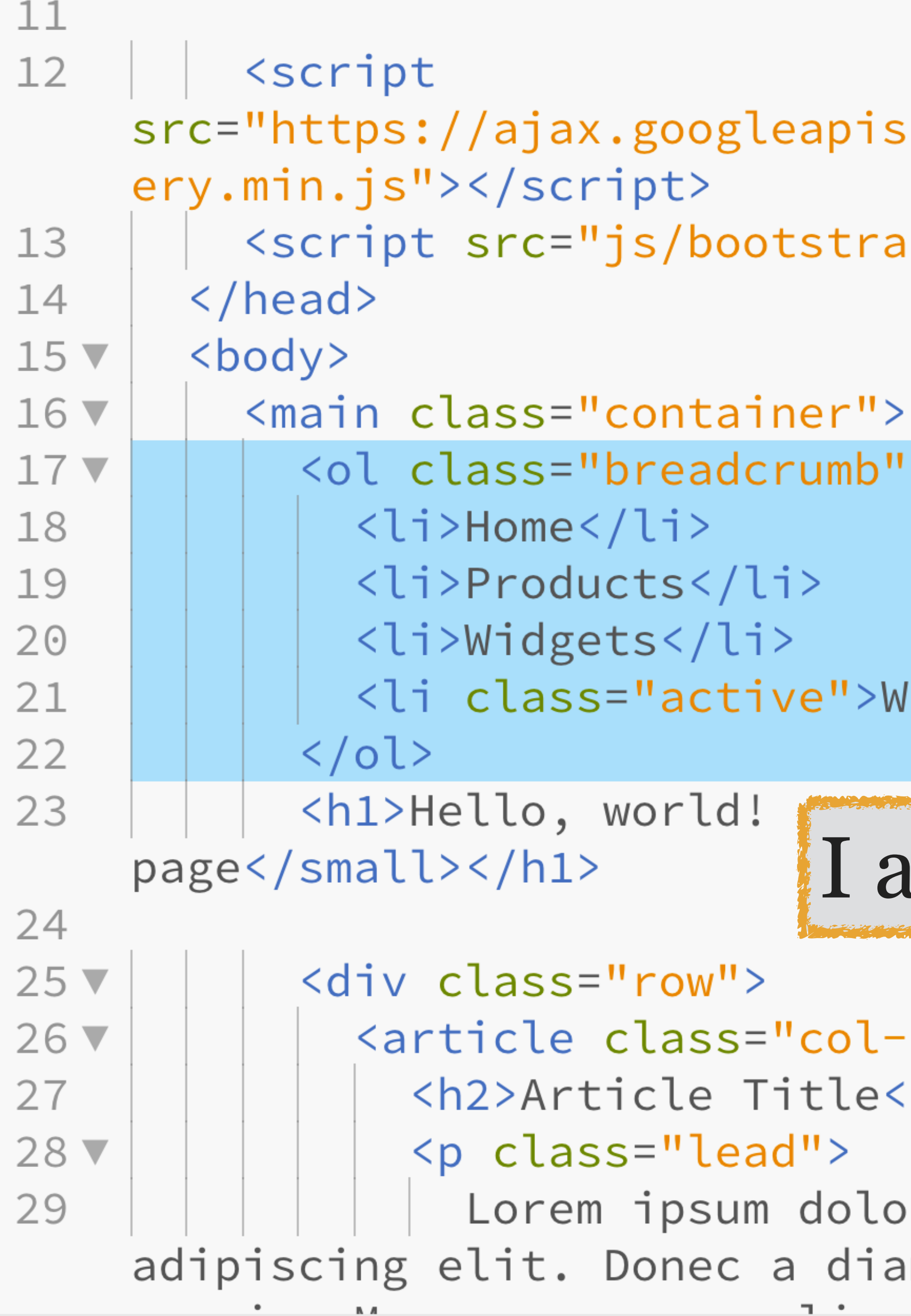

```
src="https://ajax.googleapis.com/ajax/libs/jquery/1.11.2/jqu
```

```
<script src="js/bootstrap.js"></script>
```

```
class="active">Widget 1000
```

```
I add it to my code
       <article class="col-sm-8">
         <h2>Article Title</h2>
         Lorem ipsum dolor sit amet, consectetur
adipiscing elit. Donec a diam lectus. Sed sit amet ipsum
```

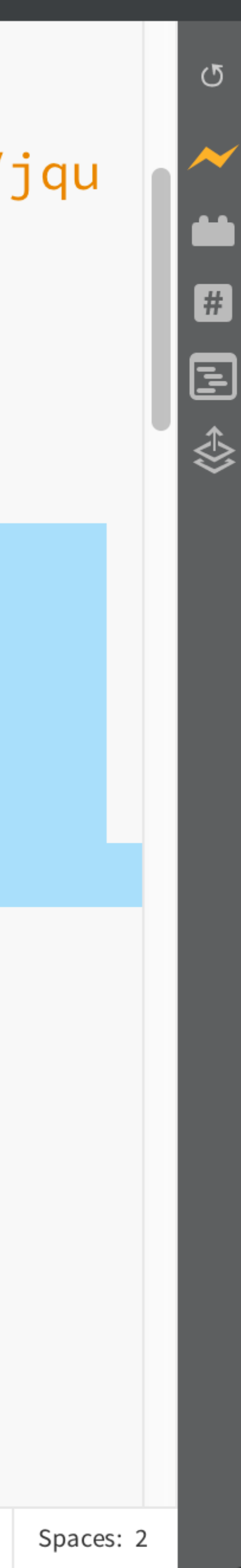

Products Widgets **Widget 1000** Home

# Hello, world! My first Bootstrap page

# **Article Title**

Lorem ipsum dolor sit amet, consectetur adipiscing elit. Donec a diam lectus. Sed sit amet ipsum mauris. Maecenas congue ligula ac quam viverra nec consectetur ante hendrerit. Donec et mollis dolor. Praesent et diam eget libero egestas mattis sit amet vitae augue. Nam tincidunt congue enim, ut porta lorem lacinia consectetur. Donec ut libero sed arcu vehicula ultricies a non tortor. Lorem ipsum dolor sit amet, consectetur adipiscing elit. Aenean ut

# I really don't like the / that Bootstrap uses as a default separator, since it's confusing & ugly

Vivamus fermentum semper porta. Nunc diam velit, adipiscing ut tristique vitae, sagittis vel odio. Maecenas convallis ullamcorper ultricies. Curabitur ornare, ligula semper consectetur sagittis, nisi diam iaculis velit, id fringilla sem nunc vel mi. Nam dictum, odio nec pretium volutpat, arcu ante placerat erat, non tristique elit urna et turpis. Quisque mi metus, ornare sit amet fermentum et, tincidunt et orci. Fusce eget orci a orci congue vestibulum.

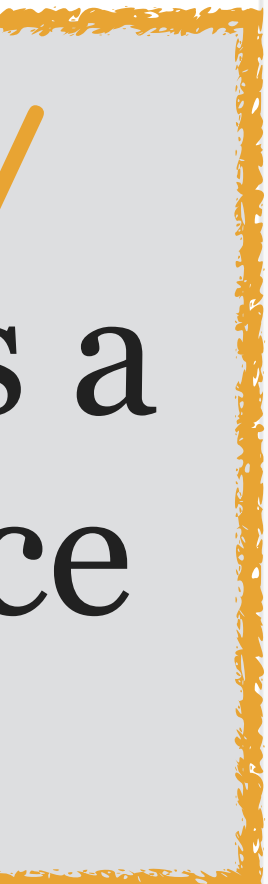

# Hello, world! My first Bootstrap page

# **Article Title**

Vivanus fermentum semper porta. Lorem ipsum dolor sit amet, consectetur adipiscing Nunc diam velit, adipiscing ut elit. Donec a diam lectus. Sed sit amet ipsum Fistique vitae, sagittis vel odio. Aaecenas convallis ullamcorper mauris. Maecenas congue ligula ac quam viverra utricies. Curabitur ornare, ligula E  $\odot$  $\odot$ **1** • 4 **A** 26 (1) -88  $\langle \rangle$ index.html > 🖬 DOM Tree 🗘 > 🖪 html > 🖪 body > 🖪 main.container > 🖪 ol.breadcrumb > 🖪 li.active Computed Rules .breadcrumb > li + li::before - bootstrap.css:4606 padding: 0 5px; color: #ccc; content: "/\00a0"; 1 ::before, ::after bootstrap.css:1077 -webkit-box-sizing: border-box; In the state of the ADI stress Has -moz-box-sizing: border-box; box-sizing: border-box; Main Frame 🗘

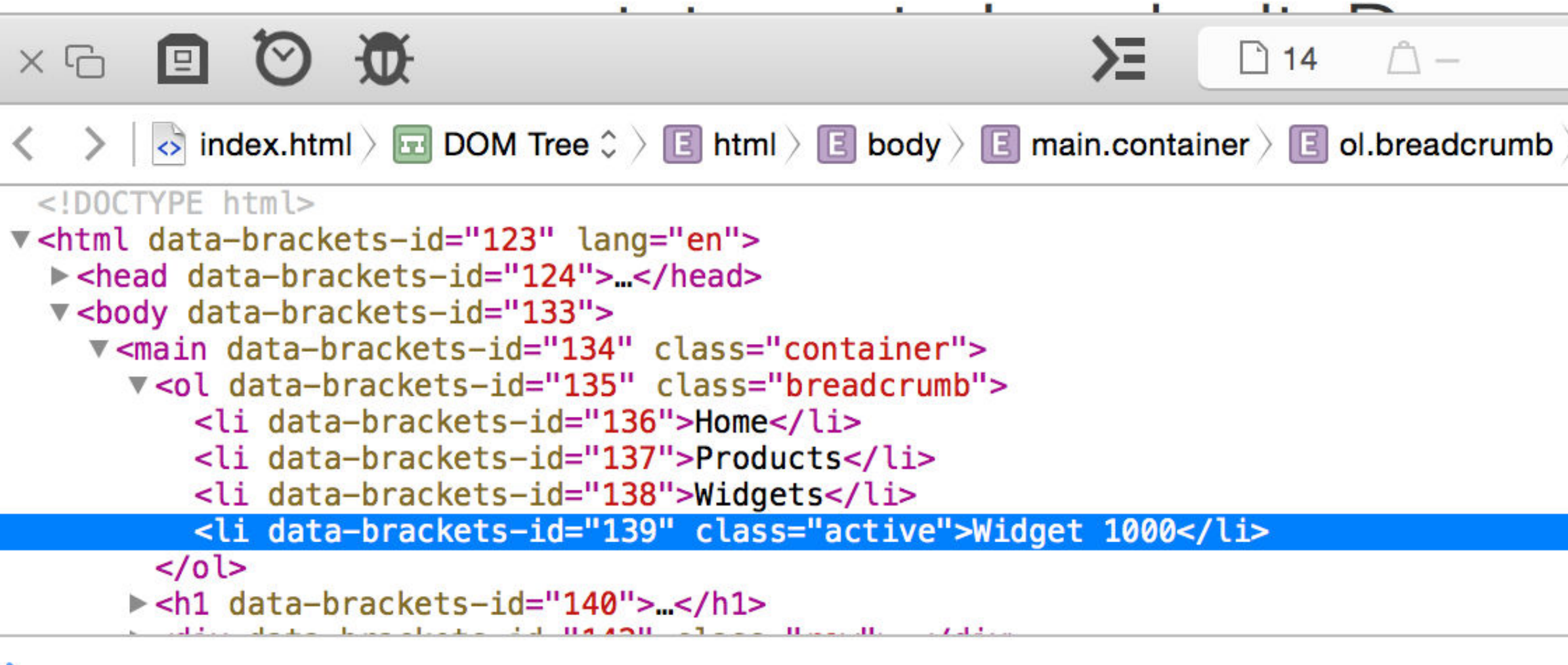

# I open the browser's Inspector, select the breadcrumb, & see the rule that Bootstrap uses

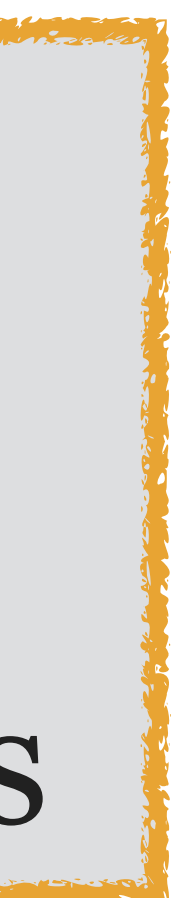

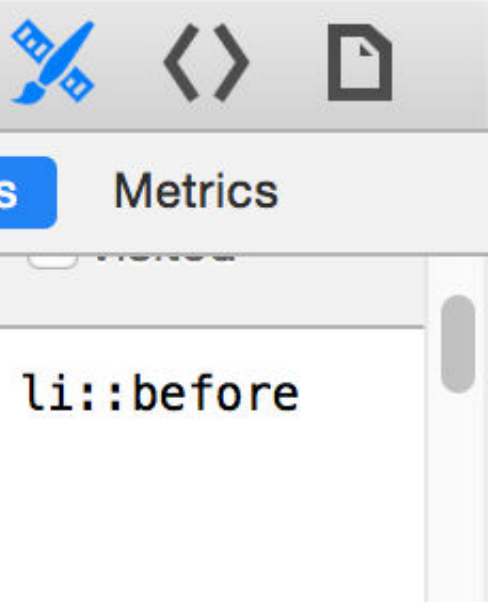

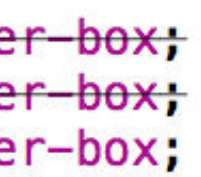

| • | •     | •  |       |
|---|-------|----|-------|
| W | /orki | ng | Files |

bootstrap-example-2015-04-30 v

✿ 🕀

**config**.codekit

CSS

bootstrap.css

- # scott.css
- ▶ fonts

<>> index.html

▶ js

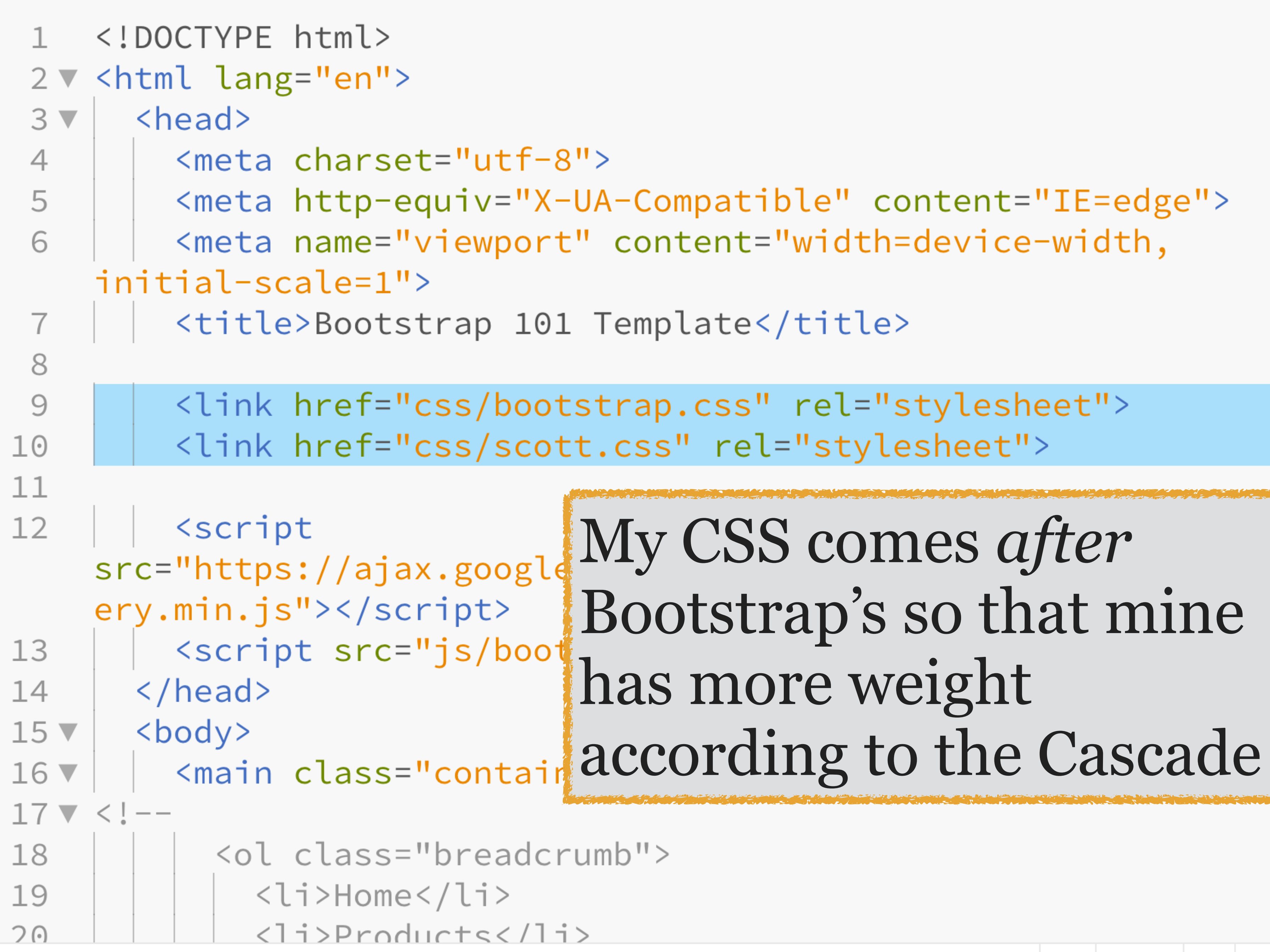

Line 11, Column 1 — Selected 2 lines — 89 Lines

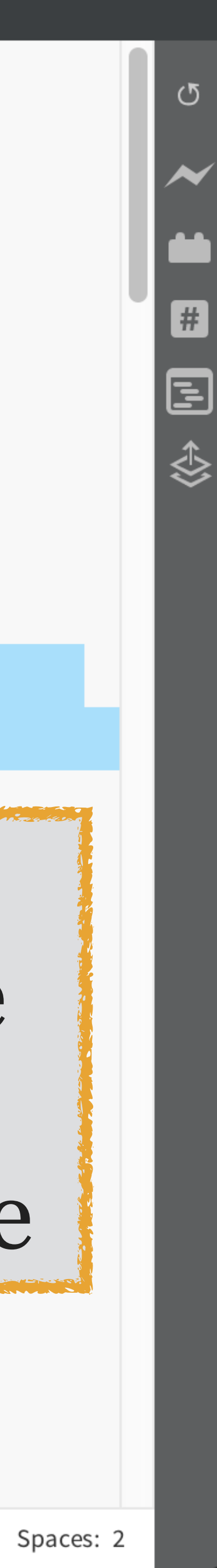

| Working Files |
|---------------|
| # scott.css   |

✿ 🕀

- 🗋 config.codekit
- CSS
  - # bootstrap.css
  - # scott.css
- ▶ fonts
- <>> index.html
- ▶ js

/\* Bootstrap overrides \*/ 3 🔻 .img-rounded { border-radius: 20px; 4 5 6 background-color: cornsilk; 8 9 10 .breadcrumb > li + li::before { 12 content:  $" > \ 00a0";$ 13 14 15 🔻 16 17 18 19 20

23

```
.table-hover > tbody > tr:hover {
```

# .breadcrumb > .ad I edit my CSS, using the same color: darkslat selector Bootstrap does, & font-weight: 70 change only the value of the /\* End Bootstrap content property (the $\succ$ is a 22 /\* Original Style Unicode symbol)

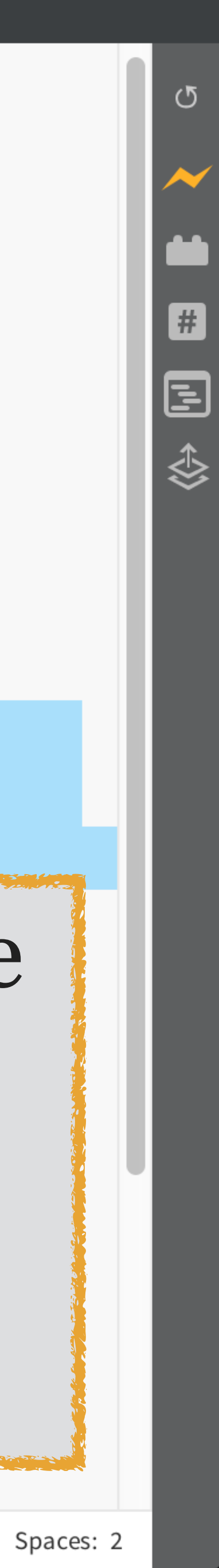

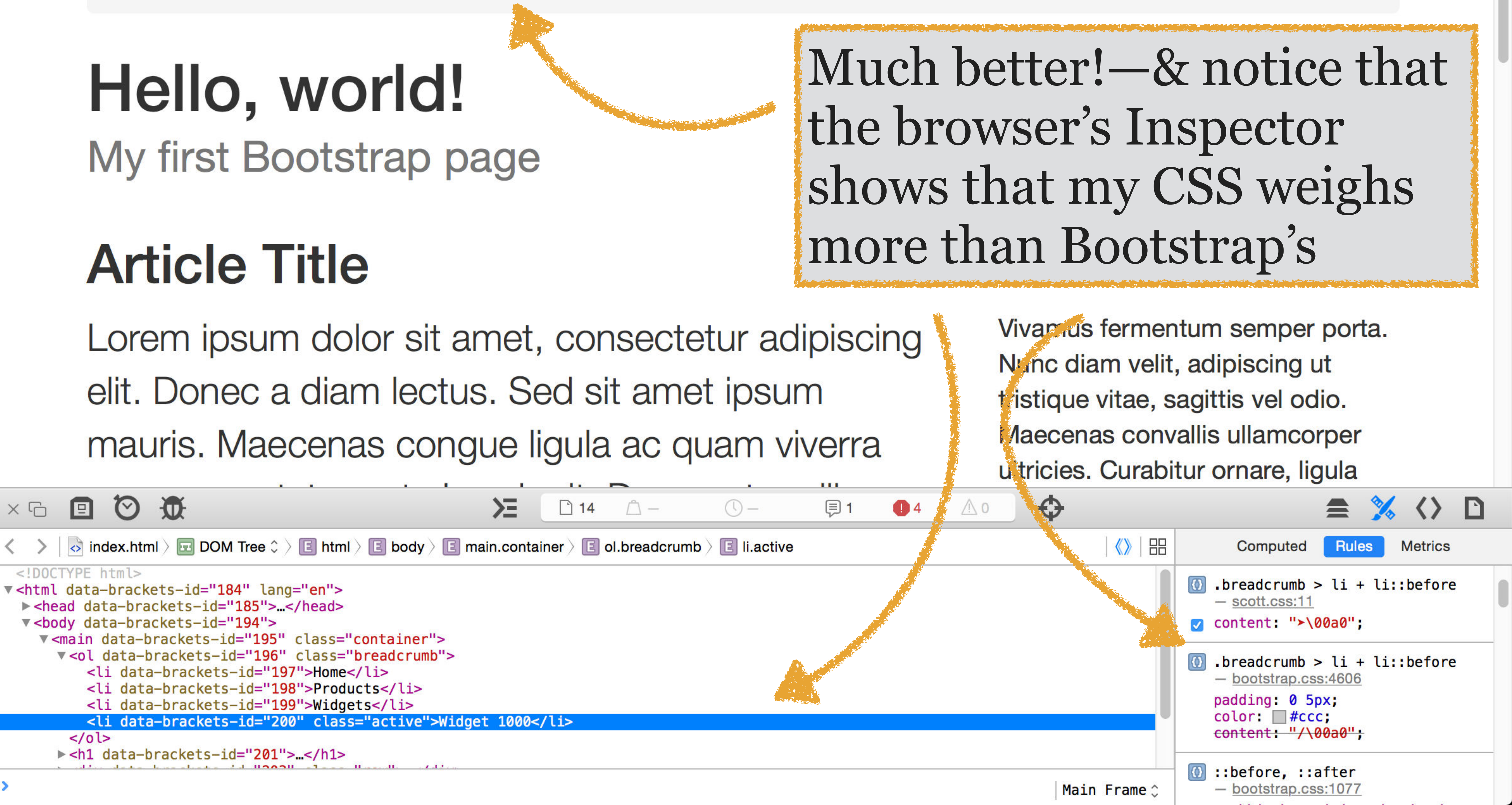

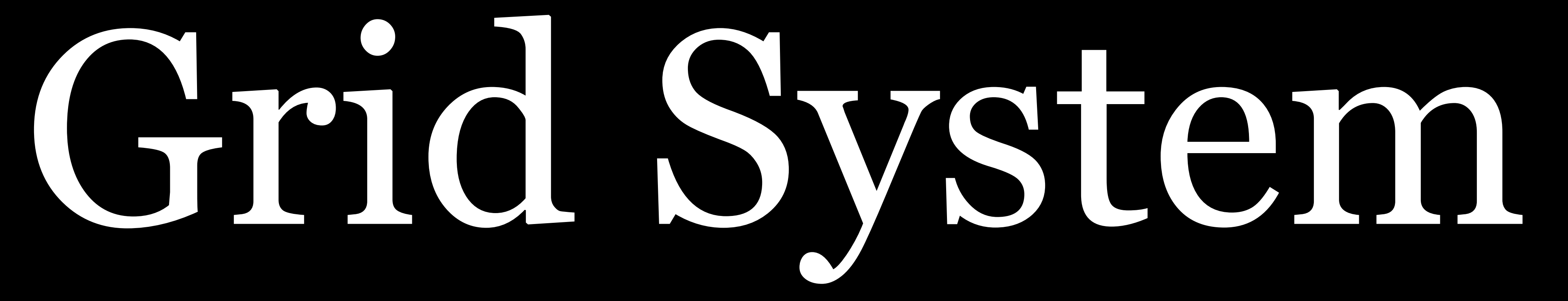

use px or em or %

Instead, you use *columns* (that must add up to 12 in Bootstrap 3 & may or may not in Bootstrap 4)

# When you lay things out using Bootstrap, you do not

- atomini a series and teres and the second second and the second and the 100% P and the second of the second of the second o This is the second the second second second second a sin water and the second state the second second 25% 75%Contraction of the second second s 100% 

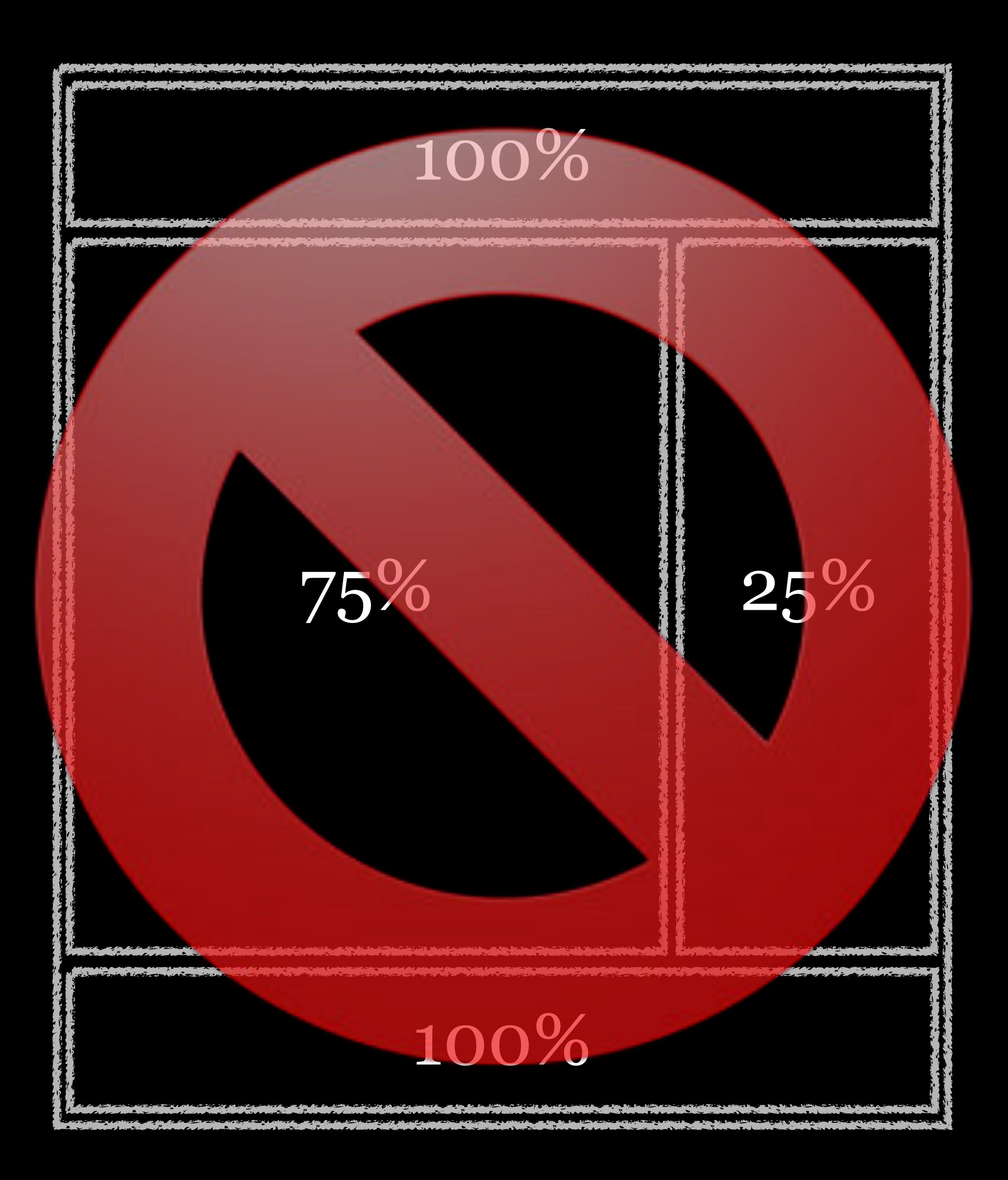

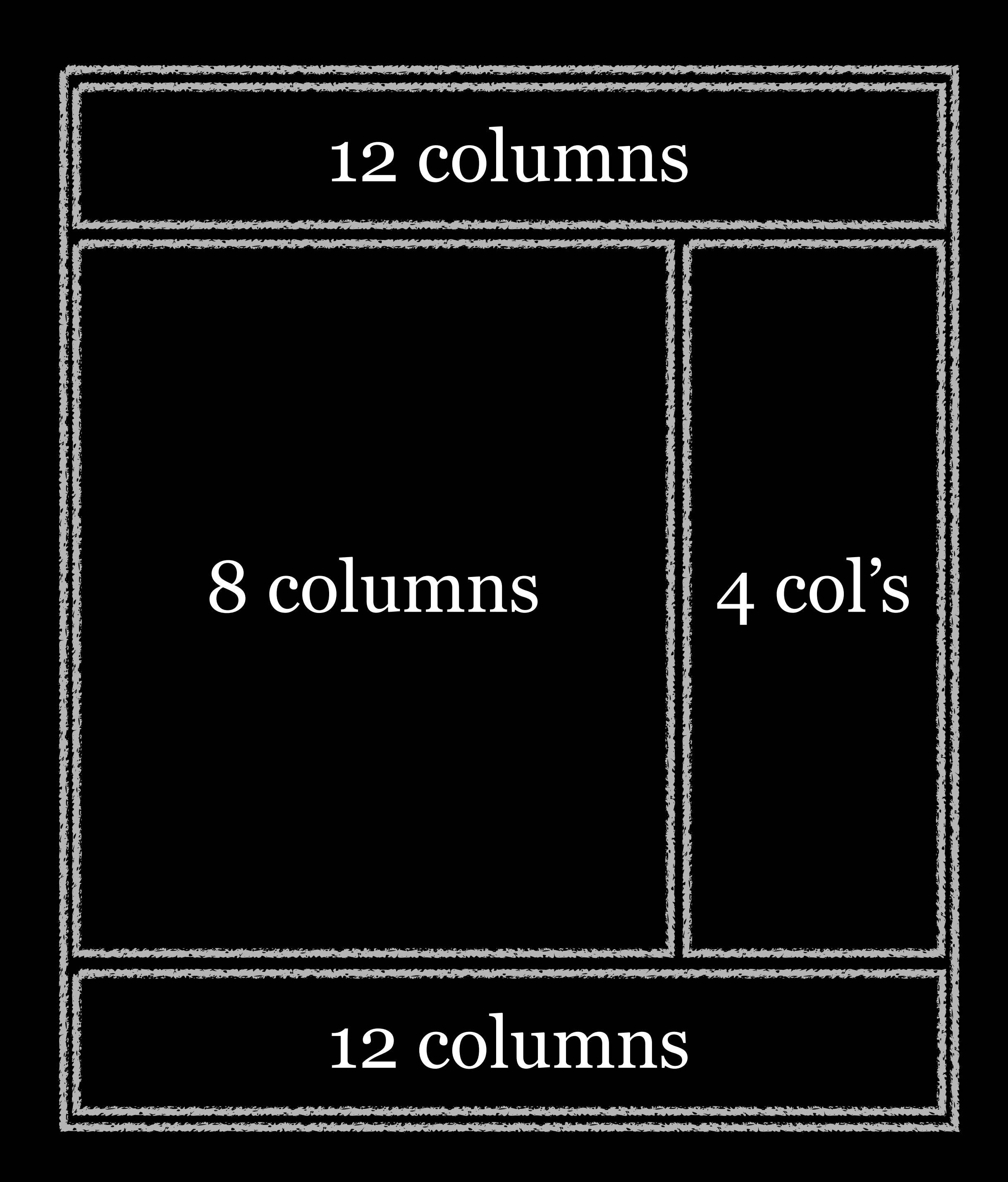

# Bootstrap 3

| Desktops               | lg | ≥1200 p |
|------------------------|----|---------|
| Tablets<br>(landscape) | md | ≥922 px |
| Tablets<br>(portrait)  | SM | ≥768 px |
| Phones                 | XS | <768 px |
|                        |    |         |

### X

| Bootstrap 3            |    |          | Bootstrap 4 |    |                       |
|------------------------|----|----------|-------------|----|-----------------------|
| Desktops               | lg | ≥1200 px | ≥1200 px    | xl | Large desktops        |
| Tablets<br>(landscape) | md | ≥922 px  | ≥922 px     | lg | Desktops              |
| Tablets<br>(portrait)  | SM | ≥768 px  | ≥768 px     | md | Tablets               |
| Phones                 | XS | <768 px  | ≥576 px     | SM | Phones<br>(landscape) |
|                        |    |          | <576 px     | *  | Phones<br>(portrait)  |

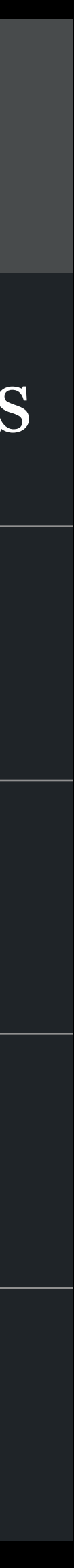

| Bootstrap 4           |    |         | Bootstrap 5 |     |                          |
|-----------------------|----|---------|-------------|-----|--------------------------|
|                       |    |         | ≥1400px     | xxl | Really large<br>desktops |
| Large desktops        | xl | ≥1200px | ≥1200px     | xl  | Large desktop            |
| Desktops              | lg | ≥992px  | ≥992px      | lg  | Desktops                 |
| Tablets               | md | ≥768px  | ≥768px      | md  | Tablets                  |
| Phones<br>(landscape) | SM | ≥576px  | ≥576px      | SM  | Phones<br>(landscape)    |
| Phones<br>(portrait)  | *  | <576px  | <576px      | *   | Phones<br>(portrait)     |

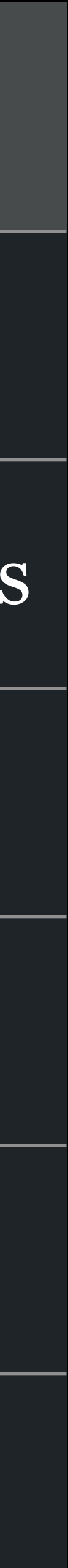

# Columns go inside rows, & rows go inside containers

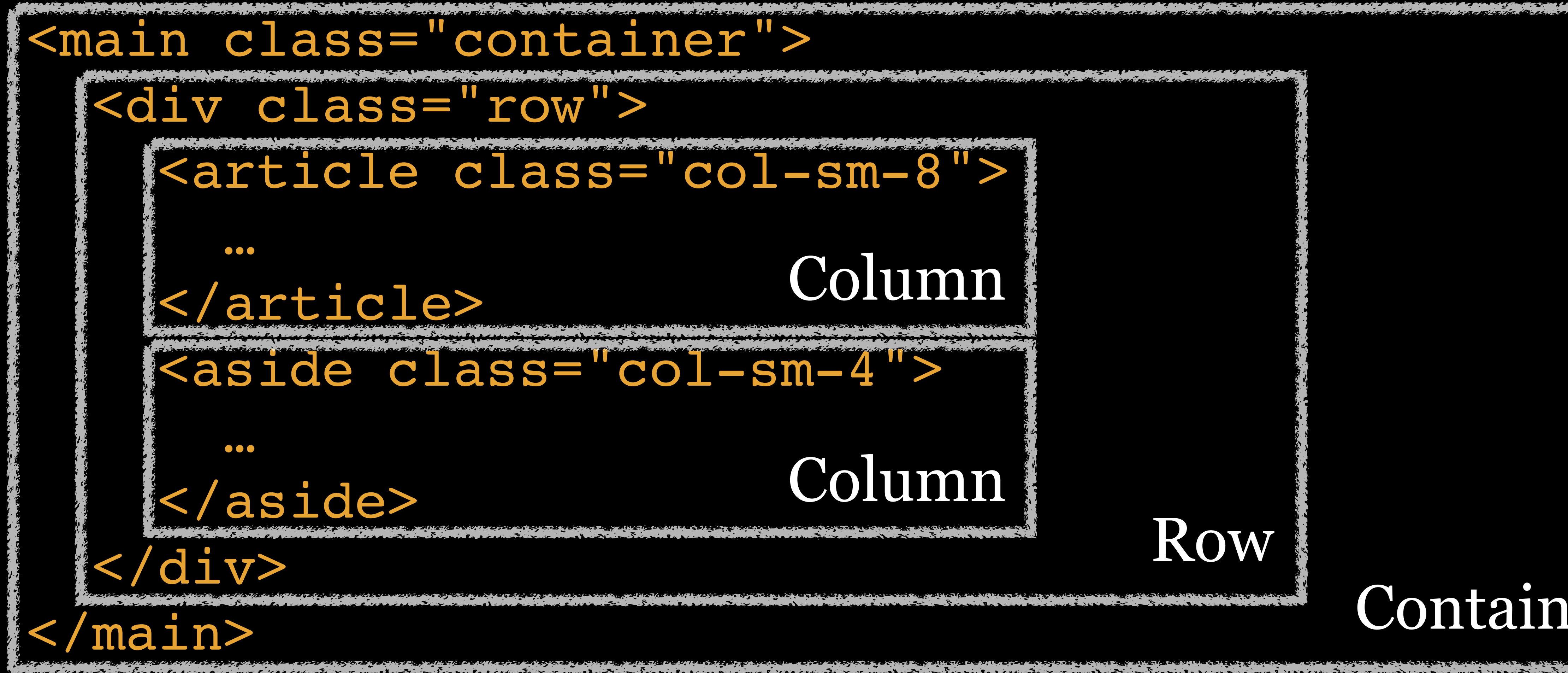

# Column

Column

Row

## Container

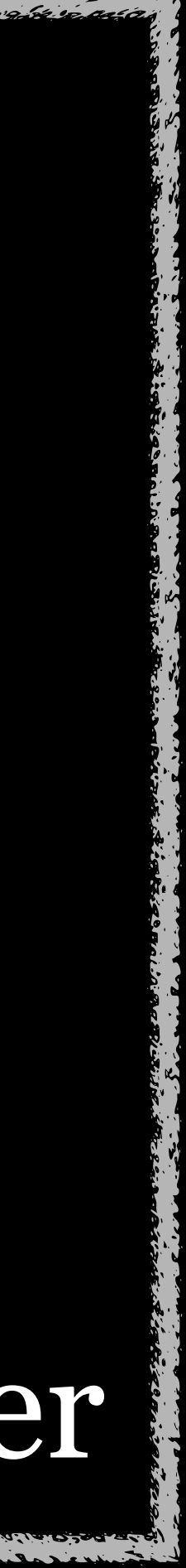

Content (e.g., text & images) goes inside elements with CSS classes (e.g., col-md-8) that turn those elements into columns & define...

widths happen (e.g., -md) » how many column *widths* they span, between 1–12 (e.g., -8)

Columns go inside elements with a CSS class of row

Rows go inside elements with a CSS class of container

» the size of the *breakpoint* at which changes to column

<main class="container"> <div class="row"> <article class="col-sm-8">

> </article> <aside class="col-sm-4">

</aside> </div> </main>

 $\bullet \bullet \bullet$ 

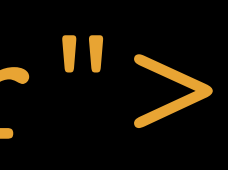
#### <main class="container"> <div class="row">

#### </article>

<aside class="col-sm-4"></a>

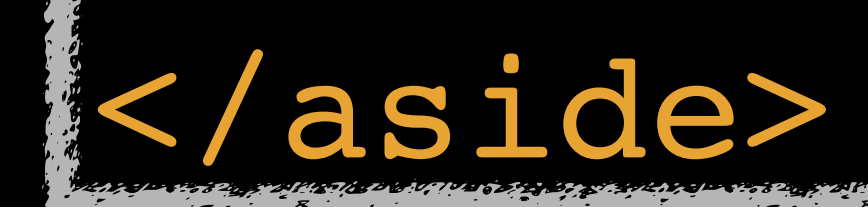

</main>

</div>

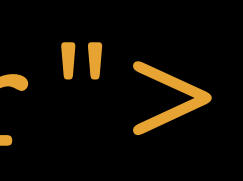

## <article class="col-sm-8"> Column

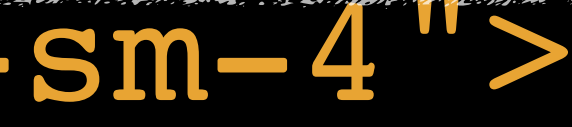

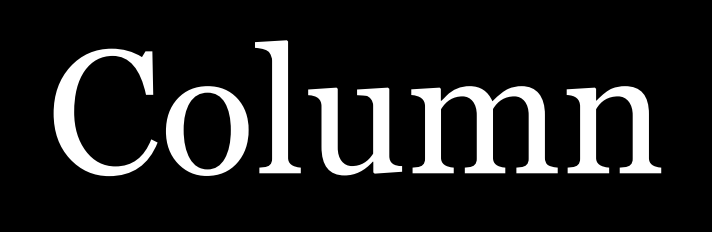

#### <main class="container">

<div class="row">

</article>

<aside class="col-sm-4"></a>

</aside>

'div>

main>

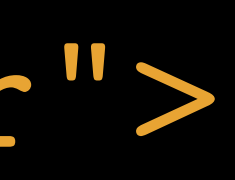

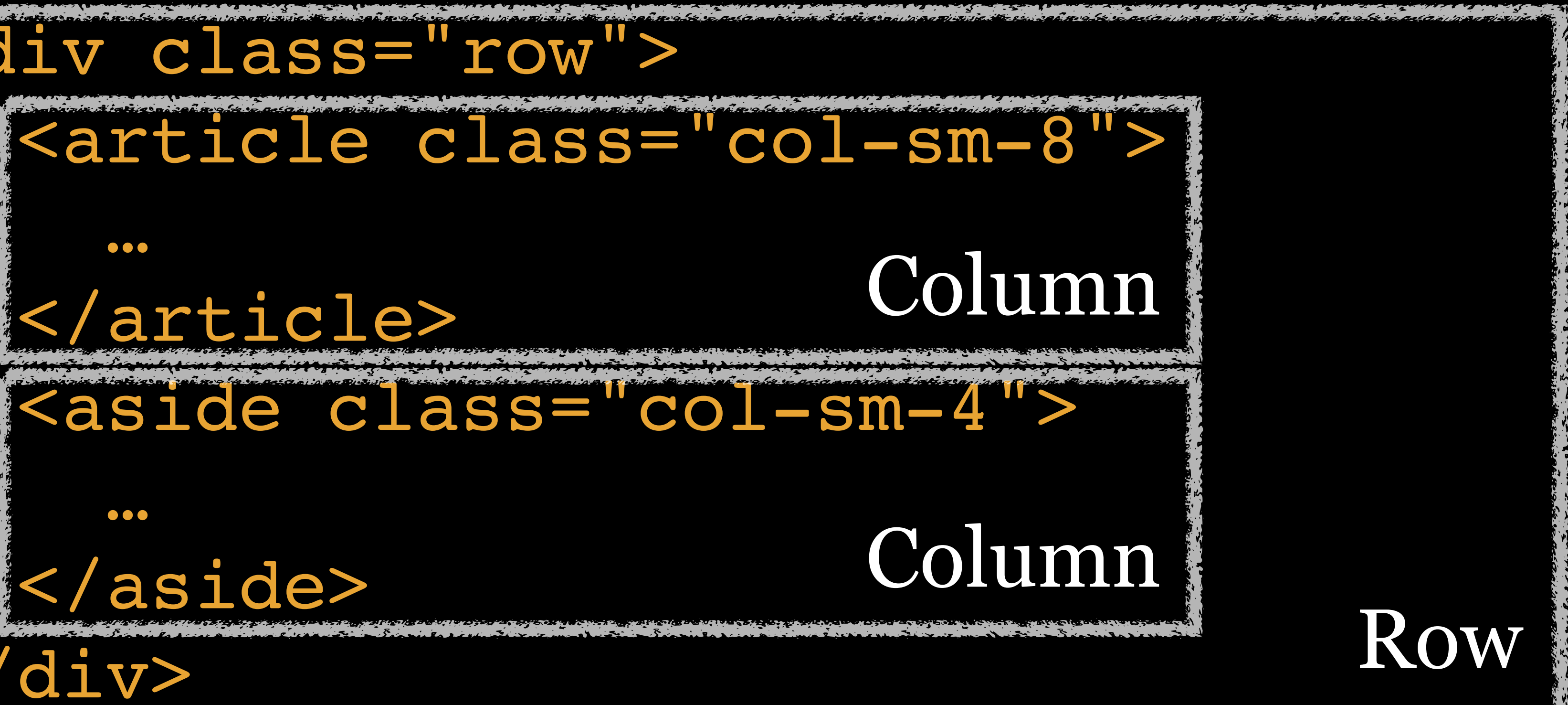

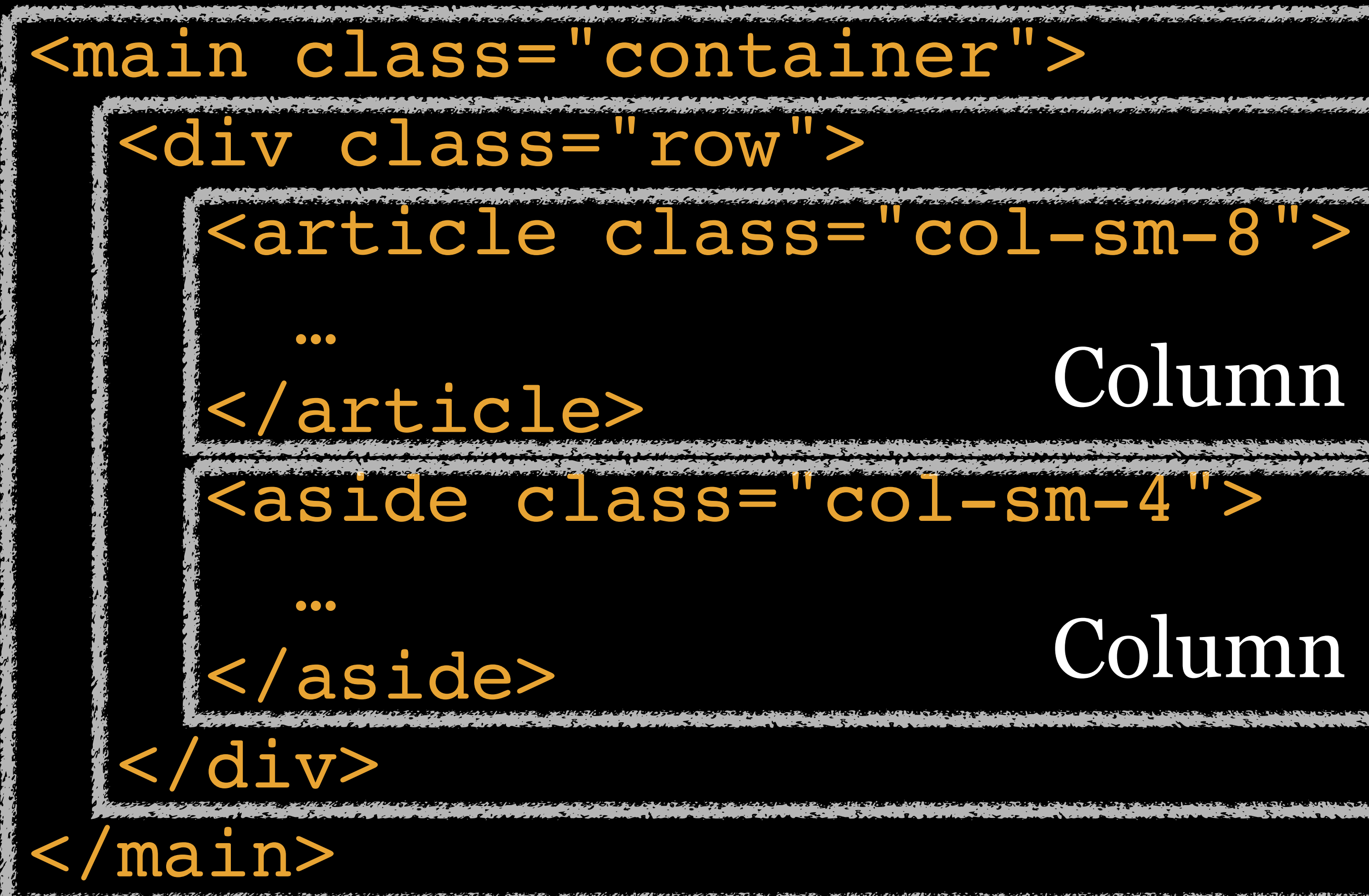

## Column

## Column

Row

#### Container

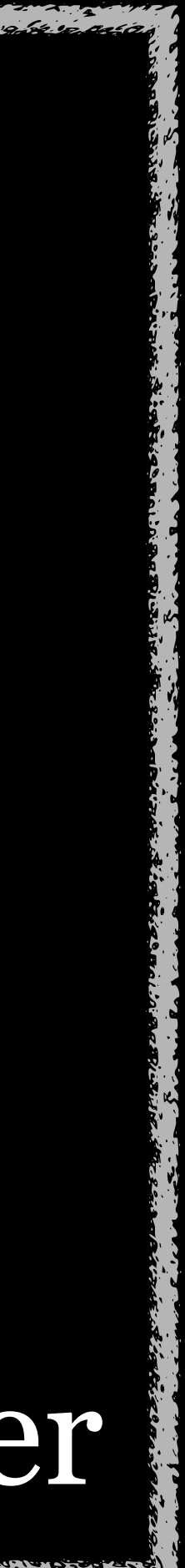

<body> <main> <div> <article class="col-sm-8"> ... </article> <aside class="col-sm-4"> ... </aside> </div></main> </body>

#### This does *not* work—no container & no row

<body> <main class="container"> <div> <article class="col-sm-8"> ... </article> <aside class="col-sm-4"> ... </aside> </div></main> </body>

#### This does not work—no row

<body> <main> <div class="row"> <article class="col-sm-8"> ... </article> <aside class="col-sm-4"> ... </aside> </div></main> </body>

#### This does not work—no container

<body> <main class="container"> <div class="row"> <article> ... </article> <aside> ... </aside> </div> </main> </body>

#### This does *not* work—no columns

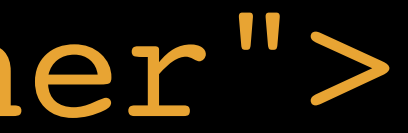

<body> <main class="container"> <div class="row"> <article class="col-sm-8"> ... </article> <aside> ... </aside> </div></main> </body>

#### This does not work—columns don't add up to 12

<body> <main class="container"> <div class="row"> <article class="col-sm-8"> ... </article> <aside class="col-sm-4"> ... </aside> </div></main> </body>

#### This works!

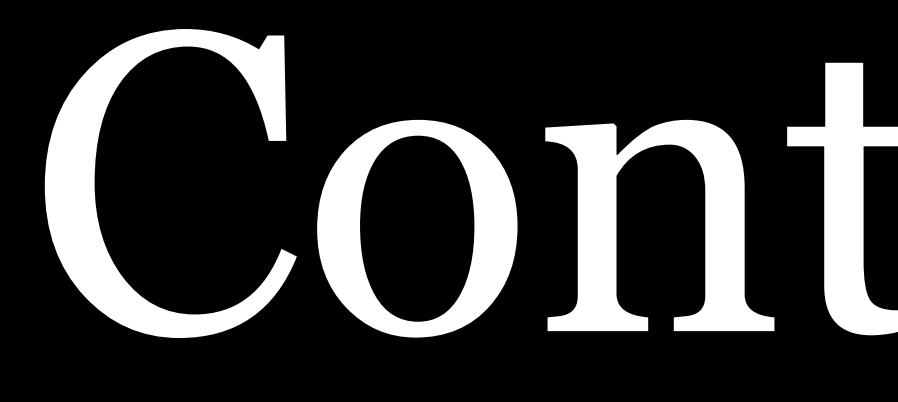

Containers

The grid system requires an element with a class of container on it to create a responsive container for rows

<div class="container"> • • • </div>

Containers are *not* nestable

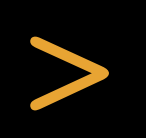

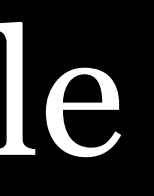

| HTML                                                | Tidy |
|-----------------------------------------------------|------|
| 1- <main></main>                                    |      |
| 2 <b>▼<!--</b--> <main< th=""><th></th></main<></b> |      |
| class="container">>                                 |      |
| <pre>3 - <h1>Hello, world!</h1></pre>               |      |
| 4- <article></article>                              |      |
| 5- <h2>Article Title<th>2&gt;</th></h2>             | 2>   |
| 6 ► ↔                                               |      |
| 11 ▶ <->                                            |      |
| 15 ▶ <->                                            |      |
| 19                                                  |      |
| 20 - <aside></aside>                                |      |
| <pre>21 - <h2>Aside Title</h2></pre>                |      |
| 22                                                  |      |
| 26                                                  |      |
| 27                                                  |      |
|                                                     |      |

# Hello, world! Article Title

Pellentesque auctor nisi id magna consequat sagittis. Curabitur dapibus enim sit amet elit pharetra tincidunt feugiat nisl imperdiet. Ut convallis libero in urna ultrices accumsan. Donec sed odio eros. Donec viverra mi quis quam pulvinar at malesuada arcu rhoncus. Cum sociis natoque penatibus et magnis dis parturient montes, nascetur ridiculus mus. In rutrum accumsan ultricies. Mauris vitae nisi at sem facilisis semper ac in est.

Vivamus fermentum semper porta. Nunc diam velit, adipiscing ut tristique vitae, sagittis vel odio. Maecenas convallis ullamcorper ultricies. Curabitur ornare, ligula semper consectetur sagittis, nisi diam iaculis velit, id fringilla

Lorem ipsum dolor sit amet, consectetur adipiscing elit. Donec a diam lectus. Sed sit amet ipsum mauris. Maecenas congue ligula ac quam viverra nec consectetur ante hendrerit. Donec et mollis dolor. Praesent et diam eget libero egestas mattis sit amet vitae augue. Nam tincidunt congue enim, ut porta lorem lacinia consectetur. Donec ut libero sed arcu vehicula ultricies a non tortor. Lorem ipsum dolor sit amet, consectetur adipiscing elit. Aenean ut gravida lorem. Ut turpis felis, pulvinar a semper sed, adipiscing id dolor.

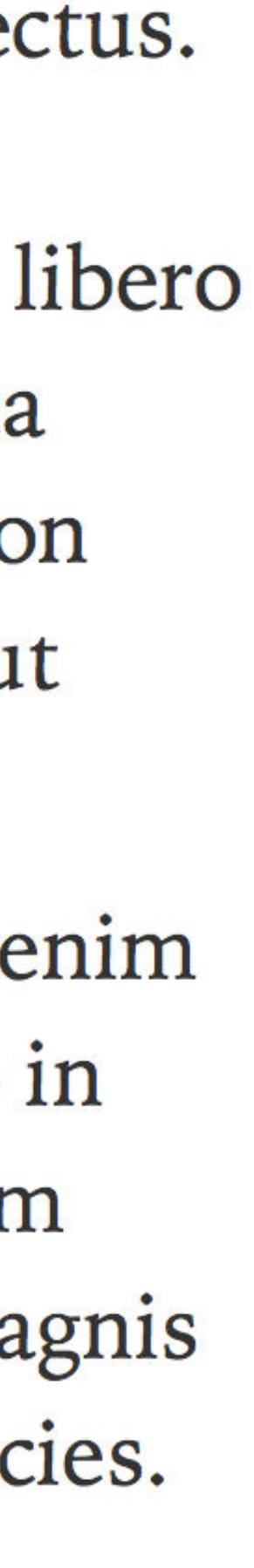

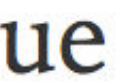

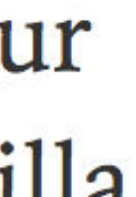

| *    | HTML                            |
|------|---------------------------------|
| 1-   | <main >                         |
| 2 -  | <main class="container"></main> |
| 3 -  | <h1>Hello, world!</h1>          |
| 4 -  | <article></article>             |
| 5 -  | <h2>Article Title</h2>          |
| 6 ⊧  |                                 |
| 11 ) |                                 |
| 15 🕨 |                                 |
| 19   |                                 |
| 20 - | <aside></aside>                 |
| 21 - | <h2>Aside Title</h2>            |
| 22 ) |                                 |
| 26   |                                 |
| 27   |                                 |
|      |                                 |

Hello, world! Article Title Lorem ipsum dolor sit amet, consectetur adipiscing elit. Donec a diam lectus. Sed sit amet ipsum mauris. Maecenas congue ligula ac quam viverra nec consectetur ante hendrerit. Donec et mollis dolor. Praesent et diam eget libero egestas mattis sit amet vitae augue. Nam tincidunt congue enim, ut porta lorem lacinia consectetur. Donec ut libero sed arcu vehicula ultricies a non tortor. Lorem ipsum dolor sit amet, consectetur adipiscing elit. Aenean ut gravida lorem. Ut turpis felis, pulvinar a semper sed, adipiscing id dolor. Pellentesque auctor nisi id magna consequat sagittis. Curabitur dapibus enim sit amet elit pharetra tincidunt feugiat nisl imperdiet. Ut convallis libero in urna ultrices accumsan. Donec sed odio eros. Donec viverra mi quis quam pulvinar at malesuada arcu rhoncus. Cum sociis natoque penatibus et magnis dis parturient montes, nascetur ridiculus mus. In rutrum accumsan ultricies. Mauris vitae nisi at sem facilisis semper ac in est.

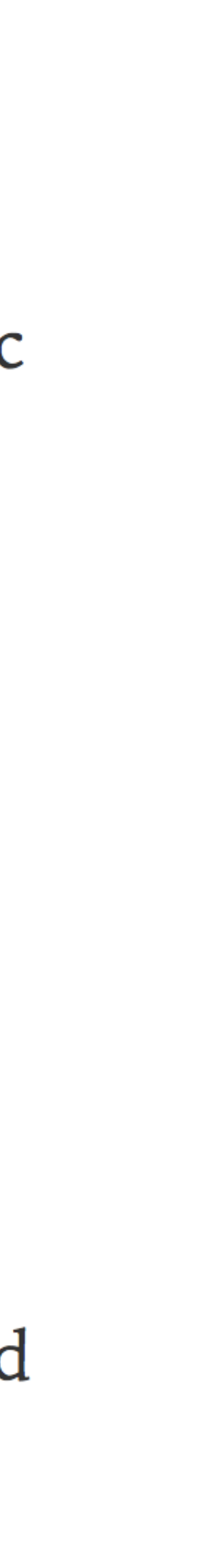

#### Hello, world!

#### Article Title

Lorem ipsum dolor sit amet, consectetur adipiscing elit. Donec a diam lectus. Sed sit amet ipsum mauris. Maecenas congue ligula ac quam viverra nec consectetur ante hendrerit. Donec et mollis dolor. Praesent et diam eget libero egestas mattis sit amet vitae augue. Nam tincidunt congue enim, ut porta lorem lacinia consectetur. Donec ut libero sed arcu vehicula ultricies a non tortor. Lorem ipsum dolor sit amet, consectetur adipiscing elit. Aenean ut gravida lorem. Ut turpis felis, pulvinar a semper sed, adipiscing id dolor.

Pellentesque auctor nisi id magna consequat sagittis. Curabitur dapibus enim sit amet elit pharetra tincidunt feugiat nisl imperdiet. Ut convallis libero in urna ultrices accumsan. Donec sed odio eros. Donec viverra mi quis quam pulvinar at malesuada arcu rhoncus. Cum sociis natoque penatibus et magnis dis parturient montes, nascetur ridiculus mus. In rutrum accumsan ultricies. Mauris vitae nisi at sem facilisis semper ac in est.

Vivamus fermentum semper porta. Nunc diam velit, adipiscing ut tristique vitae, sagittis vel odio. Maecenas convallis ullamcorper ultricies. Curabitur ornare, ligula semper consectetur sagittis, nisi diam iaculis velit, id fringilla sem nunc vel mi. Nam dictum, odio nec pretium volutpat, arcu ante placerat erat, non tristique elit urna et turpis. Quisque mi metus, ornare sit amet fermentum et, tincidunt et orci. Fusce eget orci a orci congue vestibulum.

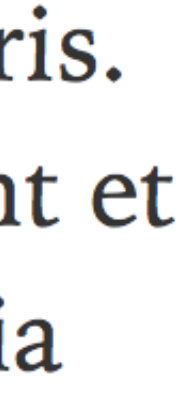

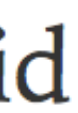

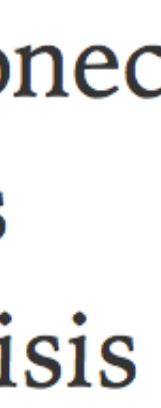

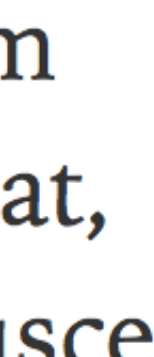

| Size | Devices          |
|------|------------------|
| xl   | Large desktops   |
| lg   | Desktops         |
| md   | Tablets          |
| SM   | Landscape phones |
| *    | Portrait phones  |

Bootstrap 4 breakpoints & container widths

## 540px 100%

## 720px

## 960px

#### 1140px

## Container Widths

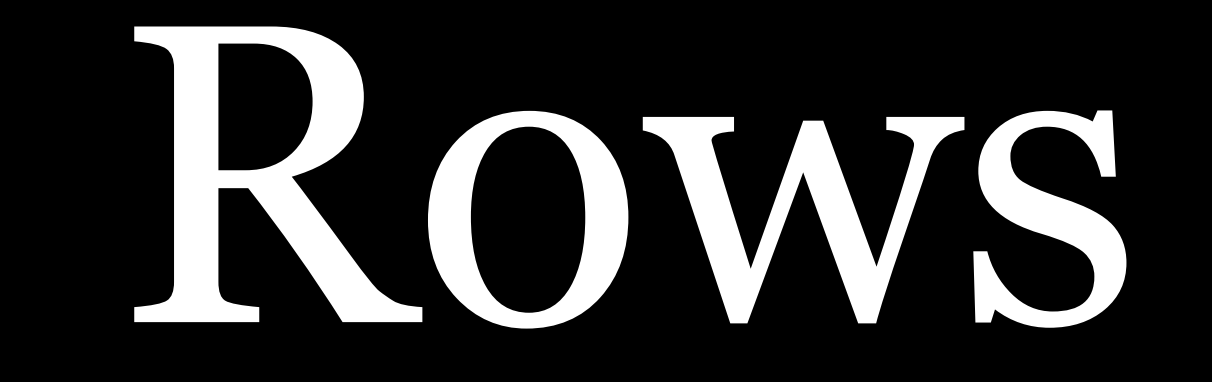

Any element that is going to have horizontal groups of columns in it must...

» be a child of the container element » have a class of row on it <div class="container"> <div class="row"> <article>

</article><aside>

</div>

| \$   | HTML                                 |
|------|--------------------------------------|
| 1    | <main class="container"></main>      |
| 2.   | <pre>- <h1>Hello, world!</h1></pre>  |
|      | <pre>- <div class="row"></div></pre> |
| 4    | <pre><article></article></pre>       |
| 5    | <h2>Article Title</h2>               |
| 6    | ► <->                                |
| 11   | ► <->                                |
| 15   | ► <-/p>                              |
| 19   |                                      |
| 20 . | <pre><aside></aside></pre>           |
| 21.  | <h2>Aside Title</h2>                 |
| 22   |                                      |
| 26   |                                      |
| 27   |                                      |
| 20   | (main)                               |

# Hello, world! Article Title

Tidy

Pellentesque auctor nisi id magna consequat sagittis. Curabitur dapibus enim sit amet elit pharetra tincidunt feugiat nisl imperdiet. Ut convallis libero in urna ultrices accumsan. Donec sed odio eros. Donec viverra mi quis quam pulvinar at malesuada arcu rhoncus. Cum sociis natoque penatibus et magnis dis parturient montes, nascetur ridiculus mus. In rutrum accumsan ultricies. Mauris vitae nisi at sem facilisis semper ac in est.

Lorem ipsum dolor sit amet, consectetur adipiscing elit. Donec a diam lectus. Sed sit amet ipsum mauris. Maecenas congue ligula ac quam viverra nec consectetur ante hendrerit. Donec et mollis dolor. Praesent et diam eget libero egestas mattis sit amet vitae augue. Nam tincidunt congue enim, ut porta lorem lacinia consectetur. Donec ut libero sed arcu vehicula ultricies a non tortor. Lorem ipsum dolor sit amet, consectetur adipiscing elit. Aenean ut gravida lorem. Ut turpis felis, pulvinar a semper sed, adipiscing id dolor.

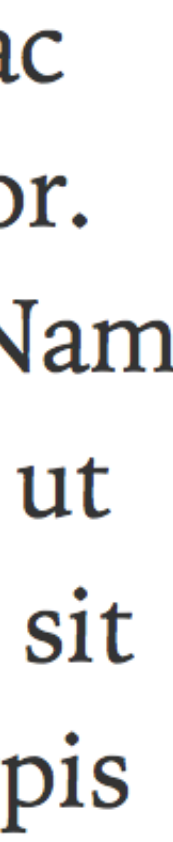

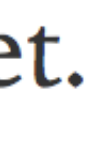

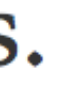

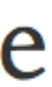

The container element can have other children besides row elements

Anything that you always want to span the full width of the container element does not need to be inside the row element(s)

- » Headings (e.g., <h1>)
- <header>  $\rightarrow$
- » <footer>
- » Horizontal navigation bar

| \$   | HTML                               | Tidy |
|------|------------------------------------|------|
| 1-   | <main class="container"></main>    |      |
| 2-   | <h1>Hello, world!</h1>             |      |
| 3 🗸  | <pre><div class="row"></div></pre> |      |
| 4 -  | <pre><article></article></pre>     |      |
| 5 🗕  | <h2>Article Title</h2>             |      |
| 6 ⊧  |                                    |      |
| 11 • |                                    |      |
| 15 ▶ |                                    |      |
| 19   |                                    |      |
| 20 - | <pre><aside></aside></pre>         |      |
| 21-  | <h2>Aside Title</h2>               |      |
| 22 🕨 |                                    |      |
| 26   |                                    |      |
| 27   |                                    |      |
| 28   |                                    |      |

#### Hello, world!

Article Title

Lorem ipsum dolor sit amet, consectetur adipiscing elit. Donec a diam lectus. Sed sit amet ipsum mauris. Maecenas congue ligula ac quam viverra nec consectetur ante hendrerit. Donec et mollis dolor. Praesent et diam eget libero egestas mattis sit amet vitae augue. Nam tincidunt congue enim, ut porta lorem lacinia consectetur. Donec ut libero sed arcu vehicula ultricies a non tortor. Lorem ipsum dolor sit amet, consectetur adipiscing elit. Aenean ut gravida lorem. Ut turpis felis, pulvinar a semper sed, adipiscing id dolor.

Pellentesque auctor nisi id magna consequat sagittis. Curabitur dapibus enim sit amet elit pharetra tincidunt feugiat nisl imperdiet. Ut convallis libero in urna ultrices accumsan. Donec sed odio eros. Donec viverra mi quis quam pulvinar at malesuada arcu rhoncus. Cum sociis natoque penatibus et magnis dis parturient montes, nascetur ridiculus mus. In rutrum accumsan ultricies. Mauris vitae nisi at sem facilisis semper ac in est.

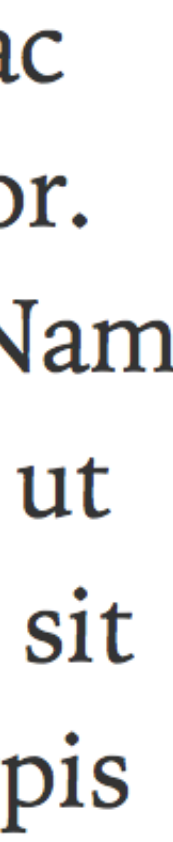

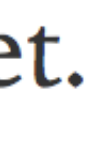

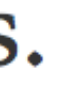

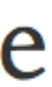

## The only immediate children allowed inside rows? Columns

Columns

|                     | <b>Extra small</b><br><576px         | <b>Small</b><br>≥576px | <b>Medium</b><br>≥768px | <b>Large</b><br>≥992px | <b>Extra large</b><br>≥1200px |
|---------------------|--------------------------------------|------------------------|-------------------------|------------------------|-------------------------------|
| Max container width | None (auto)                          | 540px                  | 720px                   | 960px                  | 1140px                        |
| Class prefix        | .col-                                | .col-sm-               | .col-md-                | .col-lg-               | .col-xl-                      |
| # of columns        | 12                                   |                        |                         |                        |                               |
| Gutter width        | 30px (15px on each side of a column) |                        |                         |                        |                               |
| Nestable            | Yes                                  |                        |                         |                        |                               |
| Column ordering     | Yes                                  |                        |                         |                        |                               |

#### Remember those 12 columns that Bootstrap uses?

turn those elements into columns & define...

widths happen (e.g., -md) (e.g., -8)

Content that is responsive (e.g., text & images) goes inside elements with CSS classes (e.g., col-md-8) that

» the size of the breakpoint at which changes to column » how many column widths they span, between 1–12

If all the columns will be same width with every viewport, you can just use col

<div class="row"> <div class="col"> 1 of 3 </div> <div class="col"> 2 of 3 </div> <div class="col"> 3 of 3 </div> </div>

If one column has a set width & the others can automatically resize, you can easily accommodate that

<div class="row"> <div class="col"> 1 of 3 </div><div class="col-5"> 2 of 3 </div> <div class="col"> 3 of 3 </div> </div>

#### HTML

### Written by you

class="col-lg-6"

class="col-md-6"

class="col-sm-6"

class="col-xs-6"

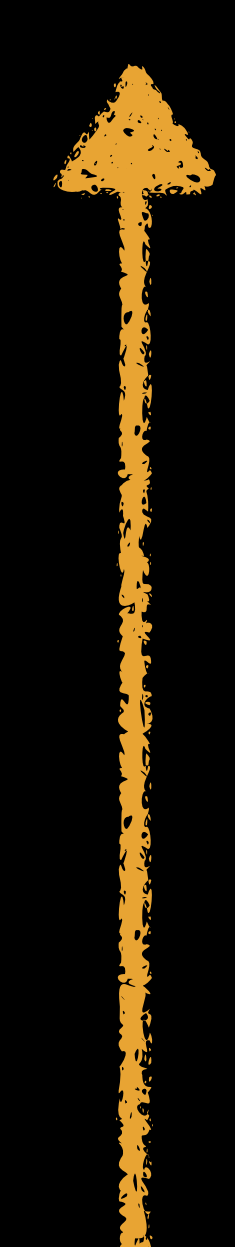

## CSS

In bootstrap.css

| CO | L — ] | Lq- | -6 | { } |
|----|-------|-----|----|-----|
|    |       |     |    |     |

.col-md-6 {}

.col-sm-6 {}

.col-xs-6 {}

## Bootstrap is mobile-first

### Therefore, the default width is always...

» 12 columns which is the same as...
» 100% width which is the same as...
» full width

## lg The lg column inherits the size of the md column

#### Bootstrap is mobile-first

md The md column inherits the size of the sm column

sm The sm column inherits the size of the xs column

xs A size is set for an xs column (e.g., col-xs-6)

Because the default width of a column is 12 (unless overridden) & because column sizes are inherited from xs up to lg, this would be unnecessary:

<div class="col-xs-12 col-sm-12 col-md-8</pre> col-lg-8">

What should it be?

Because the default width of a column is 12 (unless overridden) & because column sizes are inherited from xs up to lg, this would be unnecessary:

<div class="col-xs-12 col-sm-12 col-md-8</pre> col-lg-8">

What should it be?

<div class="col-md-8">

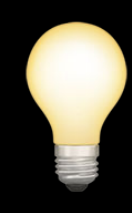

## If you want an element to be 12 columns, you *cannot* do this:

<div>

## Bootstrap's CSS isn't invoked, so there are *not* any columns

You must instead do this:

<div class="col-xs-12">

#### PRO TIP-

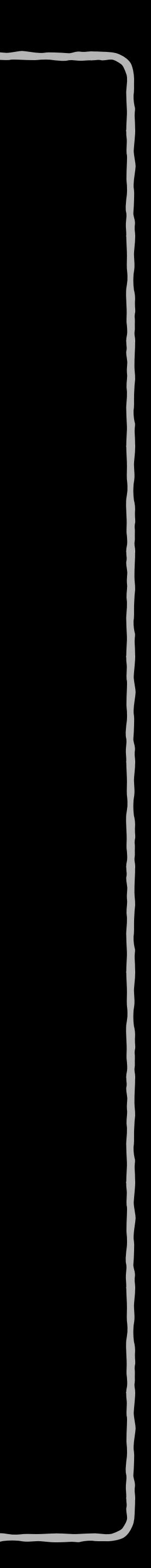

| Size Name        | Device                            | Column Width |
|------------------|-----------------------------------|--------------|
| Extra Small (xs) | Phones                            | Fluid        |
| Small (sm)       | Tablets                           | 60px         |
| Medium (md)      | Tablets in portrait<br>& desktops | 78px         |
| Large (lg)       | Desktops                          | 95px         |

## 15px gutter around each column

| 1-         | <main class="container"></main>                             |
|------------|-------------------------------------------------------------|
| 2 -        | <h1>Hello, world!</h1>                                      |
| 3 -        | <pre><div class="row"></div></pre>                          |
| 4-         | <pre><article <="" class="col-sm-8" pre=""></article></pre> |
| 5 -        | <h2>Article Title</h2>                                      |
| 6 ▶        |                                                             |
| L1 🕨       |                                                             |
| L5 ▶       |                                                             |
| L <b>9</b> |                                                             |
| 20 -       | <pre><aside class="col-sm-4"></aside></pre>                 |
| 21 -       | <h2>Aside Title</h2>                                        |
| 22 🕨       |                                                             |
| 26         |                                                             |
| 27         |                                                             |
| 28         |                                                             |

#### Hello, world!

Tidy

Article Title Lorem ipsum dolor sit amet, consectetur adipiscing elit. Donec a diam lectus. Sed sit amet ipsum mauris. Maecenas congue ligula ac quam viverra nec consectetur ante hendrerit. Donec et mollis dolor. Praesent et diam eget libero egestas mattis sit amet vitae augue. Nam tincidunt congue enim, ut porta lorem lacinia consectetur. Donec ut libero sed arcu vehicula ultricies a non tortor. Lorem ipsum dolor sit amet, consectetur adipiscing elit. Aenean ut gravida lorem. Ut turpis felis, pulvinar a semper sed, adipiscing id dolor. Pellentesque auctor nisi id magna consequat sagittis. Curabitur dapibus enim sit amet elit pharetra tincidunt feugiat nisl

#### Aside Title

Vivamus fermentum semper porta. Nunc diam velit, adipiscing ut tristique vitae, sagittis vel odio. Maecenas convallis ullamcorper ultricies. Curabitur ornare, ligula semper consectetur sagittis, nisi diam iaculis velit, id fringilla sem nunc vel mi. Nam dictum, odio nec pretium

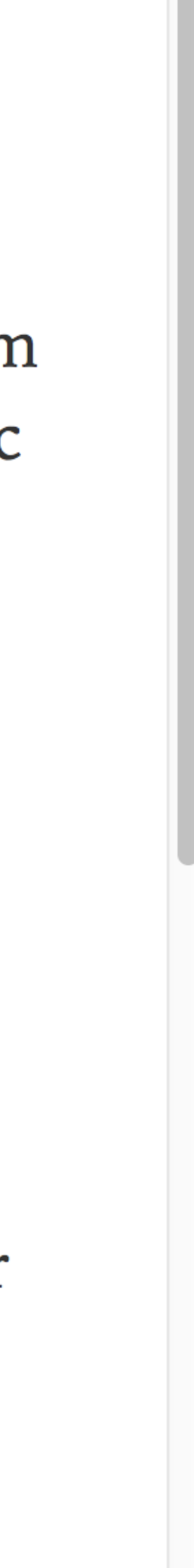

| \$ | HTML                                            |
|----|-------------------------------------------------|
| 1  | <main class="container"></main>                 |
| 2  | <pre>- <h1>Hello, world!</h1></pre>             |
|    | <pre>- <div class="row"></div></pre>            |
| 4  | <pre><article class="col-sm-8"></article></pre> |
| 5  | <h2>Article Title</h2>                          |
| 6  | ► <->                                           |
| 11 | ► <->                                           |
| 15 | ► <->                                           |
| 19 |                                                 |
| 20 | <pre><aside class="col-sm-4"></aside></pre>     |
| 21 | <h2>Aside Title</h2>                            |
| 22 | ► <->                                           |
| 26 |                                                 |
| 27 |                                                 |
| 28 |                                                 |

Hello, world! Article Title Lorem ipsum dolor sit amet, consectetur adipiscing elit. Donec a diam lectus. Sed sit amet ipsum mauris. Maecenas congue ligula ac quam viverra nec consectetur ante hendrerit. Donec et mollis dolor. Praesent et diam eget libero egestas mattis sit amet vitae augue. Nam tincidunt congue enim, ut porta lorem lacinia consectetur. Donec ut libero sed arcu vehicula ultricies a non tortor. Lorem ipsum dolor sit amet, consectetur adipiscing elit. Aenean ut gravida lorem. Ut turpis felis, pulvinar a semper sed, adipiscing id dolor. Pellentesque auctor nisi id magna consequat sagittis. Curabitur dapibus enim sit amet elit pharetra tincidunt feugiat nisl imperdiet. Ut convallis libero in urna ultrices accumsan. Donec sed odio eros. Donec viverra mi quis quam pulvinar at malesuada arcu rhoncus. Cum sociis natoque penatibus et magnis dis parturient montes, nascetur ridiculus mus. In rutrum accumsan ultricies. Mauris vitae nisi at sem facilisis semper ac in est.

Tidy

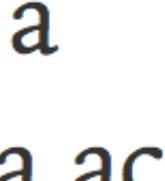

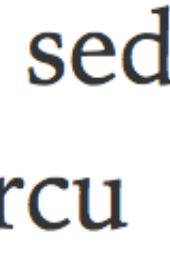

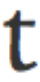

| \$   | * HTML                               |  |  |  |  |
|------|--------------------------------------|--|--|--|--|
| 1-   | <main class="container"></main>      |  |  |  |  |
| 2-   | <h1>Hello, world!</h1>               |  |  |  |  |
| 3 🗸  | <div class="row"></div>              |  |  |  |  |
| 4-   | <article class="col-sm-8"></article> |  |  |  |  |
| 5 -  | <h2>Article Title</h2>               |  |  |  |  |
| 6 ⊧  |                                      |  |  |  |  |
| 11 🕨 |                                      |  |  |  |  |
| 15 🕨 |                                      |  |  |  |  |
| 19   |                                      |  |  |  |  |
| 20 🗸 | <aside class="col-sm-4"></aside>     |  |  |  |  |
| 21 - | <h2>Aside Title</h2>                 |  |  |  |  |
| 22 🕨 |                                      |  |  |  |  |
| 26   |                                      |  |  |  |  |
| 27   |                                      |  |  |  |  |
| 28   |                                      |  |  |  |  |

Aside Title

Tidy

oulo eros. Donec viverra ini quis quani puivinar al malesuada arcu rhoncus. Cum sociis natoque penatibus et magnis dis parturient montes, nascetur ridiculus mus. In rutrum accumsan ultricies. Mauris vitae nisi at sem facilisis semper ac in est.

Vivamus fermentum semper porta. Nunc diam velit, adipiscing ut tristique vitae, sagittis vel odio. Maecenas convallis ullamcorper ultricies. Curabitur ornare, ligula semper consectetur sagittis, nisi diam iaculis velit, id fringilla sem nunc vel mi. Nam dictum, odio nec pretium volutpat, arcu ante placerat erat, non tristique elit urna et turpis. Quisque mi metus, ornare sit amet fermentum et, tincidunt et orci. Fusce eget orci a orci congue vestibulum.

Vivamus fermentum semper porta. Nunc diam velit, adipiscing ut tristique vitae, sagittis vel odio. Maecenas convallis ullamcorper ultricies. Curabitur ornare, ligula semper consectetur sagittis, nisi diam iaculis velit, id fringilla sem nunc vel mi. Nam dictum, odio nec pretium volutpat, arcu ante placerat erat, non tristique elit urna et turpis. Quisque mi metus, ornare sit amet fermentum et, tincidunt et orci. Fusce eget orci a orci congue vestibulum.

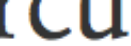

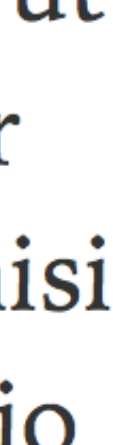

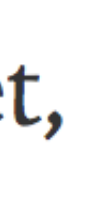

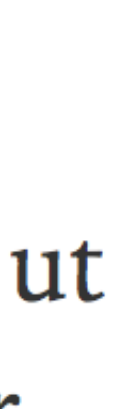

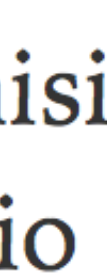

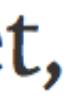
| *    | HTML                                 |
|------|--------------------------------------|
|      | <main class="container"></main>      |
|      | <footer class="row"></footer>        |
|      | <section class="col-sm-4"></section> |
| 4 🕶  | <h2>Section 1</h2>                   |
|      | <→                                   |
| 8    |                                      |
|      | <section class="col-sm-4"></section> |
| 10 - | <h2>Section 2</h2>                   |
|      |                                      |
| 14   |                                      |
|      | <section class="col-sm-4"></section> |
|      | <h2>Section 3</h2>                   |
|      | <⇒                                   |
| 20   |                                      |
|      |                                      |
|      |                                      |
|      |                                      |

Section Lorem ips sit amet, consectetu adipiscing Donec a di lectus. Sec ipsum mai Maecenas ligula ac q viverra neo consectetu hendrerit. mollis dol

V

| \$<br>CSS |  |  |
|-----------|--|--|
| \$<br>JS  |  |  |

| 1          | Section 2            | Se  |
|------------|----------------------|-----|
| sum dolor  | Lorem ipsum dolor    | Lo  |
|            | sit amet,            | sit |
| ur         | consectetur          | COI |
| g elit.    | adipiscing elit.     | adi |
| liam       | Donec a diam         | Do  |
| d sit amet | lectus. Sed sit amet | lec |
| uris.      | ipsum mauris.        | ips |
| congue     | Maecenas congue      | Ma  |
| luam       | ligula ac quam       | lig |
| C          | viverra nec          | viv |
| ur ante    | consectetur ante     | COI |
| Donec et   | hendrerit. Donec et  | hei |
| or.        | mollis dolor.        | mc  |
|            |                      |     |

ection 3 orem ipsum dolor amet, nsectetur ipiscing elit. onec a diam ctus. Sed sit amet sum mauris. aecenas congue ula ac quam verra nec nsectetur ante ndrerit. Donec et ollis dolor.

| *    | HTML                                 |
|------|--------------------------------------|
|      | <main class="container"></main>      |
|      | <footer class="row"></footer>        |
|      | <section class="col-sm-4"></section> |
| 4 🕶  | <h2>Section 1</h2>                   |
|      | <>/p>                                |
| 8    |                                      |
|      | <section class="col-sm-4"></section> |
| 10 - | <h2>Section 2</h2>                   |
|      | <>/p>                                |
| 14   |                                      |
|      | <section class="col-sm-4"></section> |
|      | <h2>Section 3</h2>                   |
|      | <⇒                                   |
| 20   |                                      |
|      |                                      |
|      |                                      |

| \$<br>CSS |  |  |  |
|-----------|--|--|--|
| \$<br>JS  |  |  |  |

# Section 1

Lorem ipsum dolor sit amet, consectetur adipiscing elit. Donec a diam lectus. Sed sit amet ipsum mauris. Maecenas congue ligula ac quam viverra nec consectetur ante hendrerit. Donec et mollis dolor.

# Section 2

Lorem ipsum dolor sit amet, consectetur adipiscing elit. Donec a diam lectus. Sed sit amet ipsum mauris. Maecenas congue ligula ac quam viverra nec consectetur ante hendrerit. Donec et mollis dolor.

## Section 3

Lorem ipsum dolor sit amet, consectetur adipiscing elit. Donec a diam lectus. Sed sit amet ipsum mauris. Maecenas congue ligula ac quam viverra nec consectetur ante hendrerit. Donec et mollis dolor.

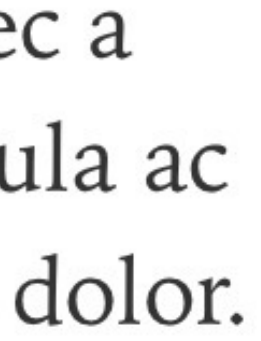

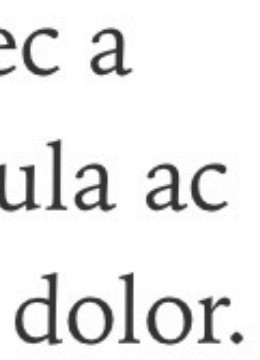

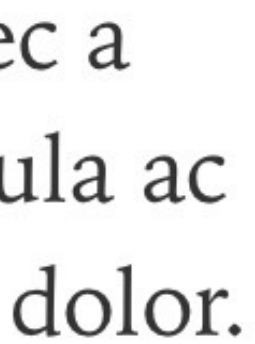

allowed children of rows

Rows go inside containers, but other children are allowed inside containers

# Columns *must* go inside rows, & columns are the *only*

# Containers cannot go anywhere inside other containers

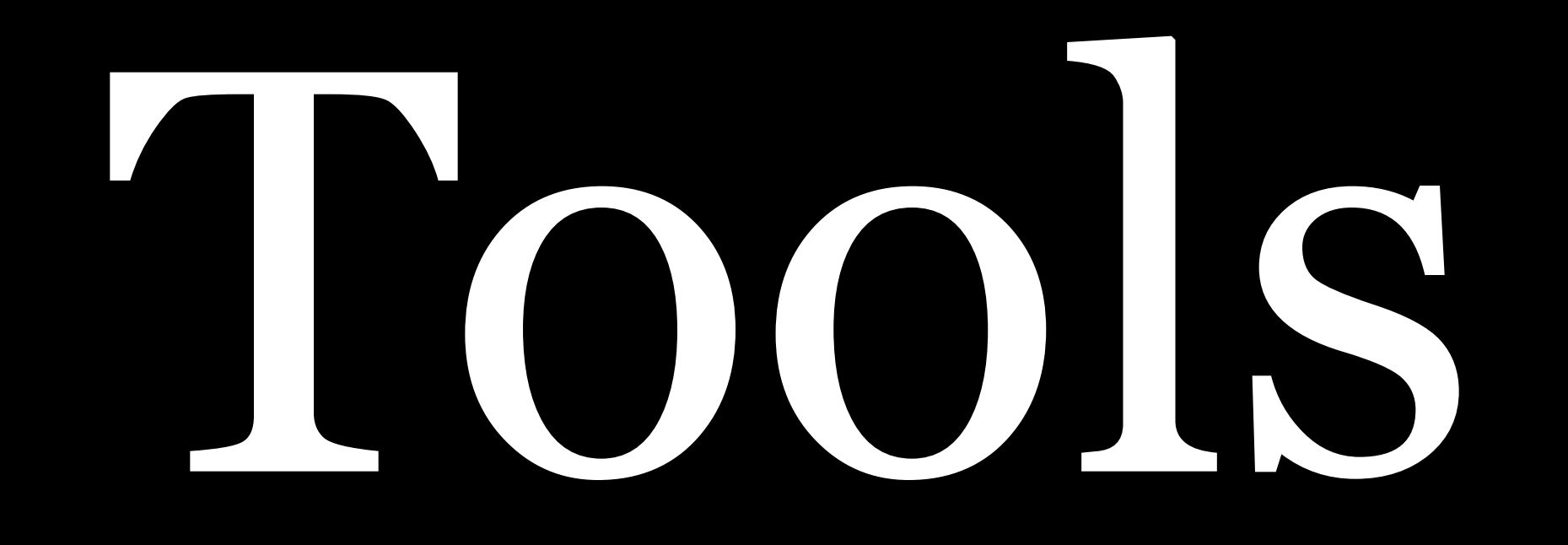

Themes

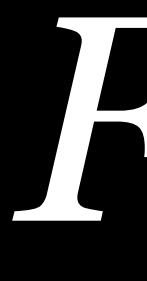

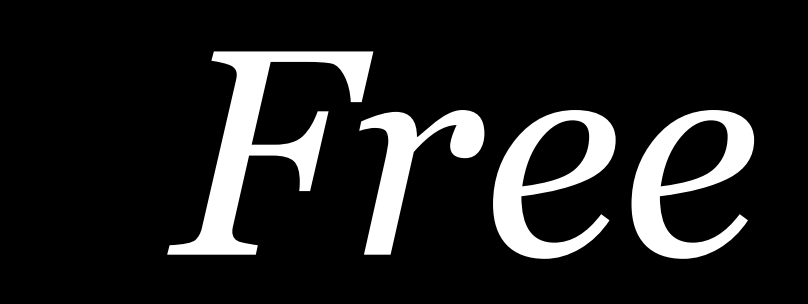

Blog

Help Resources -

# Start Bootstrap

# Free Bootstrap Themes & Templates

**()** Fork **()** Star 5,519

Browse Themes & Templates

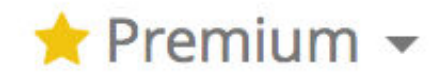

Created and Maintained by David Miller at Blackrock Digital

Contact

# {wrap}bootstrap

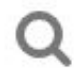

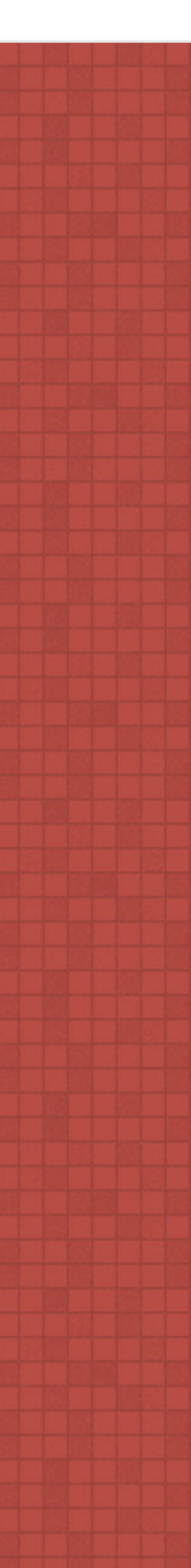

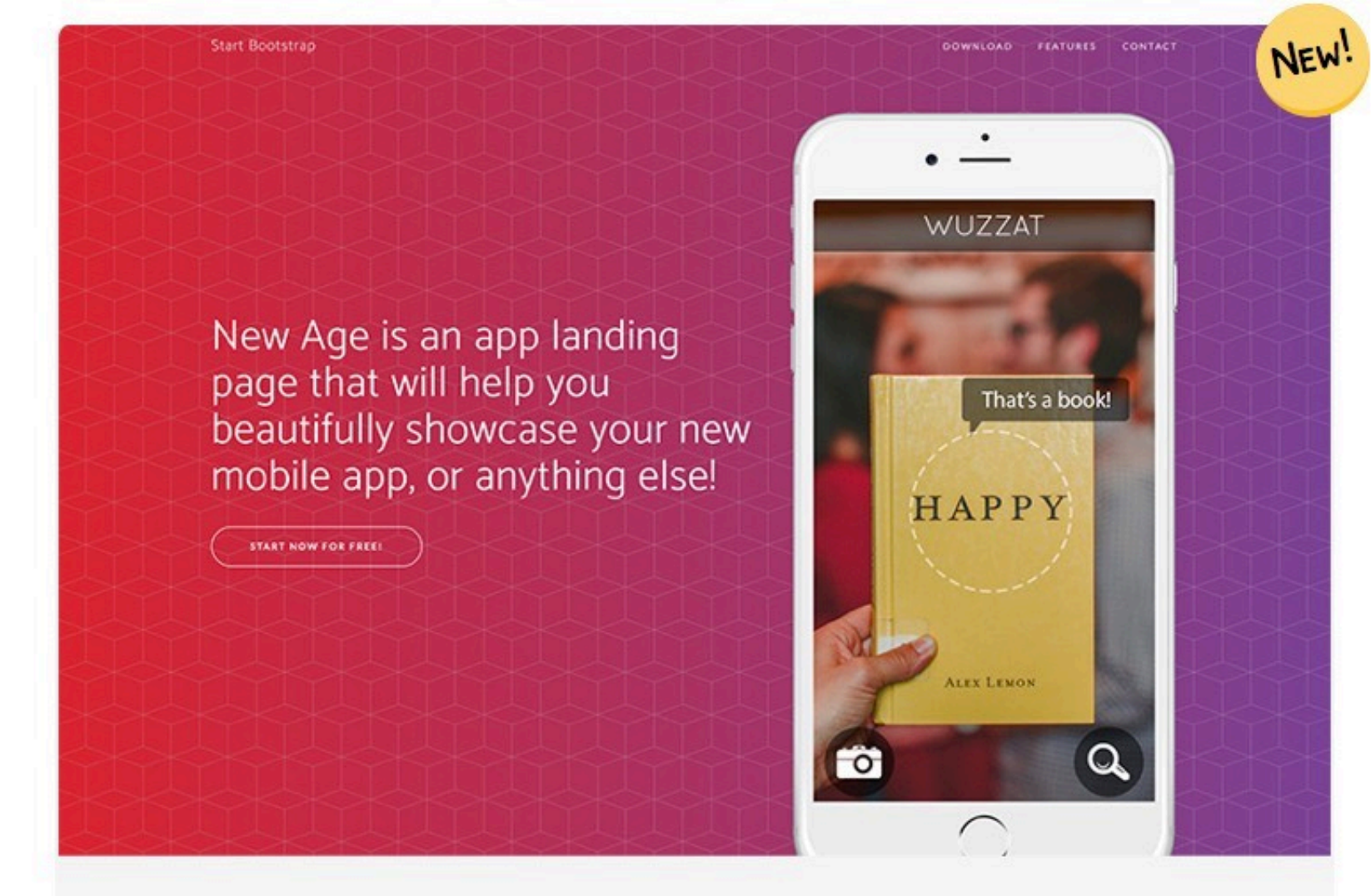

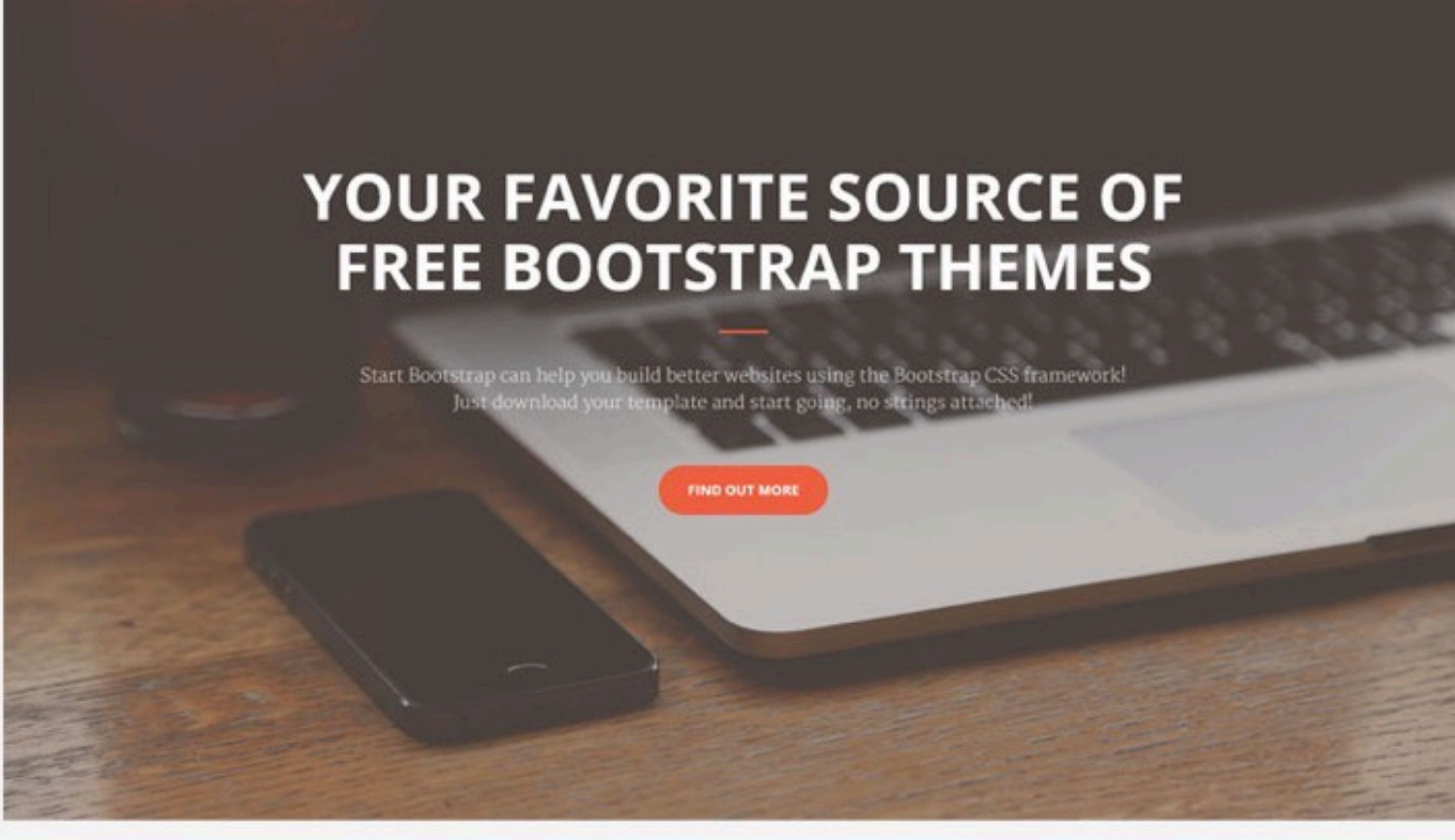

## New Age

An app landing page theme.

**PREVIEW & DOWNLOAD** 

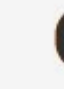

START BOOTSTRAP

A one page creative theme.

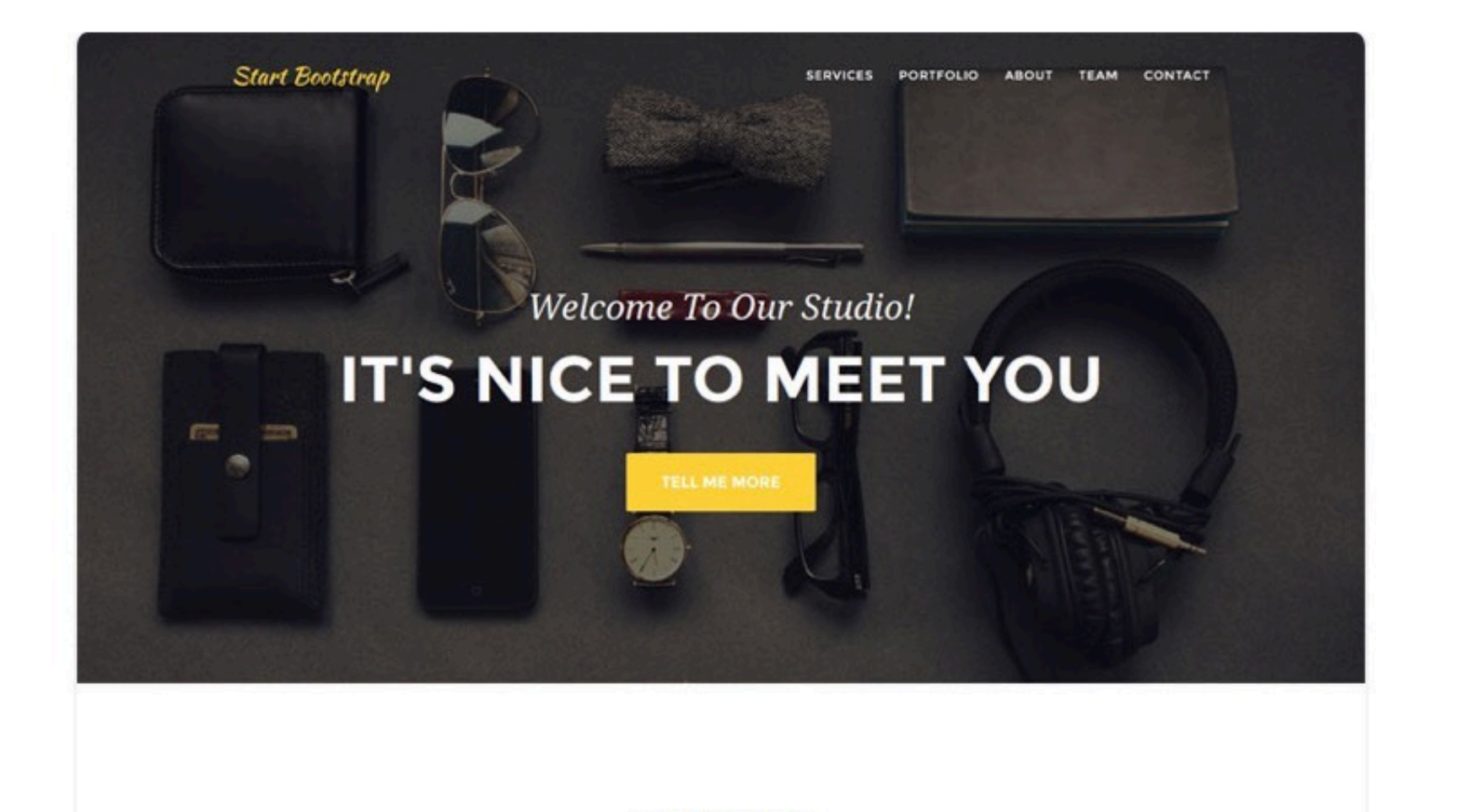

SERVICES

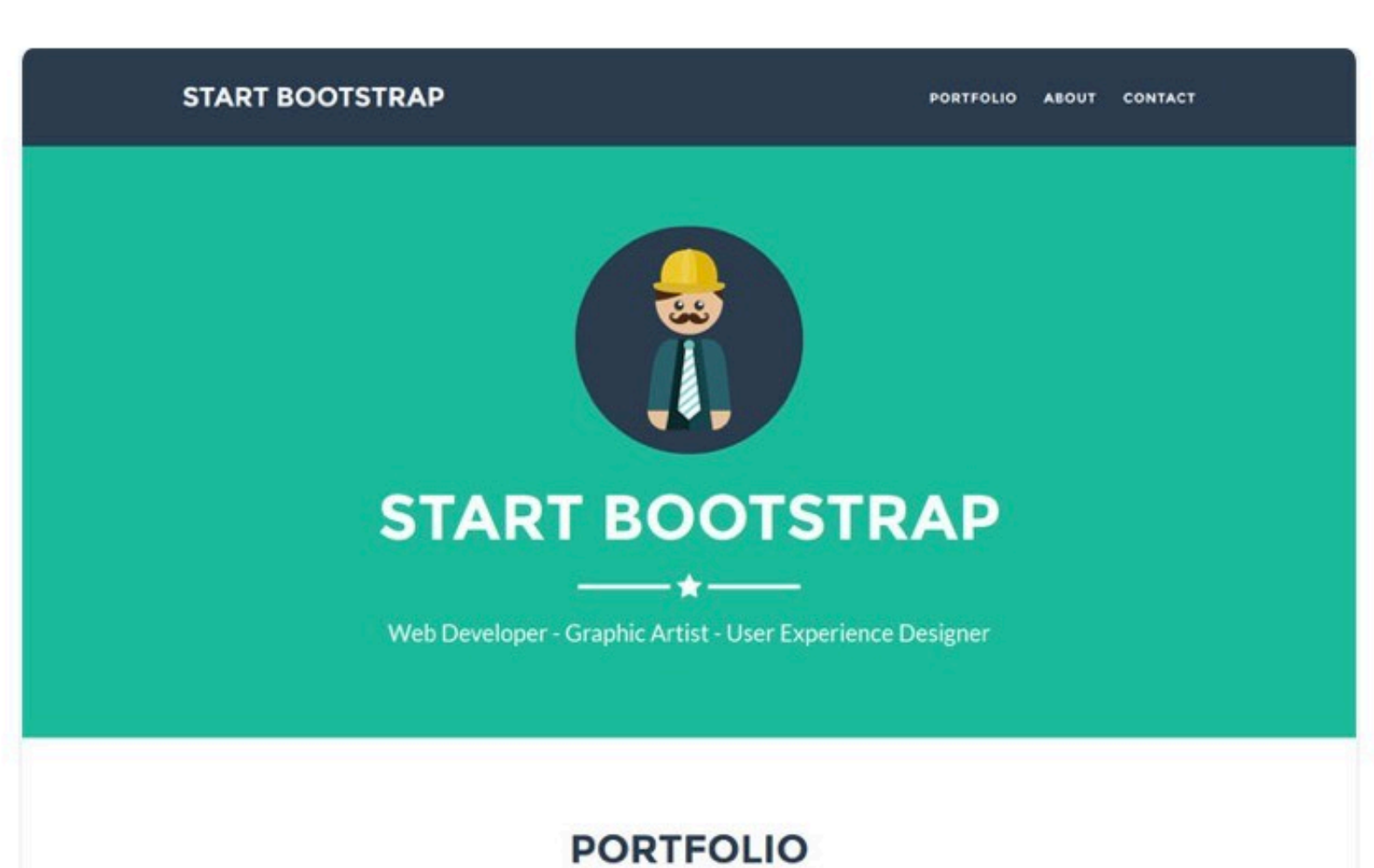

--\*---

## Creative

**PREVIEW & DOWNLOAD** 

## Man must explore, and this is exploration at its greatest

Problems look mighty small from 150 miles up Posted by Start Bootstrap of

Never in all their history have men been able truly to conceive of the world as one: a single sphere, a globe, having the qualities of a globe, a round earth in which all the directions eventually meet, in which there is no center because every point, or none, is center - an equal earth which all men occupy as equals. The airman's earth, if free men make it, will be truly round: a globe in practice, not in theory.

Science cuts two ways, of course; its products can be used for both good and evil. But there's no turning back from science. The early warnings about technological dangers also come from science.

## **Clean Blog**

### A clean blog theme.

**PREVIEW & DOWNLOAD** 

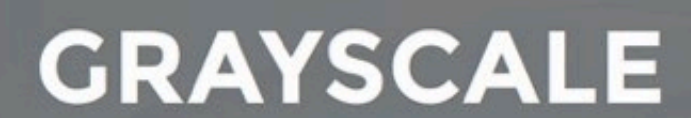

O START BOOTSTRAP

A free, responsive, one page Bootstrap theme. Created by Start Bootstrap.

(>)

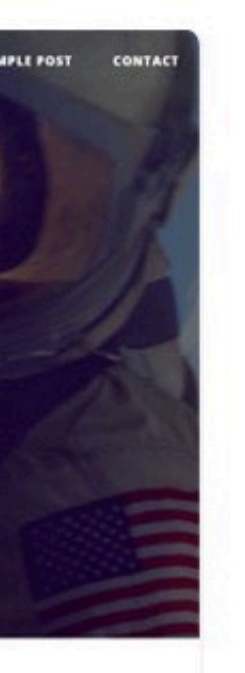

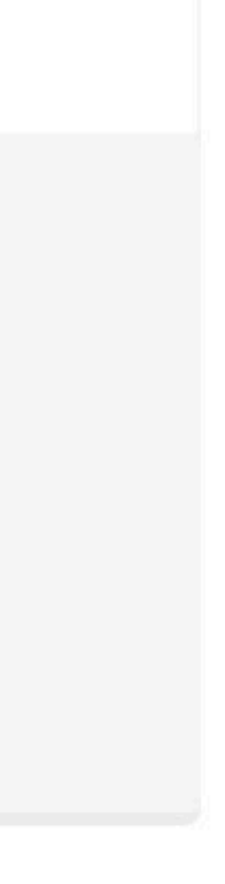

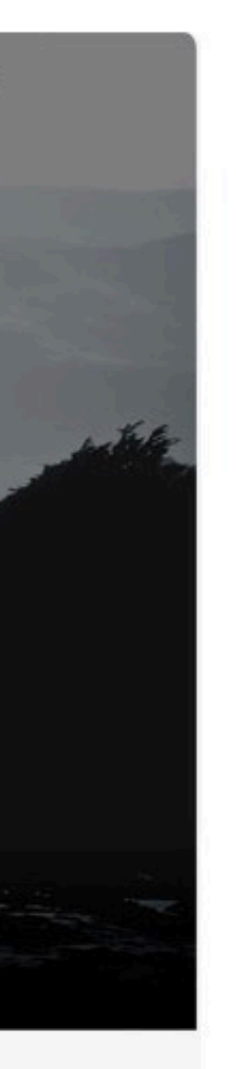

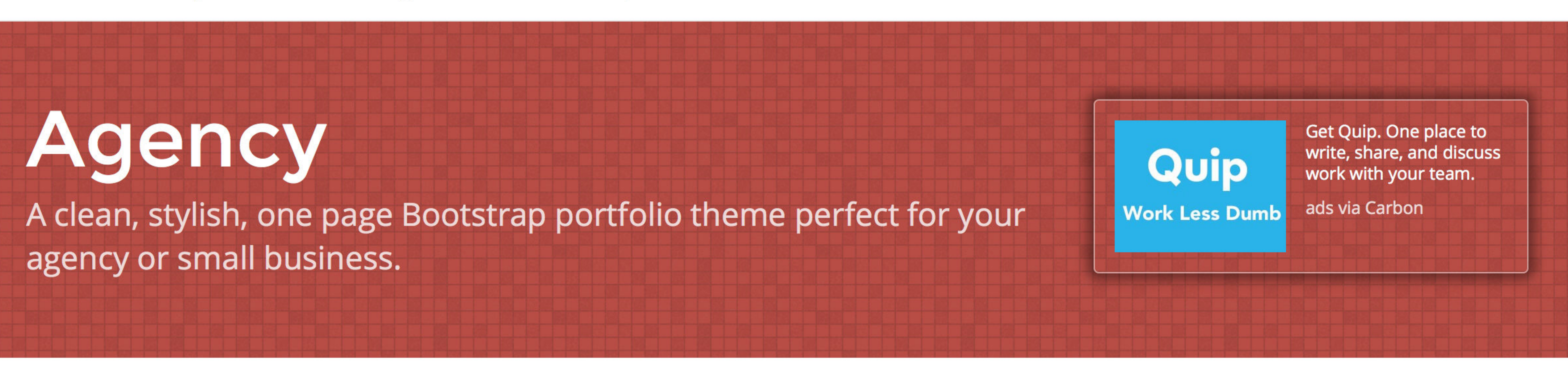

Start Bootstrap / Templates / Agency

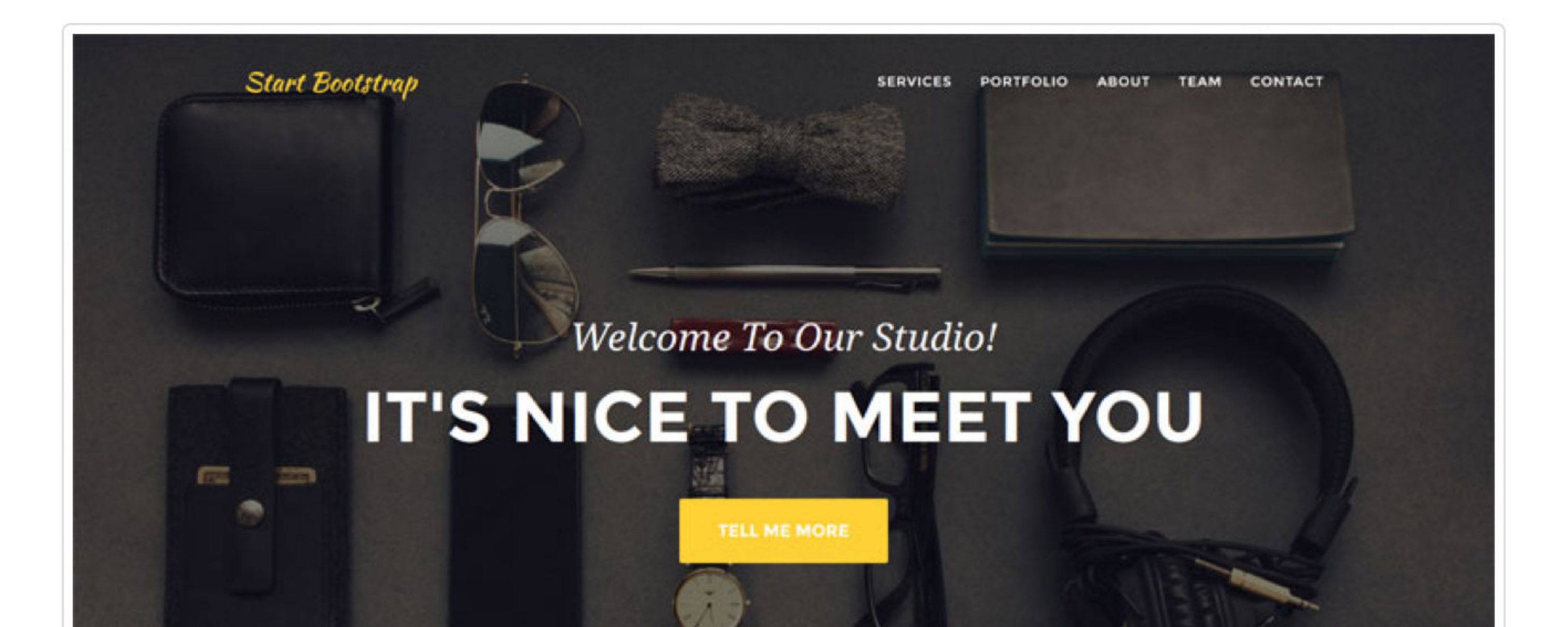

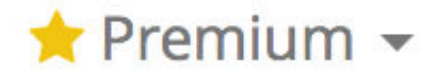

### **Need a Custom Build?**

If you like this theme, but need something a bit more custom, you can hire the Start Bootstrap design team to create a custom version of this template! Email us at feedback@startbootstrap.com for more information!

## Description:

Agency is a stylish, one page Bootstrap theme for agencies and small businesses. The design of Agency is based off of the Golden PSD Theme by Mathavan Jaya. You can download the PSD verison of this theme at FreebiesXpress.com.

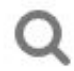

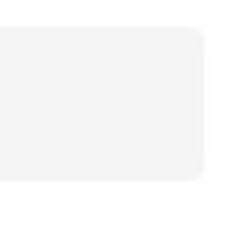

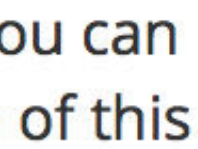

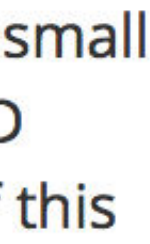

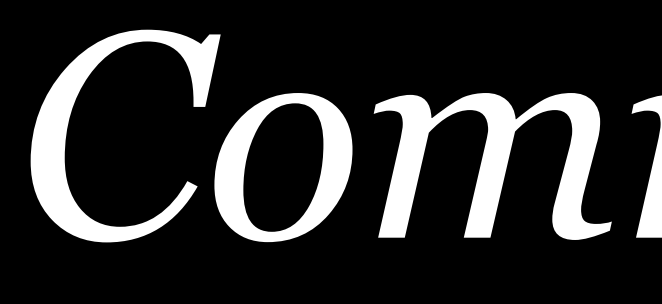

Commercial

## **W** win a free theme in our weekly raffle!

{wrap}bootstrap Themes Logos Selling

Select a Category

Enter search terms

visitors while using a single, rock-solid foundation.

View all the themes »

Or make them! Sell your designs

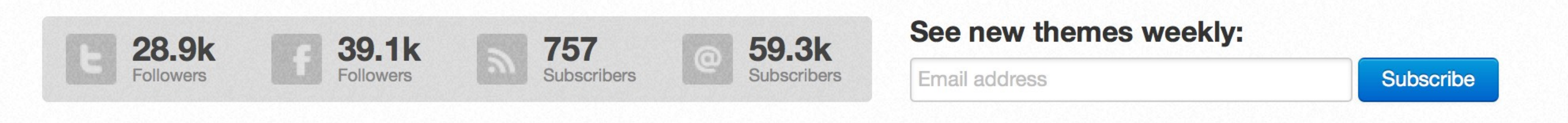

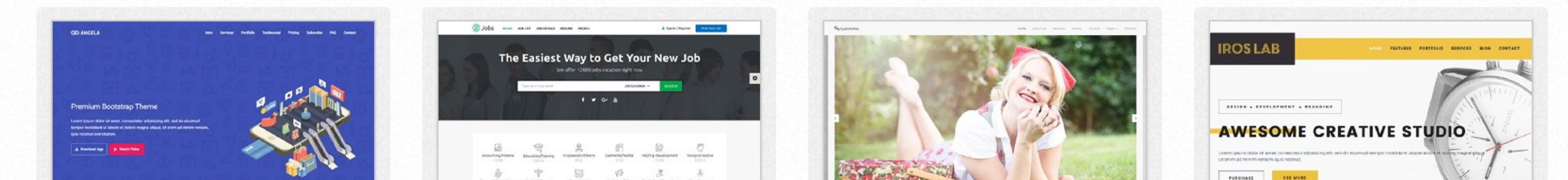

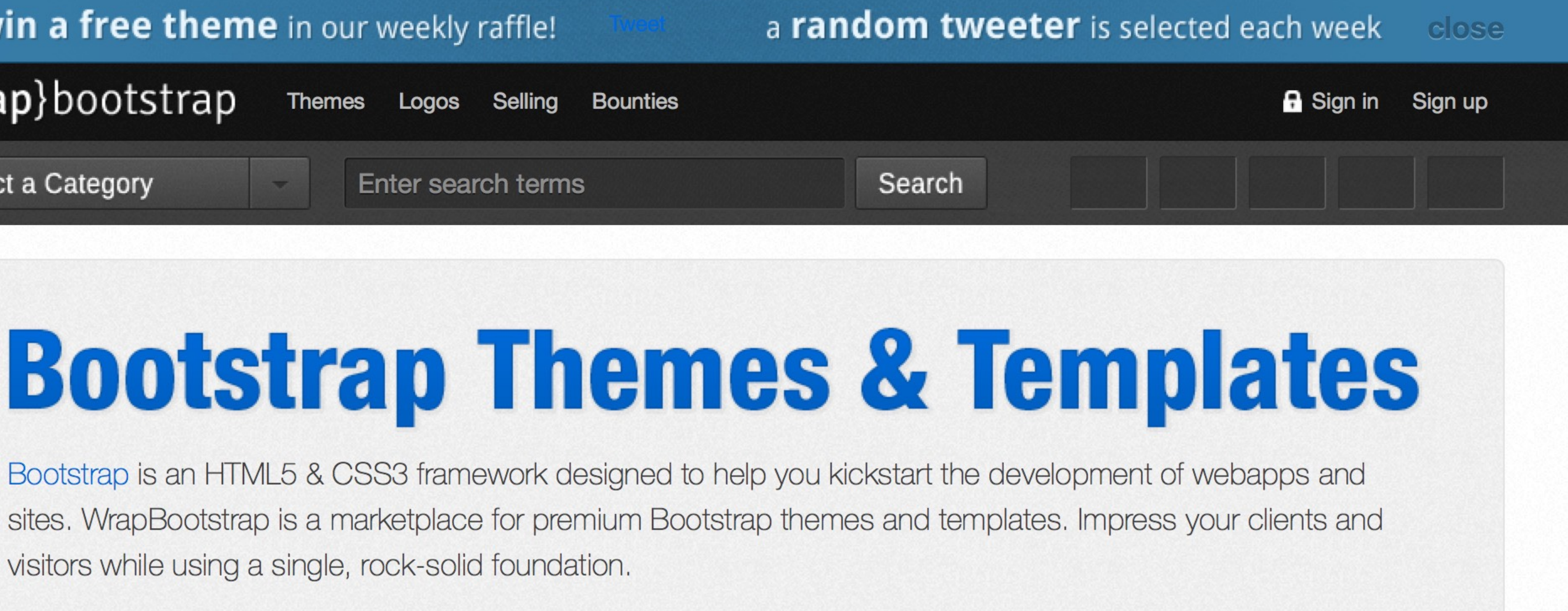

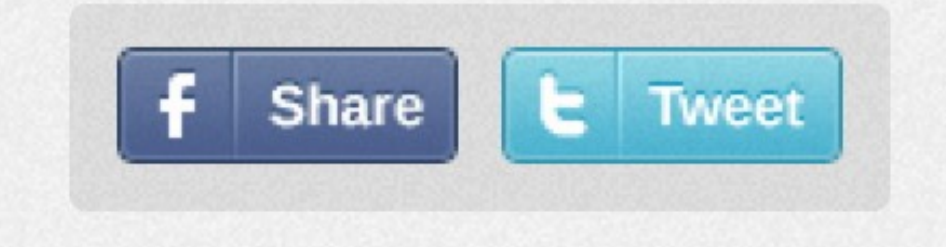

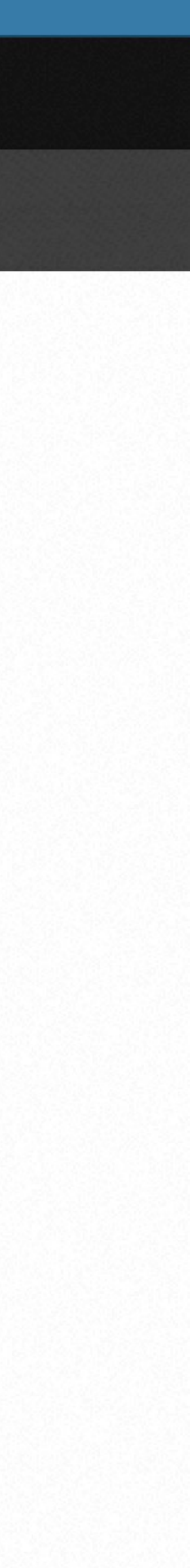

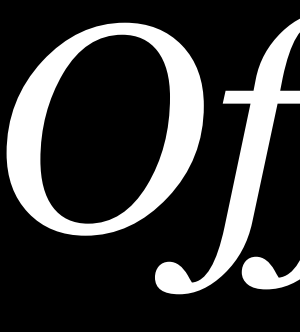

Official

# Bootstrap

В

Build responsive, mobile-first projects on the web with the world's most popular front-end component library.

Bootstrap is an open source toolkit for developing with HTML, CSS, and JS. Quickly prototype your ideas or build your entire app with our Sass variables and mixins, responsive grid system, extensive prebuilt components, and powerful plugins built on jQuery.

Get started

Download

Currently v4.0.0-beta.2

All the tools your team

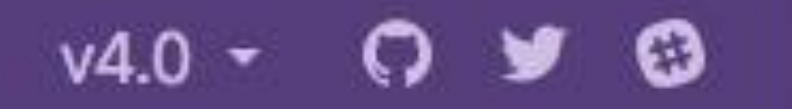

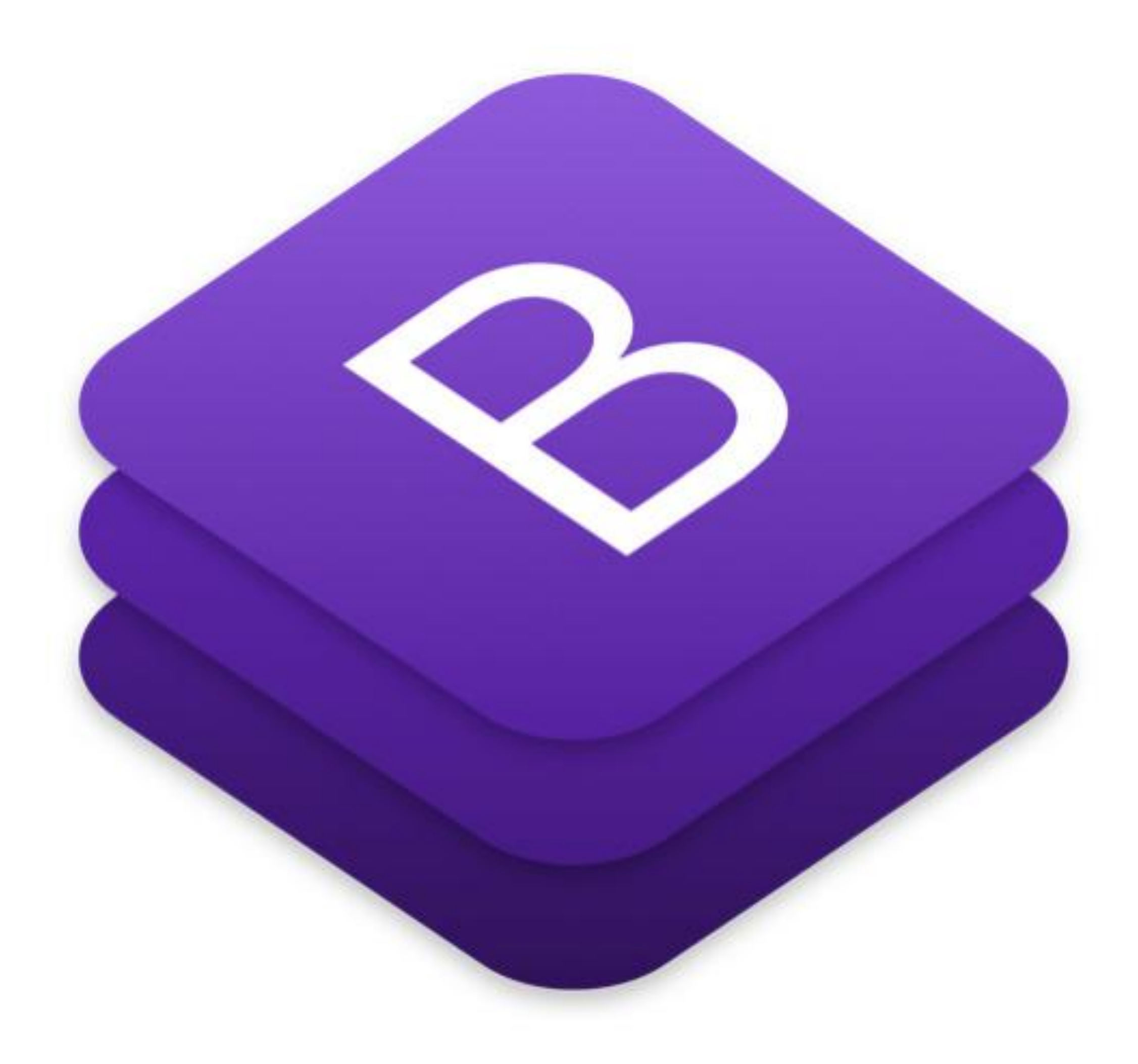

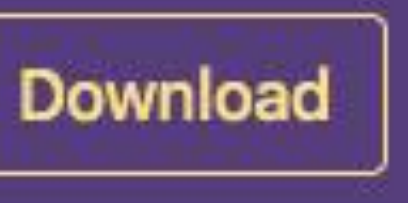

# Official Themes from Bootstrap's creators

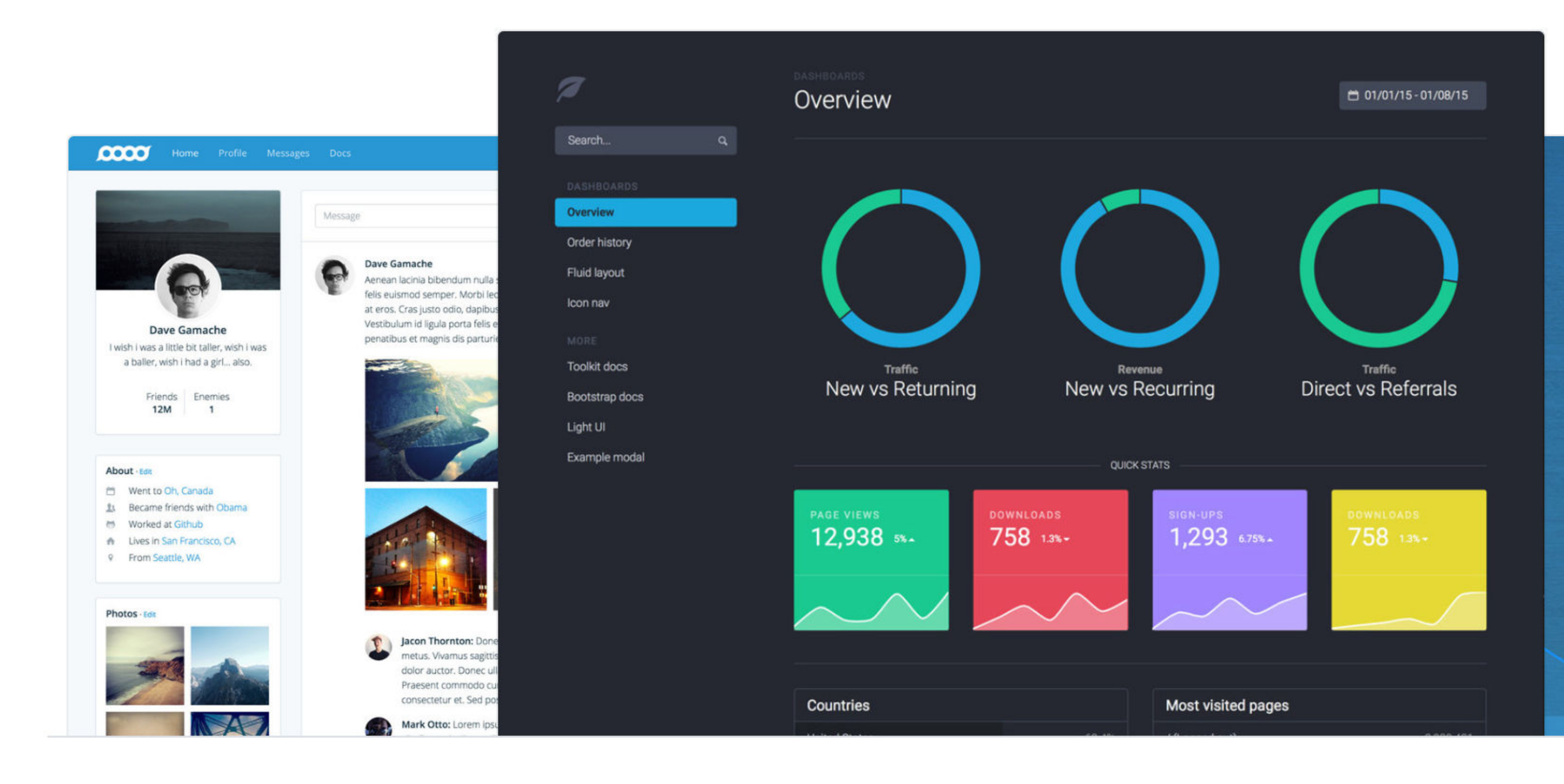

Customize and extend the world's most popular front-end framework.

**Explore themes** 

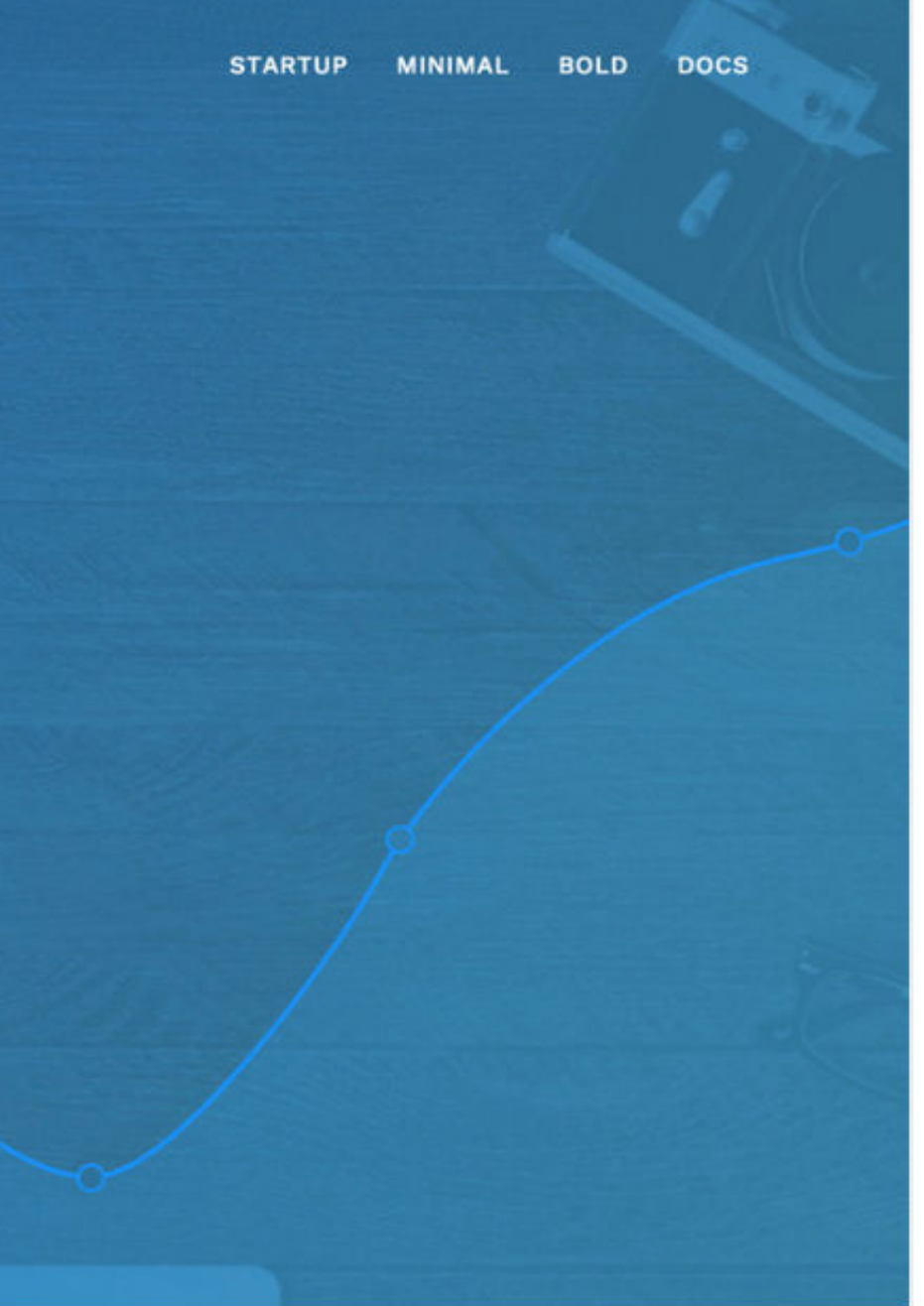

#### 0000

Home Profile Messages Docs

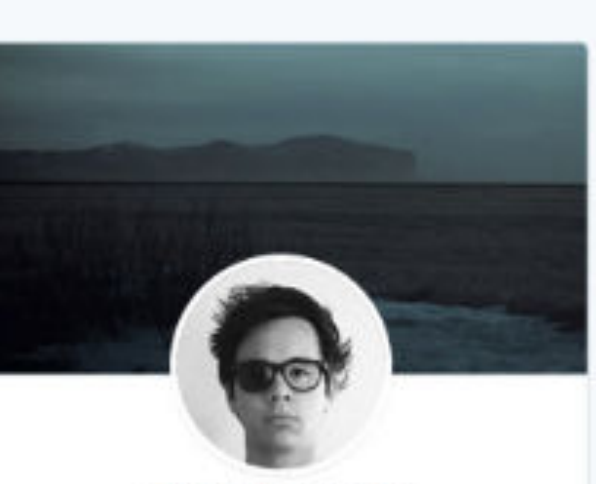

#### **Dave Gamache**

I wish i was a little bit taller, wish i was a baller, wish i had a girl... also.

> Friends Enemies 12M

1

#### About · Edit

- 🛗 Went to Oh, Canada
- Became friends with Obama 23
- Worked at Github 65
- Lives in San Francisco, CA **n**
- 9 From Seattle, WA

#### Photos - Edit

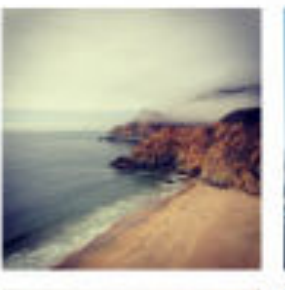

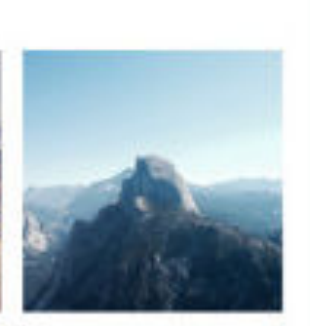

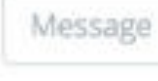

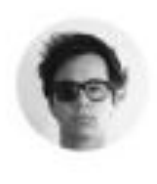

#### Dave Gamache

Aenean lacinia bibendum nulla sed consectetur. Vestibulum id ligula porta felis euismod semper. Morbi leo risus, porta ac consectetur ac, vestibulum at eros. Cras justo odio, dapibus ac facilisis in, egestas eget quam. Vestibulum id ligula porta felis euismod semper. Cum sociis natoque penatibus et magnis dis parturient montes, nascetur ridiculus mus.

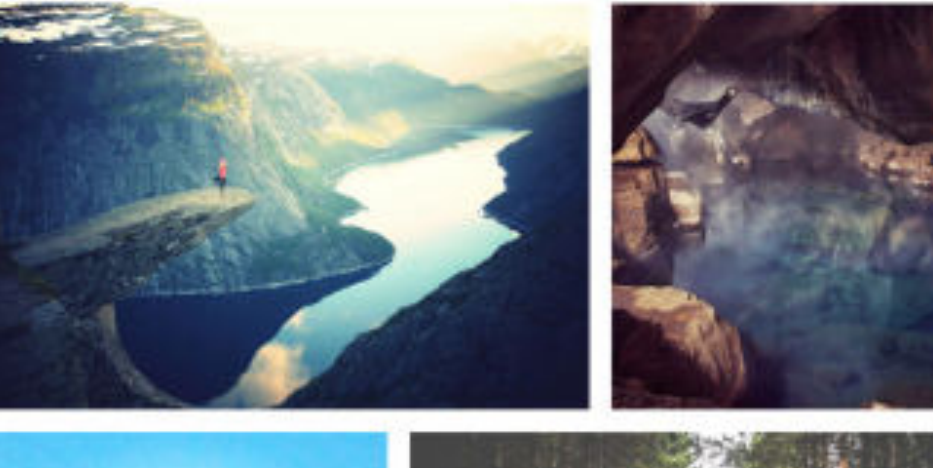

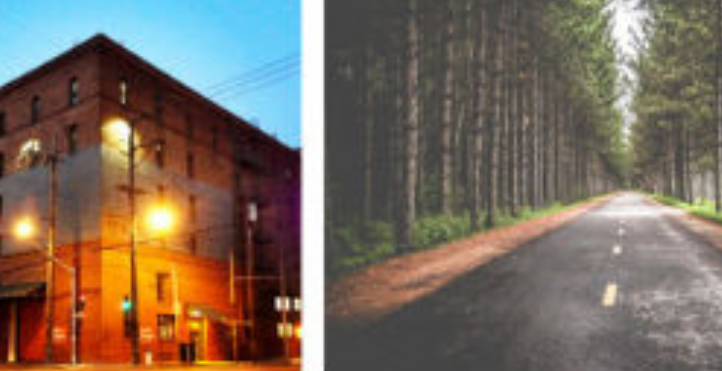

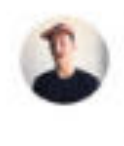

Jacon Thornton: Donec id elit non mi porta gravida at eget metus. Vivamus sagittis lacus vel augue laoreet rutrum faucibus dolor auctor. Donec ullamcorper nulla non metus auctor fringilla. Praesent commodo cursus magna, vel scelerisque nisl consectetur et. Sed posuere consectetur est at lobortis.

0

4 min

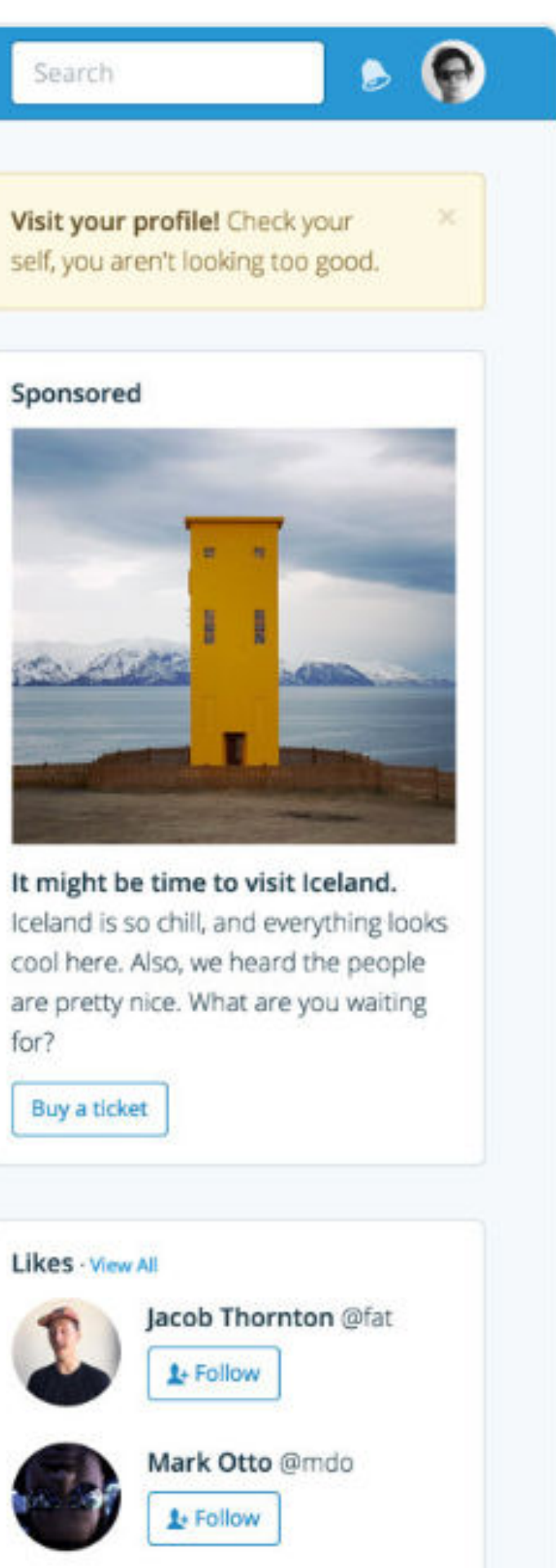

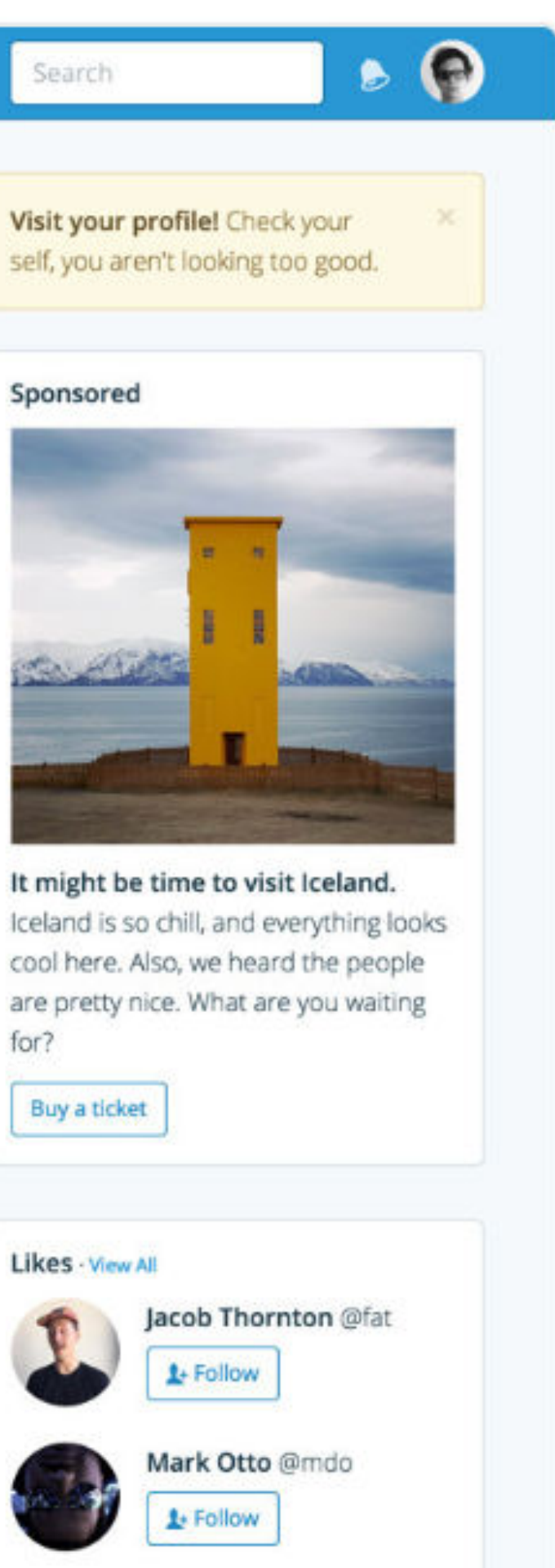

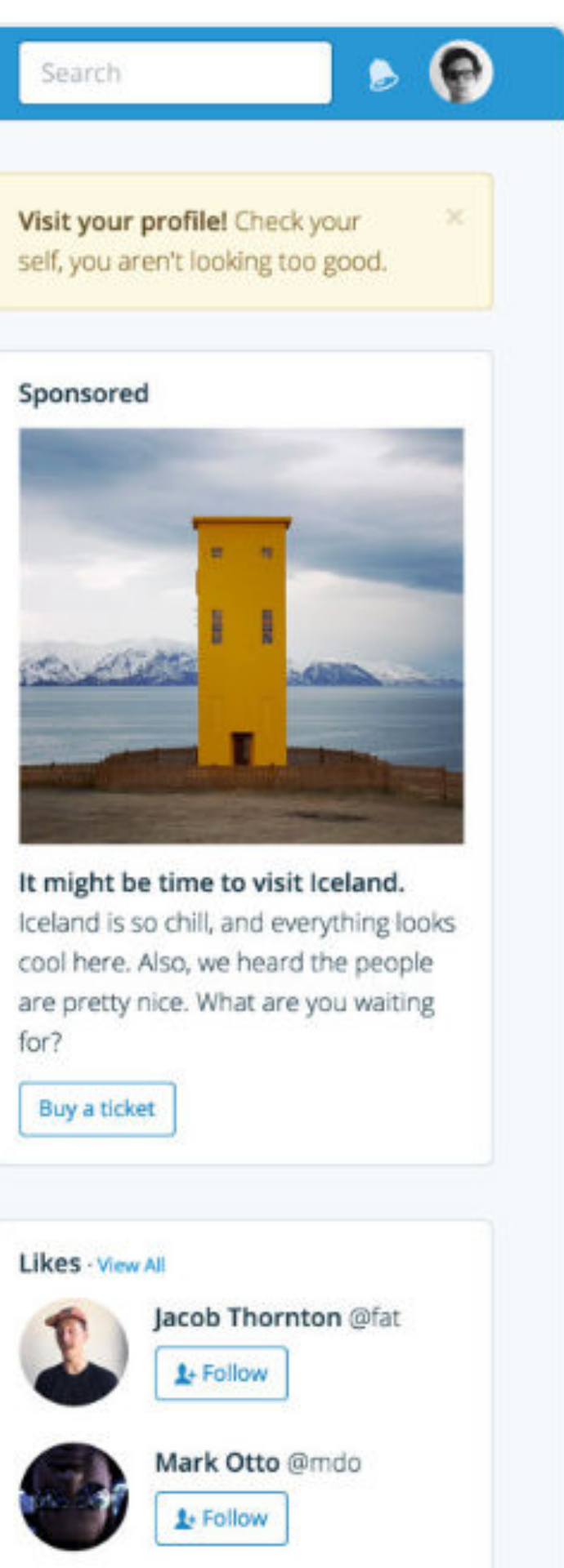

# Application

Building robust web apps is simple with timelines, profiles, notifications, messages, activity, and new utility classes.

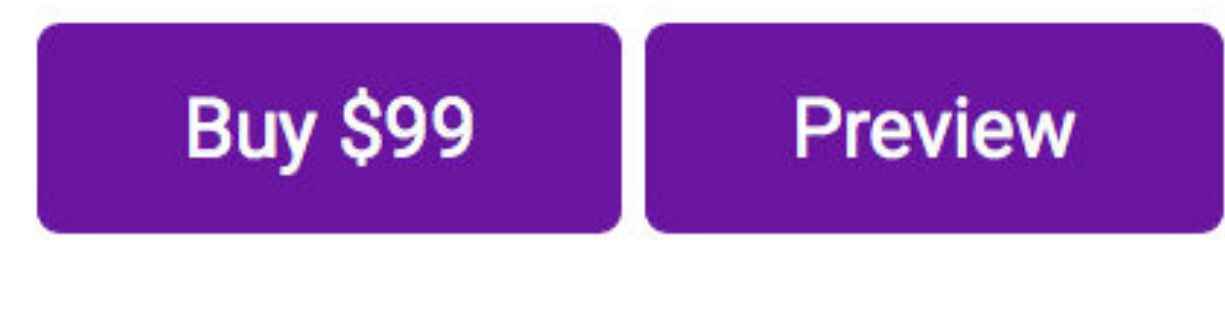

License: Multiple Use

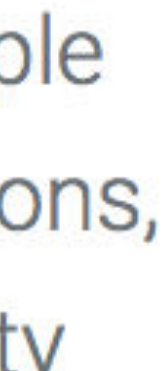

| 7              | Overview         |           |                    | <b>E</b> 01 |
|----------------|------------------|-----------|--------------------|-------------|
| Search c       | ۹                |           |                    |             |
| DASHBOARDS     |                  |           |                    |             |
| Overview       |                  |           |                    |             |
| Order history  |                  |           |                    |             |
| Fluid layout   |                  |           |                    |             |
| lcon nav       |                  |           |                    |             |
| MORE           |                  |           |                    |             |
| Toolkit docs   | Traffic          | Revenu    | e                  | Tra         |
| Bootstrap docs | New vs Returning | New vs Re | curring            | Direct vs   |
| Light UI       |                  |           |                    |             |
| Example modal  |                  | QUICK ST/ | NTS                |             |
|                | PAGE VIEWS       | OWNLOADS  | SIGN-UPS           | pow         |
|                | 12,938 🎭         | 758 1.3%- | 1,293 6.75%-       | 75          |
|                |                  |           |                    |             |
|                | $\sim \wedge$    | $\sim$    | $\sim$             |             |
|                |                  |           |                    |             |
|                |                  |           |                    |             |
|                | Countries        |           | Most visited pages |             |
|                | United States    | 62.4%     | / (Logged out)     |             |

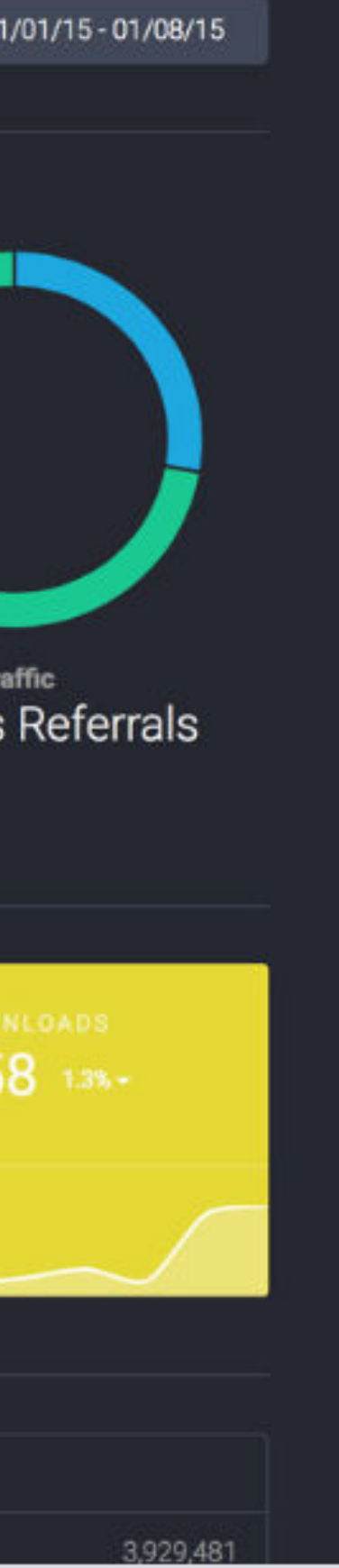

# Dashboard

Designed to be the perfect starting point for any dashboard or admin site. Charts, graphs, sortable tables, and more than a dozen other new components included.

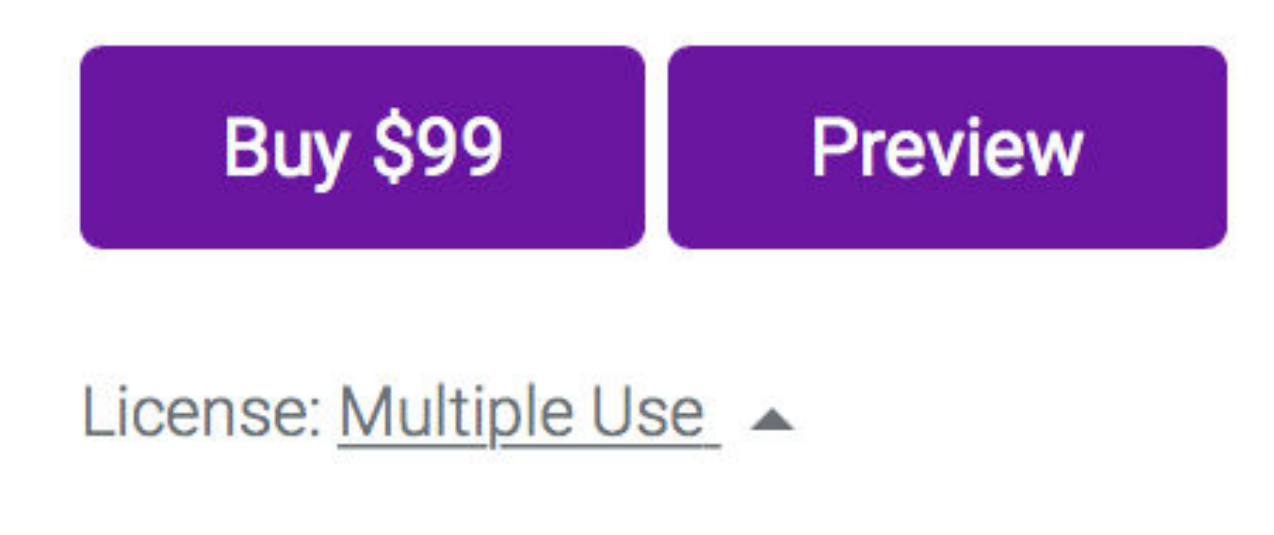

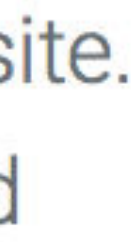

# Marketing

Building beautiful marketing sites is easier than ever. Over 15 new CSS and JS components adapt to any brand or style.

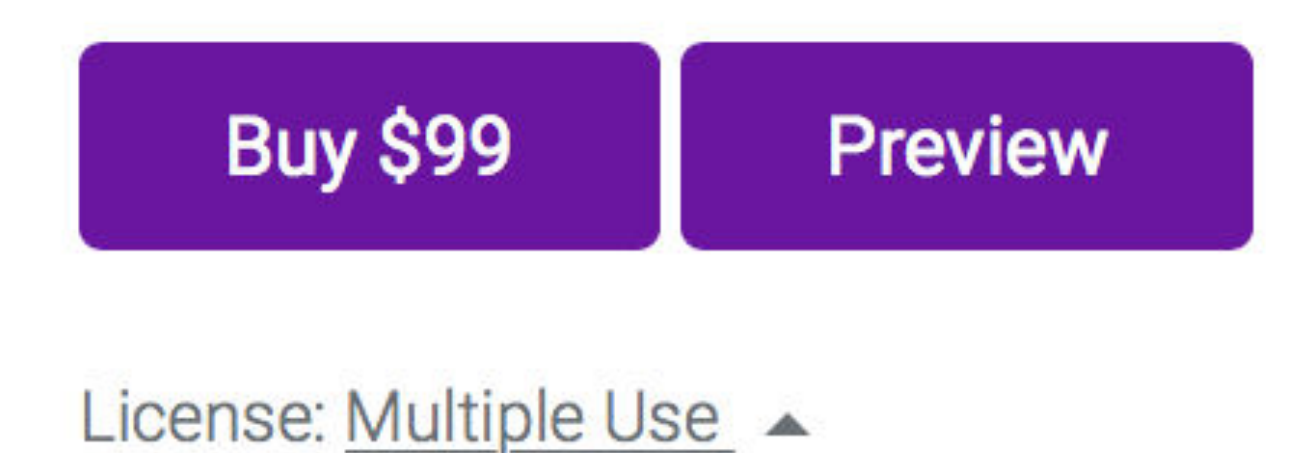

STARTUP MINIMAL BOLD DOCS

## Analytics on demand.

Stop installing bloated scripts that all track the exact same things. Install one that does everything.

Try it now

go

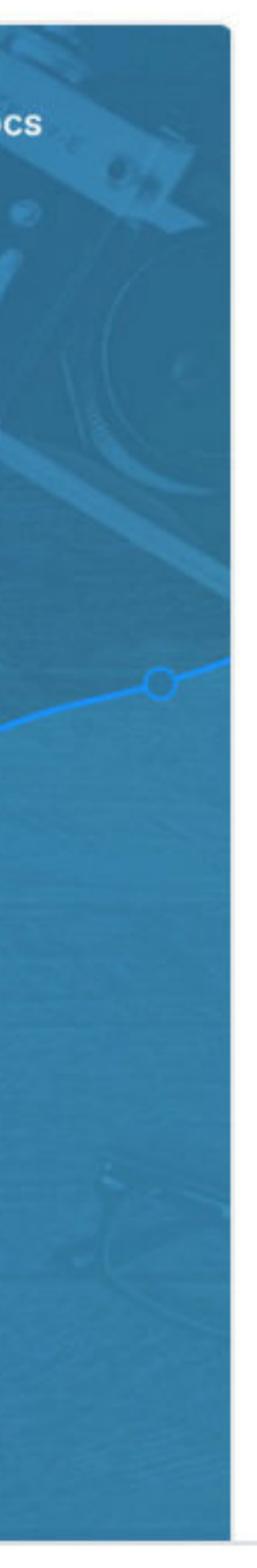

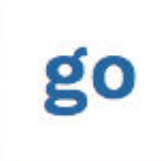

# Analytics on demand.

Stop installing bloated scripts that all track the exact same things. Install one that does everything.

Try it now

#### STARTUP MINIMAL BOLD DOCS

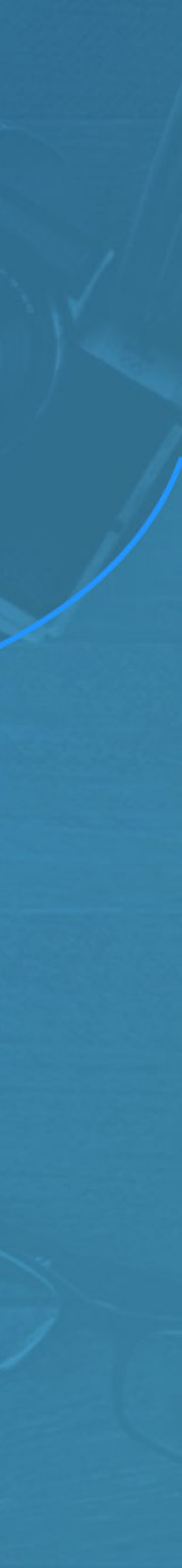

# 31 Monthly **JANUARY 2015** 37 12 54 Completed Snoozed Overdue . • .

#### **RICH INFORMATION**

# Make informed decisions with historical & real time data.

We combine immediate real time events with rich historical data to help answer the toughest questions about retention, growth, and engagement.

### Data frequency

We poll for data on a millisecond basis. You can react to new information in seconds rather than days. Learn more.

### Reliability & uptime

We process our data across a massively distributed network of reliable servers to ensure 99.99% uptime, always. Learn more.

#### EASY DEVELOPMENT

# Natural language queries make mining data easy for anyone.

Rather than force everyone at your company to learn incredibly difficult terminal commands, we allow anyone to query the data with natural language to return data.

Read our docs

```
1 goAnalytics "who are the latest 3 users?"
2
3
  {
    "Dave": {
4
      "fullName": "Dave Gamache",
5
      "twitterHandle": "@dhg",
6
7
    "Mark": {
8
       "fullName": "Mark Otto",
9
10
        "twitterHandle": "@mdo",
11
      "Jacob": {
12
13
        "fullName": "Jacob Thornton",
14
        "twitterHandle": "@fat",
15
16 }
```

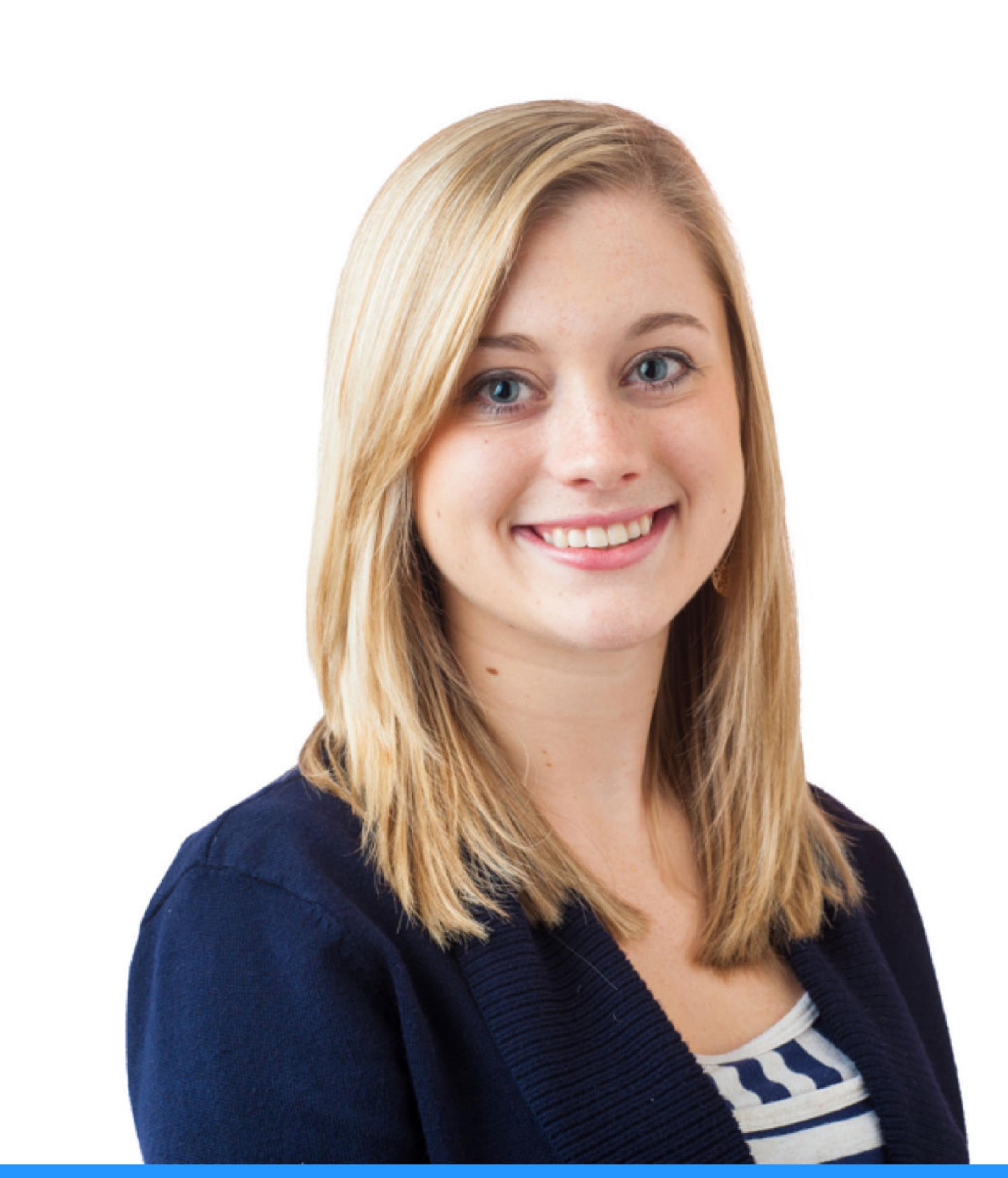

#### HIGH PRAISE

# "Go Analytics is amazing. Decisions that used to take weeks, now only takes minutes and is available to everyone on my team."

Cindy Smith, founder of Cool Startup

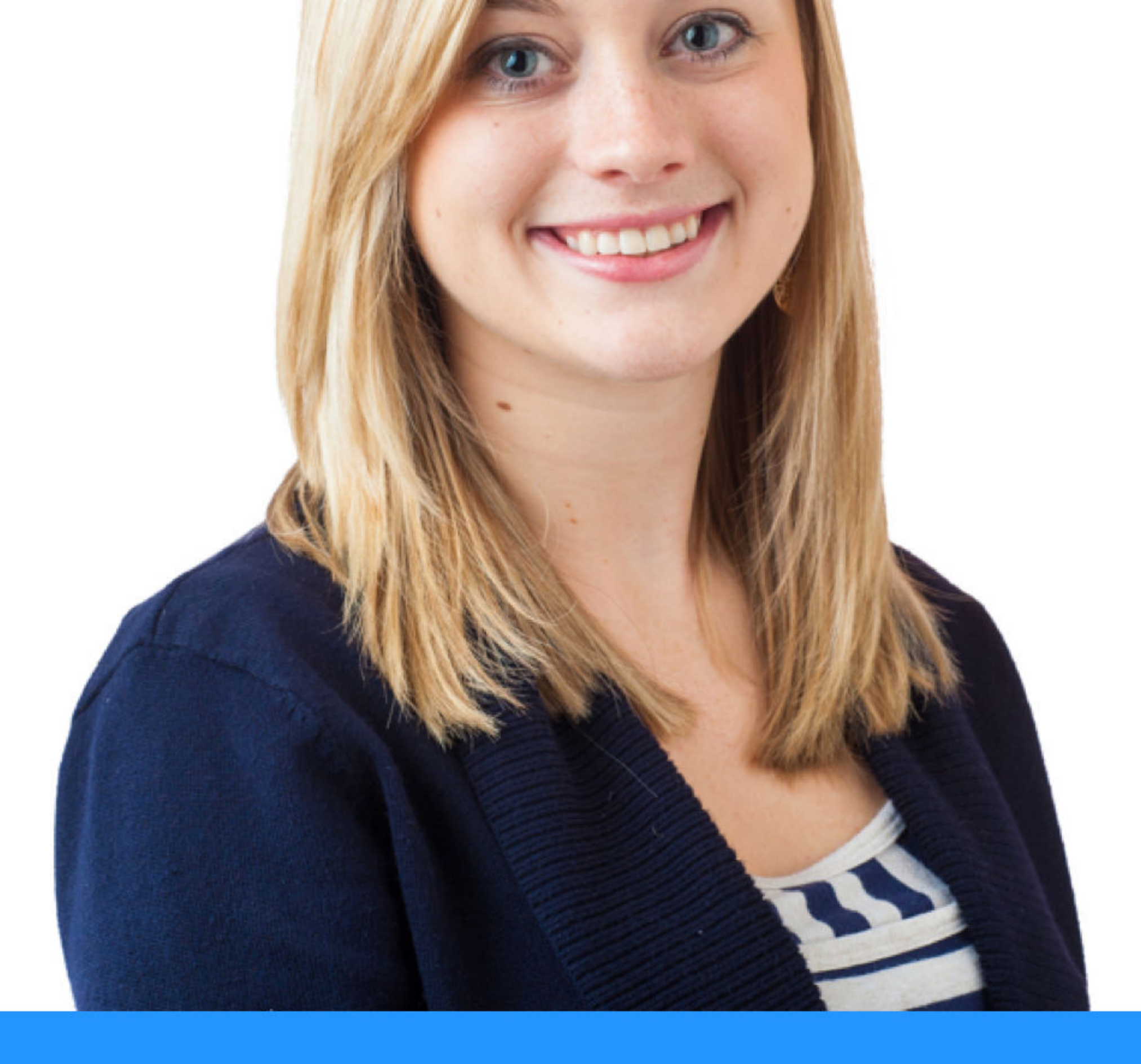

HIGH PRAISE

"Go Analytics is amazing. Decisions that used to take weeks, now only takes minutes and is available to everyone on my team."

Cindy Smith, founder of Cool Startup

# TE TechCrunch TNW FAST@MPANY Mashable <re/code>

## It's not hard to see how we make your life easier every day.

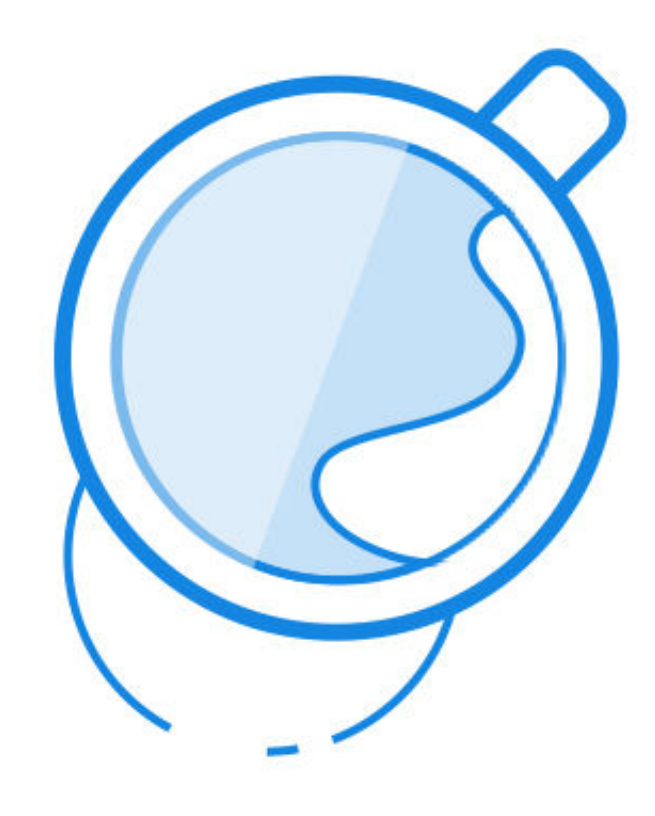

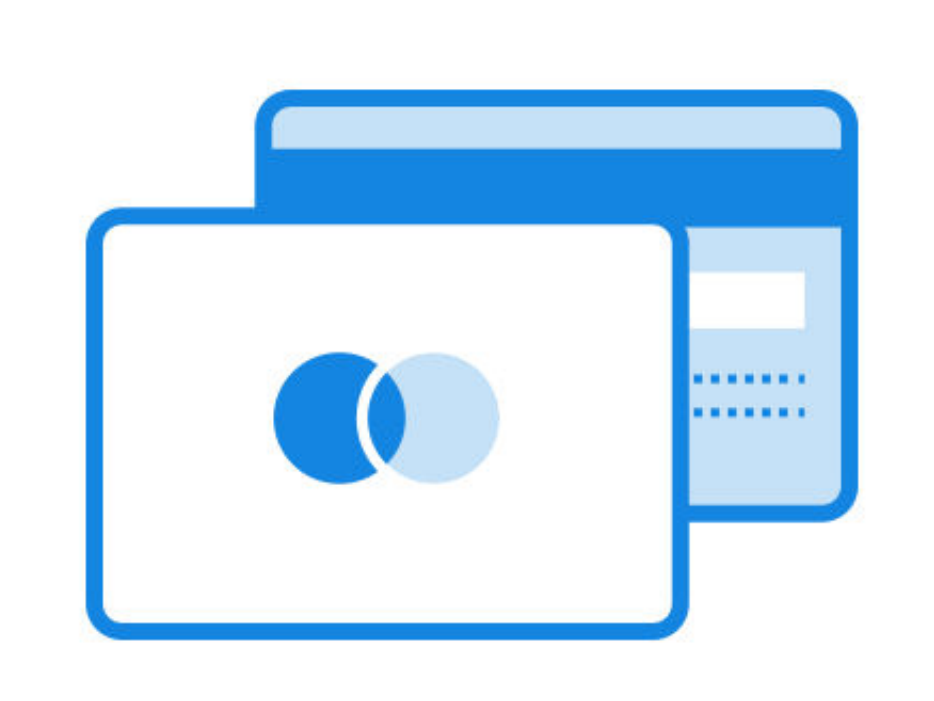

24/7 support. We're always here for you no matter what time of day.

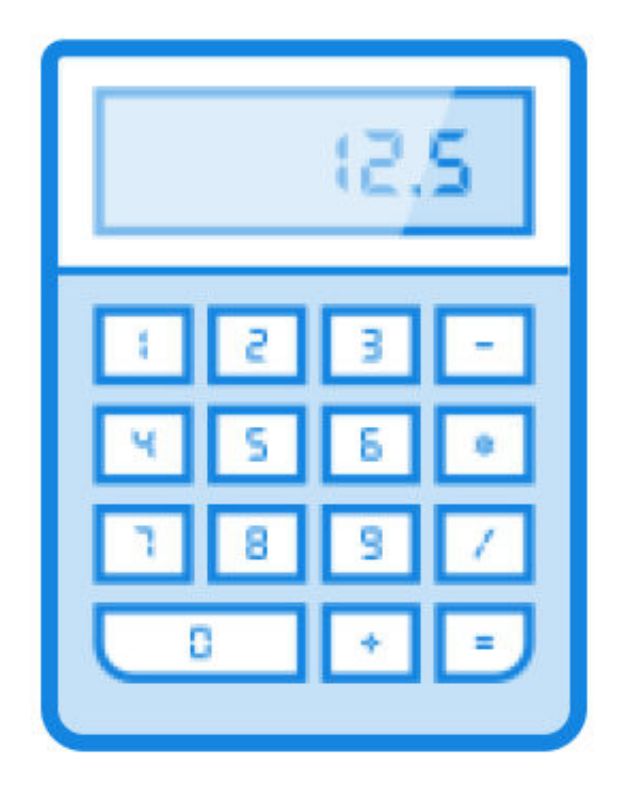

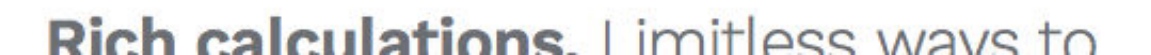

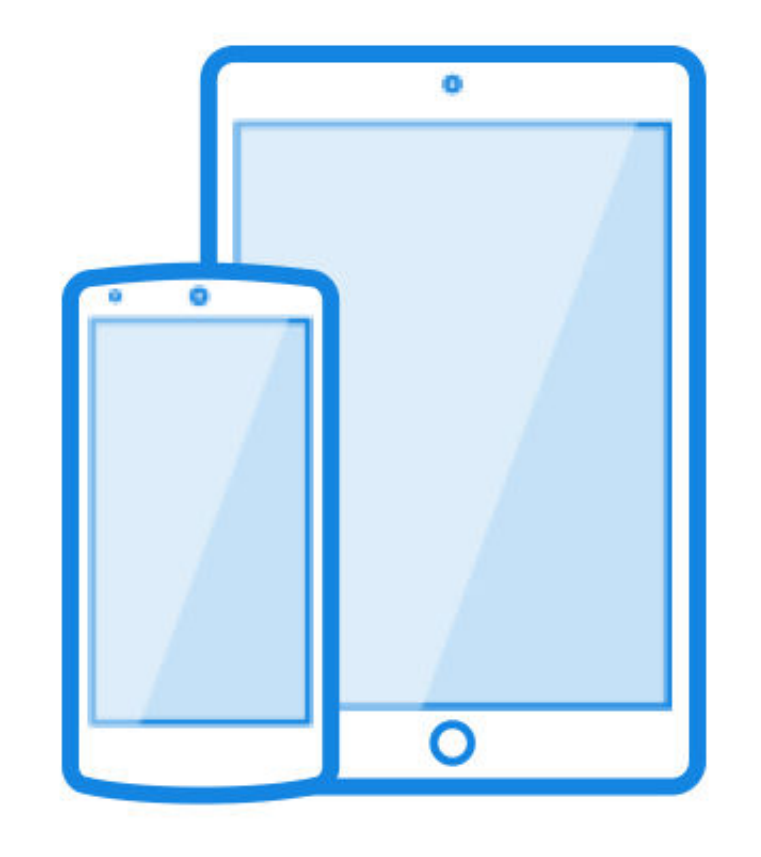

Mobile anns iOS and Android anns

E-commerce. We automatically handle all sales analytics.

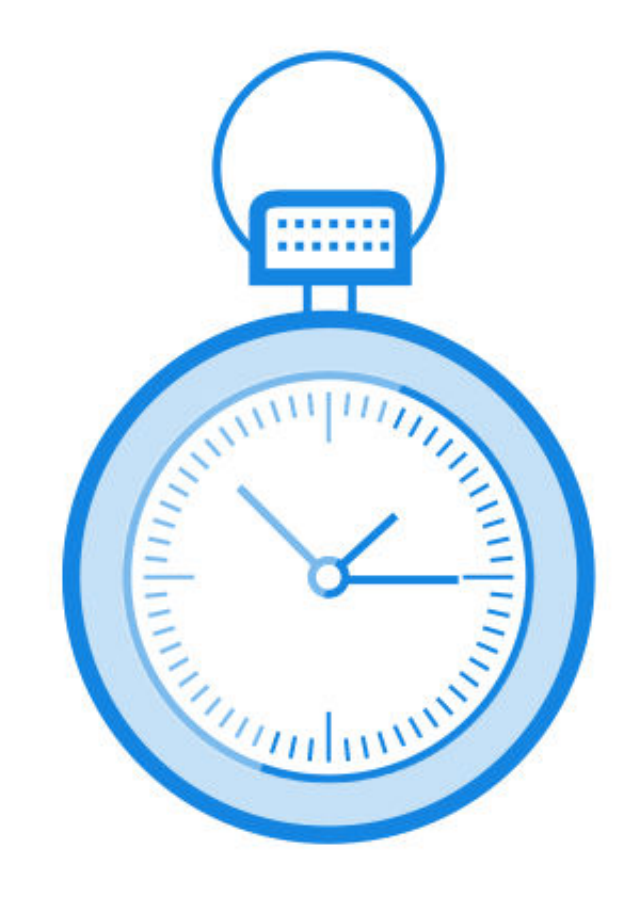

Turnaround. Our data analysis is distributed, so it processes in seconds.

000

Secure connections. Every single

# No plans. We just bump your plan whenever you need it.

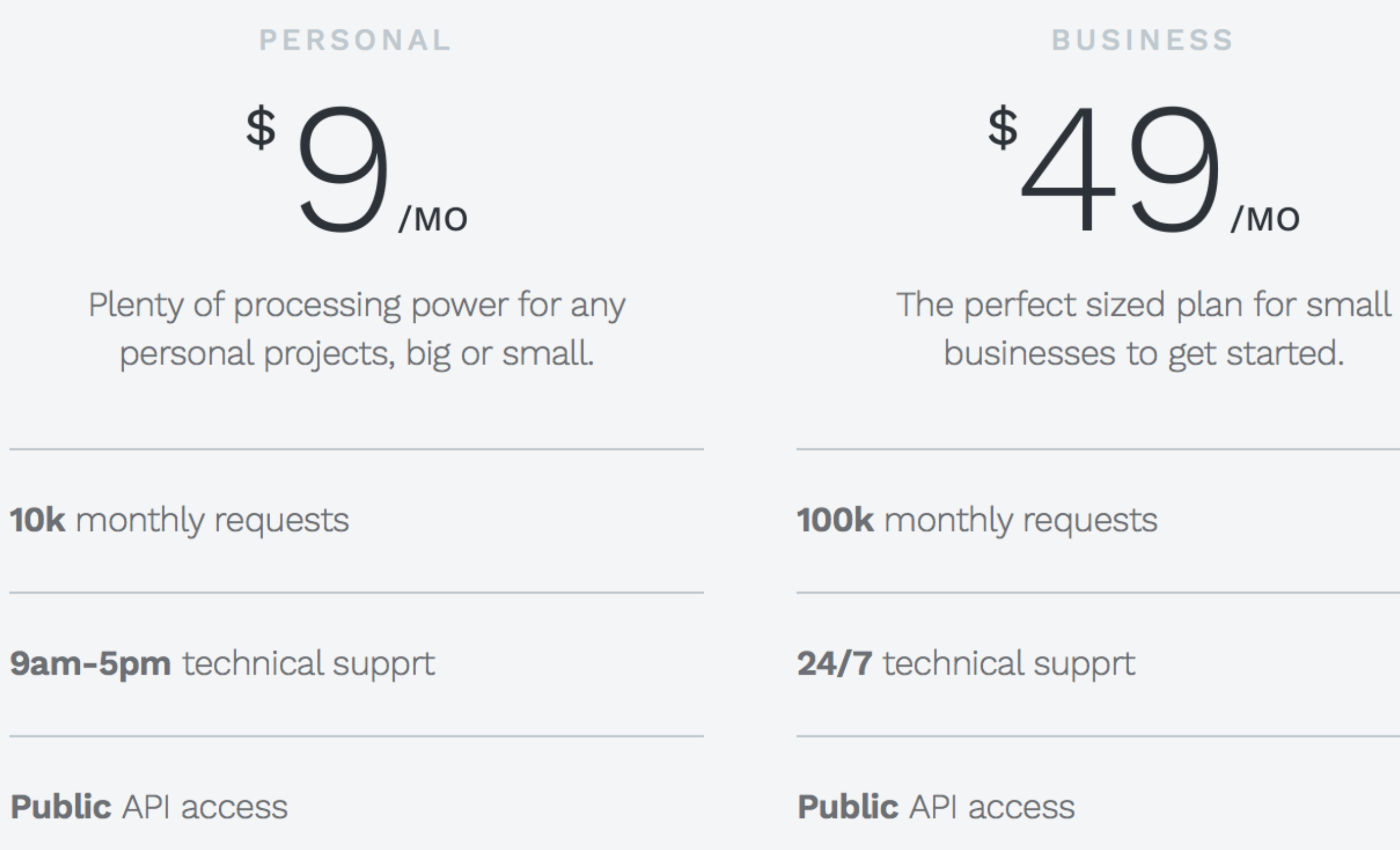

Start a personal account

Start a business account

#### **BUSINESS TALK**

#### CORPORATE

An unlimited plan that will scale infinitely to any size project.

**Unlimited** monthly requests

**24/7** technical supprt

Public & Private API access

Start a corporate account

**24/7** technical supprt

**Public** API access

**Public** API access

Start a personal account

Start a business account

#### ABOUT

We've been working on Go Analytics for the better part of a decade and are super proud of what we've created. If you'd like to learn more, or are interested in a job, contact us anytime at themes@getbootstrap.com.

**24/7** technical supprt

Public & Private API access

### Start a corporate account

#### PRODUCT

Features Examples Tour

### Gallery

#### APIS

Rich data Simple data Real time Social

#### LEGAL

Terms Legal Privacy License

# Multiple Use License

Perfect for most needs

Use for unlimited projects Use for you and your clients Read the full Multiple Use License

# Extended License

Redistribution and Resale

Use for unlimited projects Use for you and your clients Redistribute and resell Read the full Extended License

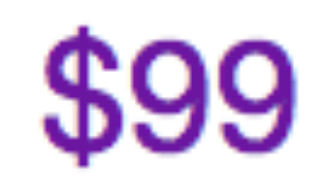

# \$999

Testing

BrowserStack

# Cross-browser testing live via the Web Excellent service www.browserstack.com

## Live

# Interactive testing and debugging of websites in real browsers & mobile devices.

Live plans come with: Unlimited testing, Local testing, Developer tools, Issue Tracker, 700+ browsers, 40+ mobile devices, 9 Desktop OSes

| Solo<br>Ideal for a team of 1-2                                 | <b>Team</b><br>Ideal for a team of 2-6                          | <b>Team Plus</b><br>Ideal for a team of 4-12                      | <b>Enterprise</b><br>Ideal for a team of 10-25                     | Enterprise Pl<br>Ideal for a team of 2                               |
|-----------------------------------------------------------------|-----------------------------------------------------------------|-------------------------------------------------------------------|--------------------------------------------------------------------|----------------------------------------------------------------------|
| \$399/mo<br>billed monthly <i>or</i><br>\$35/mo billed annually | \$99 /mo<br>billed monthly <i>or</i><br>\$89/mo billed annually | \$1999/mo<br>billed monthly <i>or</i><br>\$179/mo billed annually | \$3999 /mo<br>billed monthly <i>or</i><br>\$359/mo billed annually | Large team<br>Contact sales for privi<br>setups,<br>custom ToS & mor |
| 1 session                                                       | 2 parallel users                                                | 4 parallel users                                                  | 10 parallel users                                                  | 10+ parallel user                                                    |
| Up to 2 users                                                   | Up to 6 users                                                   | Up to 12 users                                                    | Up to 25 users                                                     | 25+ users                                                            |

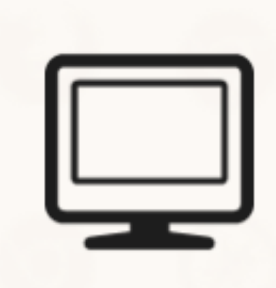

Buy a single user Lite plan to test on desktop browsers only. Billed \$19/mo monthly or \$17/mo annually.

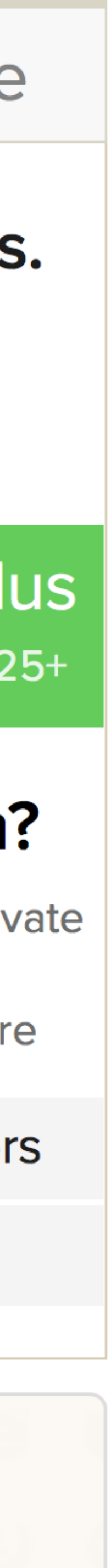

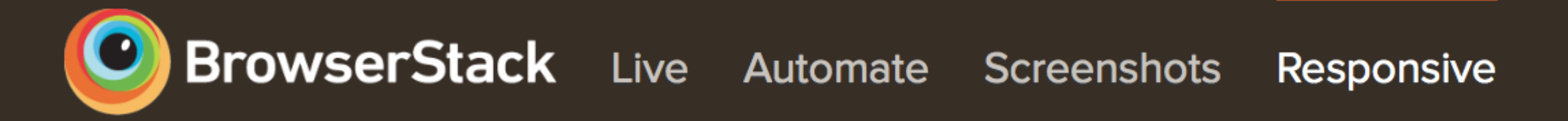

Note: Set your monitor size in the 'Monitor Size' settings (top right corner of the screen), to view devices at their actual size.

# **Responsive Design Testing across Devices** Generate screenshots at actual device sizes on iOS, Android, OS X & Windows

http://www.stlzoo.org

Enable Local Testing -

| iPhone    | 5S Viewpo      | ort: 320x5 | 68            |        |
|-----------|----------------|------------|---------------|--------|
| 320x568   | 360x640        | 360x640    | 360x640       | 375x66 |
| iPhone 5S | Galaxy S5 Mini | Galaxy S5  | Galaxy Note 3 | iPhone |

← Previous Next →

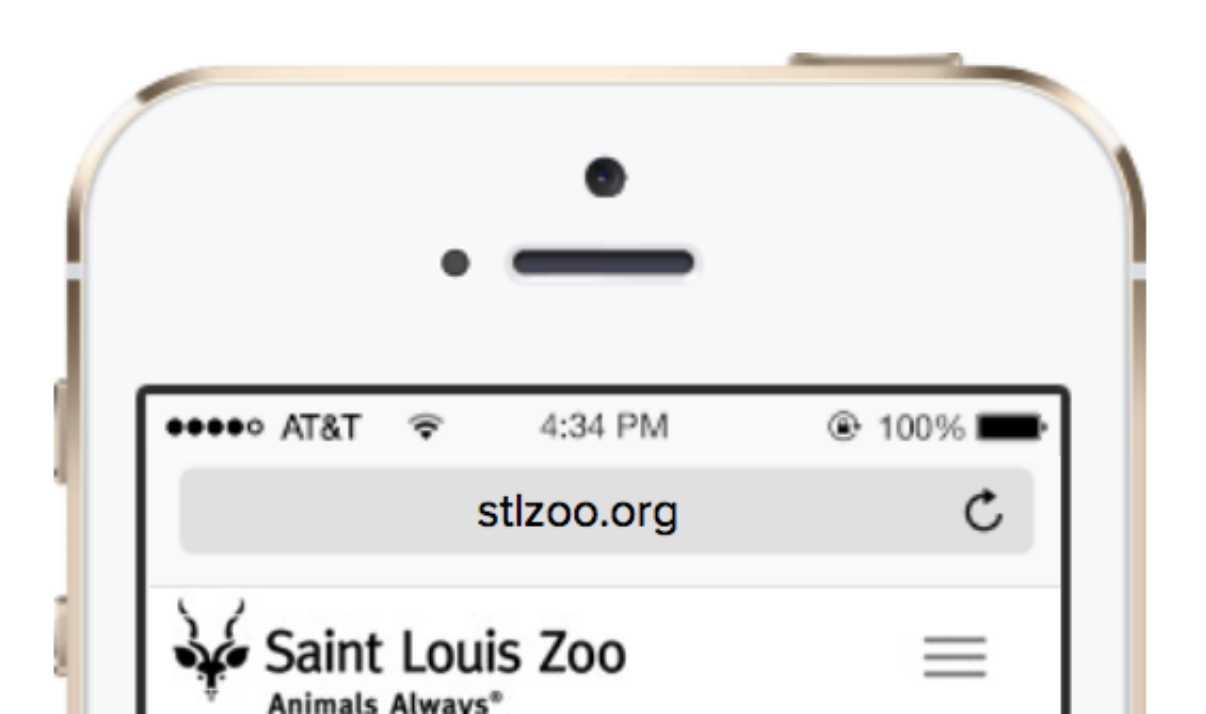

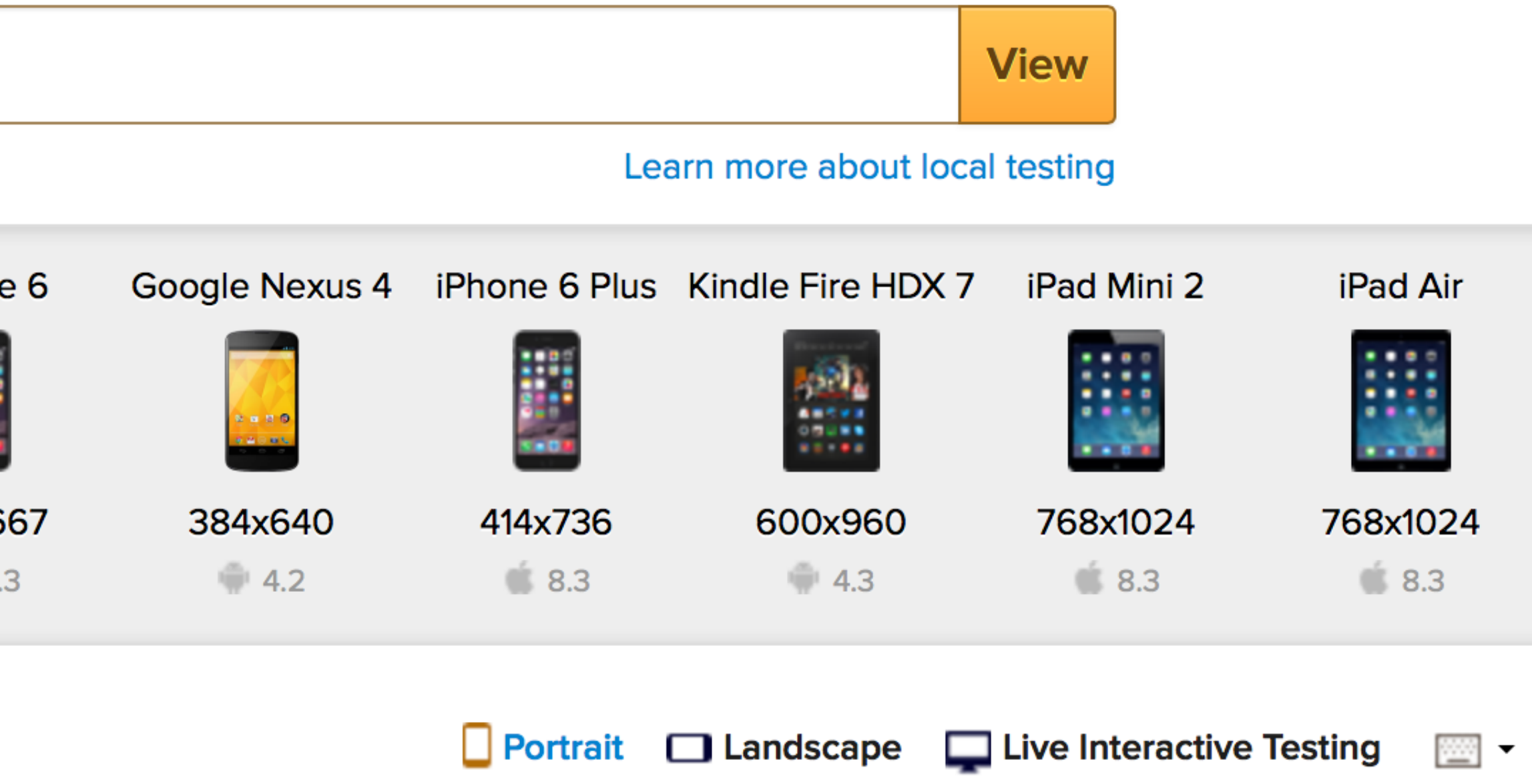

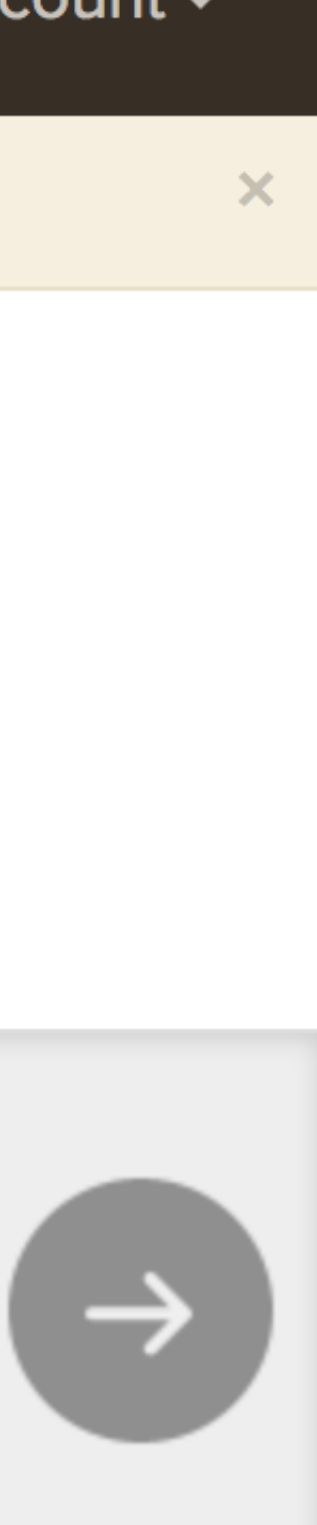

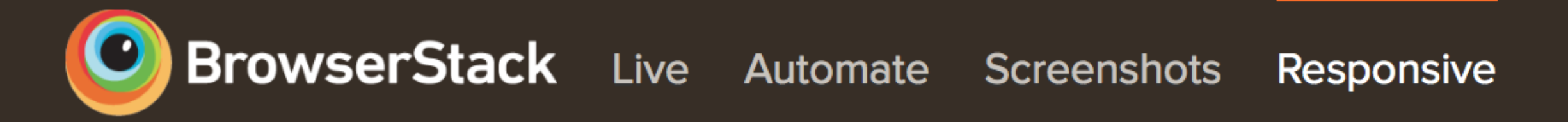

Note: Set your monitor size in the 'Monitor Size' settings (top right corner of the screen), to view devices at their actual size.

# **Responsive Design Testing across Devices** Generate screenshots at actual device sizes on iOS, Android, OS X & Windows

http://www.stlzoo.org

Enable Local Testing -

| Æ | Calaxy 1ab 4<br>EEEE<br>800x1280<br>@ 4.4 | 1280x1024 | IMAC OSX<br>Image: Second State<br>Interview of the second state of the second state of the |  |
|---|-------------------------------------------|-----------|----------------------------------------------------------------------------------------------------|--|
|   | iPhone                                    | 5S Viewp  | ort: <b>320x568</b>                                                                                                    |  |

Screen size: 4"

← Previous Next →

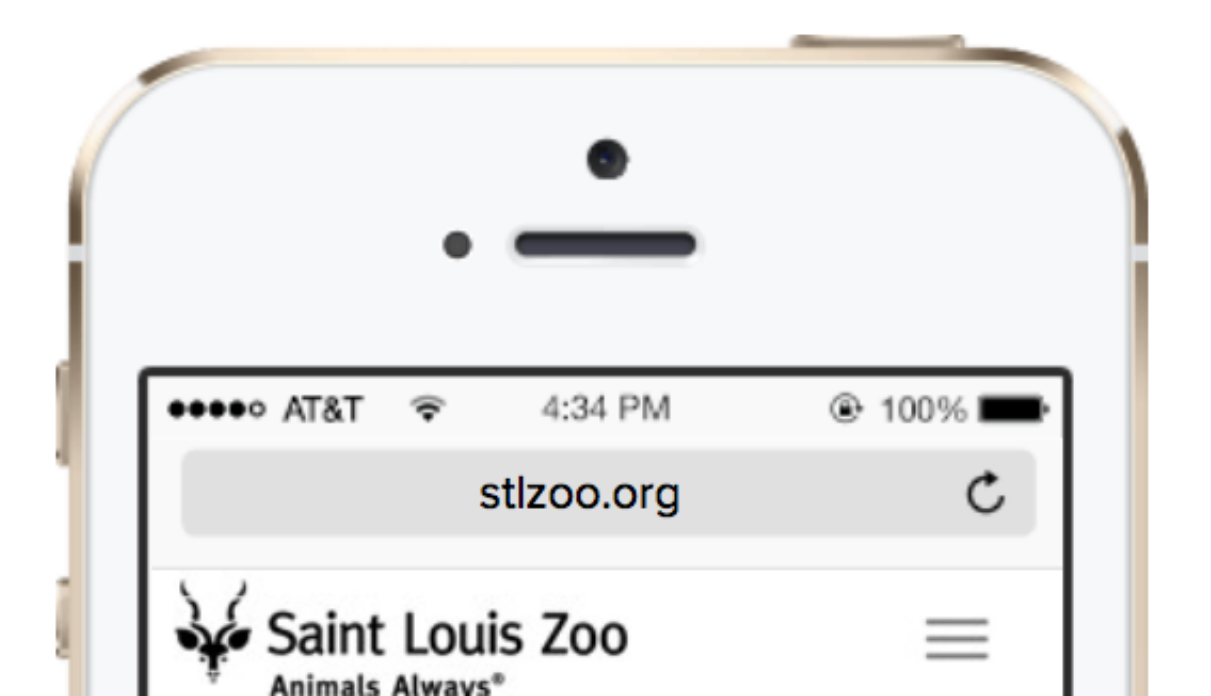

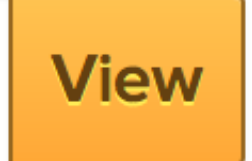

Learn more about local testing

Portrait Landscape Live Interactive Testing

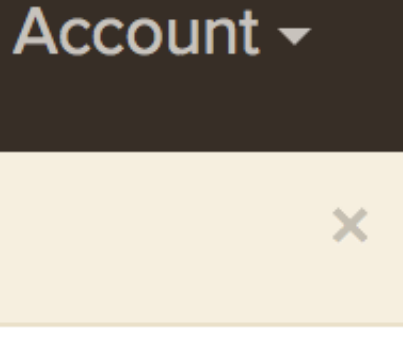

·····

## Rapidly test your website for cross browser compatibility across 700+ browsers.

Enter a URL

Enable Local Testing -

15 browsers pre-selected ×

| iOS         | v8.3<br>iPad Mini 2 iPhone 6<br>iPad Air iPhone 6 Plus                                                                                                  | v7<br>iPhone 5S iPad Min<br>iPad 4th                                        | v6<br>iPhone 4S<br>iPhone 5                                                         | iPad 3                                                                 | <b>v5.1</b><br>iPhone 4S<br>iPad 3    | v5<br>iPad 2               |
|-------------|----------------------------------------------------------------------------------------------------|-----------------------------------------------------------------------------|-------------------------------------------------------------------------------------|------------------------------------------------------------------------|---------------------------------------|----------------------------|
| Android     | SamsungGalaxy S5Galaxy Tab 4Galaxy S4Galaxy Note 3Galaxy S3Galaxy Note 2Galaxy S2Galaxy Note 10.Galaxy Tab 2Galaxy Note 10.Galaxy S5 MiniGalaxy S5 Mini | <b>Amazon</b><br>Kindle Fire 2<br>Kindle Fire HD 8.9<br>Kindle Fire HDX     | <b>Motorola</b><br>Razr<br>Droid Razr<br>Razr Maxx HD                               | Google<br>Nexus 9<br>Nexus 7<br>Nexus 6<br>Nexus 5<br>Nexus 4<br>Nexus | HTC<br>One M8<br>One X<br>Wildfire    | <b>Sony</b><br>Xperia Tipo |
| Windows 8.1 | <ul> <li>11</li> <li>29</li> <li>22</li> </ul>                                                                                                    | 36 35 34 33 32 31 <mark>30</mark><br>28 27 26 25 24 23<br>21 20 19 18 17 16 | <ul> <li>42 41 40 39</li> <li>35 34 33 3</li> <li>28 27 26 2</li> <li>22</li> </ul> | 9 38 37 36<br>2 31 30 29<br>25 24 23                                   | <b>0</b> * 12.16 12.15 12<br>12.10 12 | 2.14 💋 5.1*                |
| Windows 8   | <ul> <li>10</li> <li>37</li> <li>29</li> <li>22</li> </ul>                                                                                              | 36 35 34 33 32 31 30<br>28 27 26 25 24 23<br>21 20 19 18 17 16              | <ul> <li>42 41 40 39</li> <li>35 34 33 3</li> <li>28 27 26 2</li> <li>22</li> </ul> | 9 38 37 36<br>2 31 30 29<br>25 24 23                                   | <b>0</b> * 12.16 12.15 12<br>12.10 12 | 2.14 💋 5.1*                |
| 🗾 Windows 7 | 🤶 11 10 9 8 🛛 🎒 37                                                                                                    | 36 35 34 33 32 31 30                                                        | 6 42 41 40 39                                                                       | 9 38 37 36                                                             | <b>()</b> * 12.16 12.15 12            | 2.14 💋 5.1*                |

History 👻

Learn more about local testing

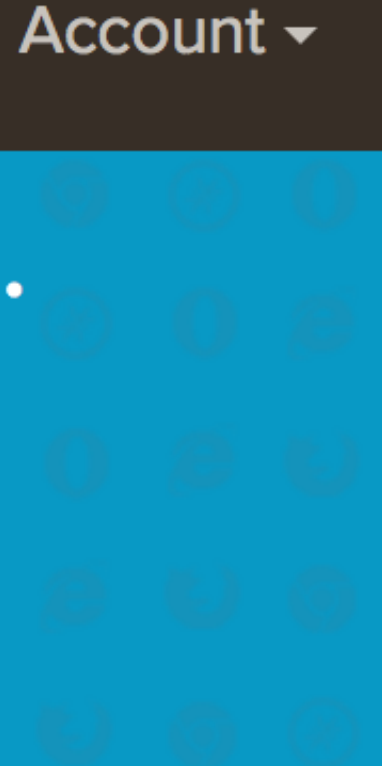

| ٠ | Android            |                      |                      | 🛄 Tab            | let                  |                      |                      |
|---|--------------------|----------------------|----------------------|------------------|----------------------|----------------------|----------------------|
|   | Windows Phone      | Samsung              |                      | Google           |                      | Amazon               |                      |
| Ś | iOS                | Galaxy S5 Latest     | 1080x1920 <b>4.4</b> | Nexus 6 * Latest | 1440x2560 <b>5</b>   | Kindle Fire HDX 7 *  | 1200x1920 <b>4.3</b> |
|   | M/inclosure 40     | Galaxy S4            | 1080x1920 <b>4.3</b> | Nexus 5 *        | 1080x1920 5          | Kindle Fire HD 8.9 * | 1200x1920 <b>4</b>   |
|   | Windows 10         | Galaxy S3            | 720x1280 <b>4.1</b>  | Nexus 4          | 768x1280 4.2         | Kindle Fire 2 *      | 600x1024 <b>4</b>    |
|   | Windows 8.1        | Galaxy S2            | 480x800 2.3          | Nexus            | 720x1280 <b>4</b>    |                      |                      |
| _ |                    | Galaxy S             | 480x800 <b>2.2</b>   |                  |                      | Google               |                      |
|   | Windows 8          | Galaxy Note 3 Latest | 1080x1920 <b>4.3</b> | HTC              |                      | Nexus 9 *            | 1536x2048 5          |
| 0 | Windows 7          | Galaxy Note 2        | 720x1280 <b>4.1</b>  | One M8           | 1080x1920 <b>4.4</b> | Nexus 7              | 1280x800 <b>4.1</b>  |
|   |                    | Galaxy Note          | 800x1280 <b>2.3</b>  | One X            | 720x1280 <b>4</b>    |                      |                      |
| 2 | Windows XP         | Galaxy S5 Mini       | 720x1280 <b>4.4</b>  | Wildfire         | 240x320 <b>2.2</b>   | Samsung              |                      |
| É | OS X Yosemite      |                      |                      | Hero             | 320x480 <b>1.5</b>   | Galaxy Tab 4 101     | 1280x800 <b>44</b>   |
|   |                    | Motorola             |                      |                  |                      | Galaxy Note 10.1     | 800x1280 <b>4</b>    |
| Ű | OS X Mavericks     | Droid Razr           | 540x960 2.3          | Sonv             |                      | Galaxy Tab 2 10.1    | 1280x800 <b>4</b>    |
| ń | OS X Mountain Lion | Razr                 | 540x960 <b>4</b>     | Xperia X10       | 480x854 <b>1.6</b>   |                      | 1200/000             |
| - |                    | Razr Maxx HD         | 720x1280 <b>4.1</b>  | Xperia Tipo      | 320x480 <b>4</b>     |                      |                      |
| Ś | OS X Lion          |                      |                      |                  | 020/100              |                      |                      |
| Ś | OS X Snow Leopard  |                      |                      |                  |                      |                      |                      |

\* Local testing not available

| ٠  | Android            | <b>Mobile</b>                |          | Tablet                         |              |
|----|--------------------|------------------------------|----------|--------------------------------|--------------|
|    | Windows Phone      | Apple                        |          | Apple                          |              |
| Ś  | iOS                | iPhone 6 Plus Latest         | 8.3      | iPad Air Latest                | 8.3          |
|    | Windows 10         | iPhone 6 Latest<br>iPhone 5S | 8.3<br>7 | iPad Mini 2 Latest<br>iPad 4th | 8.3<br>7     |
|    | Windows 8.1        | iPhone 5                     | 6        | iPad Mini                      | 7            |
|    | Windows 8          | iPhone 4S (6.0)<br>iPhone 4S | 6<br>5.1 | iPad 3rd (6.0)<br>iPad 3rd     | 6<br>5.1     |
| 0  | Windows 7          | iPhone 4                     | 4        | iPad 2 (5.0)<br>iPad 2         | 5<br>422     |
| 2  | Windows XP         | IFIIONE 303                  | 3        | iPad 2                         | 4.3.2<br>3.2 |
| ú  | OS X Yosemite      |                              |          |                                |              |
| ×. | OS X Mavericks     |                              |          |                                |              |
| ×. | OS X Mountain Lion |                              |          |                                |              |
| ú  | OS X Lion          |                              |          |                                |              |
| ×. | OS X Snow Leopard  |                              |          |                                |              |

S. Karan

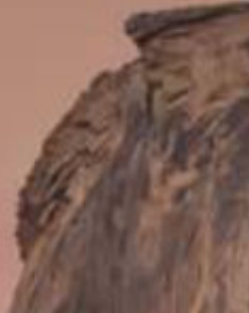

| ٠  | Android            | 🧭 Safari | Firefox   |    |     | Chrome    |    | 🚺 Opera   |       | 🌾 Yandex     |
|----|--------------------|----------|-----------|----|-----|-----------|----|-----------|-------|--------------|
|    | Windows Phone      | 8 Latest | 40 Aurora | 23 | 7   | 44 Dev    | 28 | 30 Dev    | 12.15 | 14.12 Latest |
| ×. | iOS                |          | 38 Latest | 22 | 6   | 43 Latest | 27 | 29 Latest | 12.14 |              |
| 4  | Windows 10         |          | 37        | 21 | 5   | 42        | 26 | 28        | 12.12 |              |
|    |                    |          | 36        | 20 | 4   | 41        | 25 | 27        |       |              |
|    | Windows 8.1        |          | 35        | 19 | 3.6 | 40        | 24 | 26        |       |              |
| 4  | Windows 8          |          | 34        | 18 |     | 39        | 23 | 25        |       |              |
|    |                    |          | 33        | 17 |     | 38        | 22 | 24        |       |              |
| 0  | Windows 7          |          | 32        | 16 |     | 37        | 21 | 23        |       |              |
| 2  | Windows XP         |          | 31        | 15 |     | 36        | 20 | 22        |       |              |
|    | OS X Yosemite      |          | 30        | 14 |     | 35        | 19 | 21        |       |              |
|    |                    |          | 29        | 13 |     | 34        | 18 | 20        |       |              |
|    | OS X Mavericks     |          | 28        | 12 |     | 33        | 17 | 19        |       |              |
| ń  | OS X Mountain Lion |          | 27        | 11 |     | 32        | 16 | 18        |       |              |
|    |                    |          | 26        | 10 |     | 31        | 14 | 17        |       |              |
| Ű. | OS X Lion          |          | 25        | 9  |     | 30        |    | 16        |       |              |
| ú  | OS X Snow Leopard  |          | 24        | 8  |     | 29        |    | 15        |       |              |

/e Docs Help Account -

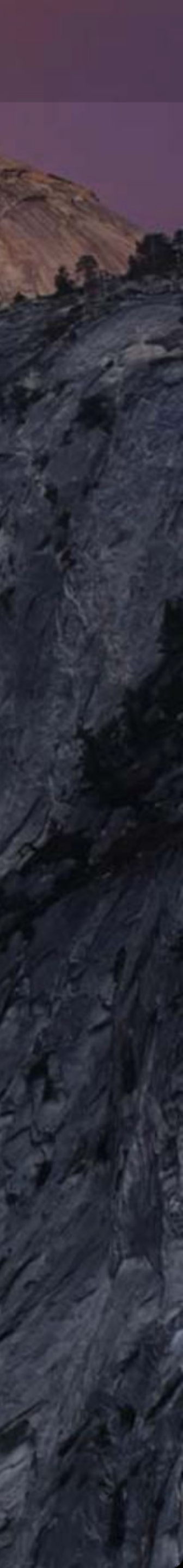
| ٠        | Android            | 🥭 ie      |           | Firefox |     | 🧿 Chi     | rome | 0 0       | pera  | 🌾 Yandex     | 🧭 Safari   |
|----------|--------------------|-----------|-----------|---------|-----|-----------|------|-----------|-------|--------------|------------|
|          | Windows Phone      | 11 Latest | 40 Aurora | 23      | 7   | 44 Dev    | 28   | 30 Dev    | 12.16 | 14.12 Latest | 5.1 Latest |
| Ś        | iOS                | 10        | 38 Latest | 22      | 6   | 43 Latest | 27   | 29 Latest | 12.15 |              | 5          |
|          |                    | 9         | 37        | 21      | 5   | 42        | 26   | 28        | 12.14 |              | 4          |
|          | Windows 10         | 8         | 36        | 20      | 4   | 41        | 25   | 27        | 12.10 |              |            |
|          | Windows 8.1        |           | 35        | 19      | 3.6 | 40        | 24   | 26        | 11.6  |              |            |
| 4        | Windows 8          |           | 34        | 18      | 3   | 39        | 23   | 25        | 11.5  |              |            |
|          |                    |           | 33        | 17      |     | 38        | 22   | 24        | 11.1  |              |            |
| 0        | Windows 7          |           | 32        | 16      |     | 37        | 21   | 23        | 10.6  |              |            |
| <b>R</b> | Windows XP         |           | 31        | 15      |     | 36        | 20   | 22        |       |              |            |
| -        |                    |           | 30        | 14      |     | 35        | 19   | 21        |       |              |            |
| <b>K</b> | OS X Yosemite      |           | 29        | 13      |     | 34        | 18   | 20        |       |              |            |
| Ś        | OS X Mavericks     |           | 28        | 12      |     | 33        | 17   | 19        |       |              |            |
| é        | OS X Mountain Lion |           | 27        | 11      |     | 32        | 16   | 18        |       |              |            |
|          |                    |           | 26        | 10      |     | 31        | 15   | 17        |       |              |            |
| Ű.       | OS X Lion          |           | 25        | 9       |     | 30        | 14   | 16        |       |              |            |
| Ś        | OS X Snow Leopard  |           | 24        | 8       |     | 29        |      | 15        |       |              |            |

| 🌻 Android          | e ie      | 閺 Firefox |
|--------------------|-----------|-----------|
| Windows Phone      | 11 Latest | 40 Aurora |
| 🗯 iOS              |           | 38 Latest |
| Windows 10         |           | 37        |
| VVIIIUOWS IO       |           | 36        |
| 📒 Windows 8.1      |           | 35        |
| Mindows 8          |           | 34        |
|                    |           | 33        |
| 👩 Windows 7        |           | 32        |
| Windows XP         |           |           |
| OS X Yosemite      |           |           |
| OS X Mavericks     |           |           |
| CS X Mountain Lion |           |           |
| S X Lion           |           |           |
| OS X Snow Leopard  |           |           |
|                    |           |           |

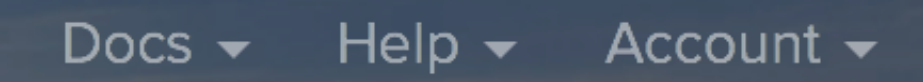

| Chrome    | 🚺 Opera   | 🌾 Yandex     | 🧭 Safari   |
|-----------|-----------|--------------|------------|
| 43 Latest | 30 Dev    | 14.12 Latest | 5.1 Latest |
| 42        | 29 Latest |              |            |
| 41        | 28        |              |            |
| 40        | 27        |              |            |
| 39        | 26        |              |            |
| 38        | 25        |              |            |
| 37        | 24        |              |            |
|           | 23        |              |            |
|           |           |              |            |
|           |           |              |            |
|           |           |              |            |
|           |           |              |            |
|           |           |              |            |
|           |           |              |            |
|           |           |              |            |
|           |           |              |            |
|           | -         |              |            |
| 1 the for |           |              |            |
|           | 9         |              |            |

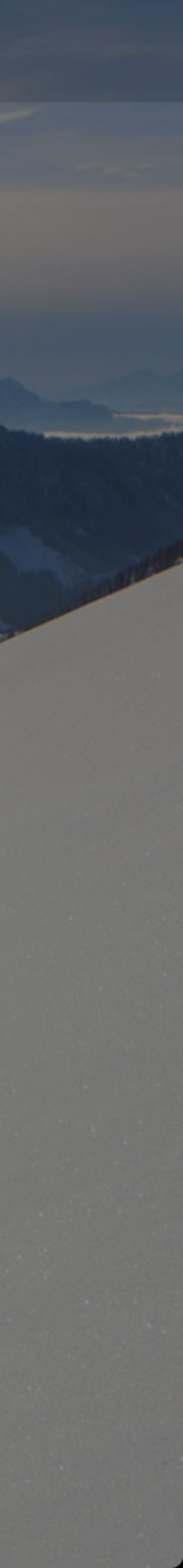

#### Thank you!

scott@granneman.com www.granneman.com ChainsawOnATireSwing.com @scottgranneman

jans@websanity.com websanity.com

## Bootstrap A Quick Introduction

#### R. Scott Granneman & Jans Carton

© 2014 R. Scott Granneman Last updated 2020-07-16 You are free to use this work, with certain restrictions. For full licensing information, please see the last slide/page.

2.8

2020-07-16 2.8: Defined jQuery; small fixes; another way to install is via npm; added details about Bootstrap 4 & 5's breakpoints; integrated Bootstrap 4 better in places;

2018-10-29 2.7: VSCode screenshots of Bootstrap 4 CDN; better explanation of adding your CSS after Bootstrap's; screenshots of Bootstrap 4 website & examples; replaced 3 section screenshots in *Columns*; re-ordered tables so largest is on top

2018-05-05 2.6: Added slide re: necessity for <div class="col-xs-12">; added slide contrasting breakpoints for 3 & 4

2017-12-19 2.5: Updated theme; fixed formatting errors; made Template section clearer; made Installation section clearer; made Minification into a Side Note; updated *Installation* screenshots; made Using section clearer & moved it after Template; made Grid System clearer, with more examples; better screenshots of free themes; added WrapBootstrap to themes; added slides showing new home page & dropdown for versions 2, 3, & 4; Installation now covers manual install vs CDN

2016-04-27 2.4: Changed instructions to move <script> to <head>; added minification explanation; Bootstrap-specific bookmarklet; more info re: Bootstrap themes; cleaned up small errors

2016-02-16 2.3: Added Bootstrap 4 section

# 2015-06-11 2.2: Fixed a bunch of errors in layout in *Grid System*; small fixes

2015-05-24 2.1: Completely re-ordered *Grid System* & added lots more detail, examples, & clarification; added *Tools* section with Viewport Resizer & BrowserStack

2015-05-20 2.0: Updated image showing Bootstrap contents; showed contents after culling; added examples of Bootstrap documentation for classes; added recommendation to use browser Inspector; simplified explanation of <meta> for disabling zooming; explained why you should move JS into <head>; added better clarification of Grid System; showed how to override Bootstrap's CSS with your own; added more about <head>

2015-01-14 1.1: Removed "inherit" & clarified relationship between Bootstrap's CSS & yours

2014-05-18 1.0.1: Replaced image showing default Bootstrap files

### Licensing of this work

This work is licensed under the Creative Commons Attribution-ShareAlike 4.0 International License.

To view a copy of this license, visit http://creativecommons.org/licenses/by-sa/4.0/.

You are free to:

*» Share* — copy and redistribute the material in any medium or format
*» Adapt* — remix, transform, and build upon the material for any purpose, even commercially

Under the following terms:

*Attribution.* You must give appropriate credit, provide a link to the license, and indicate if changes were made. You may do so in any reasonable manner, but not in any way that suggests the licensor endorses you or your use. Give credit to:

#### Scott Granneman • www.granneman.com • scott@granneman.com

*Share Alike*. If you remix, transform, or build upon the material, you must distribute your contributions under the same license as the original.

*No additional restrictions.* You may not apply legal terms or technological measures that legally restrict others from doing anything the license permits.

Questions? Email scott@granneman.com